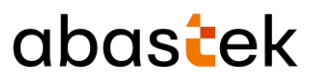

# Cartilha do Gestor de Frota do Órgão / Entidade

## SGTA

Sistema de Gestão Total de Abastecimento do Governo do Estado de Minas Gerais

| REV | DATA       | ALTERAÇÃO                                                                                                    | CRIAÇÃO | REVISÃO           | APROVAÇÃO |
|-----|------------|----------------------------------------------------------------------------------------------------|---------|-------------------|-----------|
| 00  | 25/11/21   | Emissão Inicial                                                                                                    | Luisa   | Carlos            | SEPLAG    |
| 01  | 23/05/22   | Inclusão: cadastro de cota para Unidade<br>e veículo, Pesquisa de Pleito de<br>Ressarcimento de Equipamento de<br>Veículo, monitoramento de alertas<br>ativos no sistema, Acompanhamento<br>do status dos postos, visualização de<br>cota distribuída para Órgão, Unidade e<br>Veículos. |         | Cristiane         |           |
| 02  | 08/04/2025 | Inclusão do parâmetro Bloqueio por tipo de combustível no município.                                                                                                    |         | Luisa<br>Carvalho |           |

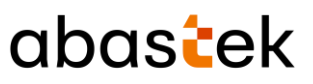

## ÍNDICE

| 1 | Info  | rma  | ções Iniciais                                              | 4    |
|---|-------|------|------------------------------------------------------------|------|
|   | 1.1   | Púb  | lico Alvo                                                  | 4    |
|   | 1.2   | Perr | nissões do Sistema                                         | 4    |
|   | 1.3   | Ace  | sso ao Sistema                                             | 5    |
|   | 1.4   | Sair | do sistema                                                 | 6    |
| 2 | Usa   | ndo  | o Sistema                                                  | 6    |
|   | 2.1   | Nav  | egação                                                     | 6    |
|   | 2.2   | Not  | ificações do Sistema                                       | 6    |
|   | 2.3   | Cad  | astro de Usuários                                          | 7    |
|   | 2.3.  | 1    | Alterar Senha de Acesso                                    | 8    |
|   | 2.3.2 | 2    | Recuperação de Senha de Acesso                             | 9    |
|   | 2.3.3 | 3    | Cadastro de Gestor de Frota de Unidade – GFU               | . 10 |
|   | 2.4   | Cad  | astro de Parâmetros                                        | . 15 |
|   | 2.4.: | 1    | Criação e Edição de Parâmetros de Órgão, Unidade e Veículo | . 15 |
|   | 2.4.2 | 2    | Cadastro de Cota                                           | . 24 |
|   | 2.5   | Dist | ribuição de Cota / Saldo                                   | . 27 |
|   | 2.5.  | 1    | Inclusão de Cota /Saldo para Unidade                       | . 28 |
|   | 2.5.2 | 2    | Alteração de Cota /Saldo para Unidade                      | . 30 |
|   | 2.5.3 | 3    | Exclusão de Cota /Saldo para Unidade                       | . 32 |
|   | 2.6   | Visu | alizar Cotas Distribuídas                                  | . 33 |
|   | 2.7   | Aba  | stecimento de Veículos                                     | . 36 |
|   | 2.8   | Libe | ração de Abastecimento com Impedimento                     | . 39 |
|   | 2.8.  | 1    | Lista de Impedimentos                                      | . 40 |
|   | 2.8.2 | 2    | Liberação de Impedimentos                                  | . 41 |
|   | 2.9   | Colo | ocar Veículo da Frota em Aferição                          | . 44 |
|   | 2.10  | Aud  | itoria de Utilização de Parâmetros                         | . 47 |
|   | 2.11  | Rec  | ebimento de Combustível                                    | . 50 |
|   | 2.11  | 1    | Confirmação do Recebimento                                 | . 51 |
|   | 2.12  | Aco  | mpanhamento de Pleito de Ressarcimento                     | . 54 |
|   | 2.13  | Mor  | nitoramento de Alertas                                     | . 58 |
|   | 2.14  | Aco  | mpanhamento do Status dos Postos                           | . 60 |

Página **2** de **105** 

## abastek

| Sis  | tema                                                                                                    | Pré-fatura6                                                                                                    | 52                                                                                                    |
|------|----------------------------------------------------------------------------------------------------|----------------------------------------------------------------------------------------------------|----------------------------------------------------------------------------------------------------|
| 3.1  | Ace                                                                                                    | esso6                                                                                                    | 53                                                                                                    |
| 3.2  | Aleı                                                                                                    | rtas6                                                                                                    | 53                                                                                                    |
| 3.3  | Apr                                                                                                    | ovar Pré-fatura6                                                                                                    | 54                                                                                                    |
| 3.3  | .1                                                                                                    | Dados da Pré-fatura                                                                                                    | 58                                                                                                    |
| 3.3  | .2                                                                                                    | Relatório de Pré-fatura Detalhado                                                                                                    | 59                                                                                                    |
| 3.3  | .3                                                                                                    | Contestar pré-fatura                                                                                                    | 71                                                                                                    |
| 3.4  | Pes                                                                                                    | quisar Pré-fatura7                                                                                                    | 72                                                                                                    |
| Te   | efon                                                                                                    | e de Suporte7                                                                                                    | <i>'</i> 6                                                                                                    |
| Re   | latóri                                                                                                    | os                                                                                                    | 77                                                                                                    |
| 5.1  | Rela                                                                                                    | atório de Abastecimentos do veículo Oficial                                                                                                    | 78                                                                                                    |
| 5.2  | Rela                                                                                                    | atório de Abastecimentos do Órgão no Período – Volume 8                                                                                                    | 30                                                                                                    |
| 5.3  | Rela                                                                                                    | atório de Abastecimento Partida Frio                                                                                                    | 33                                                                                                    |
| 5.4  | Rela                                                                                                    | atório de Consumo de Combustível do Órgão por Período – Data 8                                                                                                    | 36                                                                                                    |
| 5.5  | Rela                                                                                                    | atório de Consumo de Combustível do Órgão no Período –Unidade 8                                                                                                    | 39                                                                                                    |
| 5.6  | Rela                                                                                                    | atório de Dados do Abastecimento do Veículo                                                                                                    | <del>)</del> 3                                                                                                    |
| 5.7  | Rela                                                                                                    | atório de Aquisição de Combustível – Dados de Entrada da Nota Fiscal                                                                                                    | 96                                                                                                    |
| 5.8  | Rela                                                                                                    | atório de Recebimento Aquisição de Combustível Órgão – NF Entradas                                                                                                    | 99                                                                                                    |
| 5.9  | Rela                                                                                                    | atório de Despesa com Aquisição de Combustível – Órgão                                                                                                    | )1                                                                                                    |
| 5.10 | Rela                                                                                                    | atório Listagem de Impedimentos10                                                                                                    | )3                                                                                                    |
|      | Sis<br>3.1<br>3.2<br>3.3<br>3.3<br>3.3<br>3.4<br>Tel<br>5.1<br>5.2<br>5.3<br>5.4<br>5.5<br>5.4<br>5.5<br>5.6<br>5.7<br>5.8<br>5.9<br>5.10 | Sistema<br>3.1 Ace<br>3.2 Ale<br>3.3 Apr<br>3.3.1<br>3.3.2<br>3.3.3<br>3.4 Pes<br>Telefon<br>Relatóri<br>5.1 Rela<br>5.2 Rela<br>5.3 Rela<br>5.4 Rela<br>5.5 Rela<br>5.6 Rela<br>5.7 Rela<br>5.7 Rela<br>5.8 Rela<br>5.9 Rela<br>5.10 Rela | Sistema Pré-fatura       6         3.1       Acesso       6         3.2       Alertas       6         3.3       Aprovar Pré-fatura       6         3.3.1       Dados da Pré-fatura       6         3.3.2       Relatório de Pré-fatura Detalhado       6         3.3.3       Contestar pré-fatura       7         3.4       Pesquisar Pré-fatura       7         Telefone de Suporte       7         Relatório de Abastecimentos do veículo Oficial       7         5.1       Relatório de Abastecimentos do Órgão no Período – Volume       8         5.3       Relatório de Consumo de Combustível do Órgão por Período – Data       8         5.4       Relatório de Consumo de Combustível do Órgão no Período – Unidade       8         5.5       Relatório de Abastecimento Partida Frio       8         5.6       Relatório de Consumo de Combustível do Órgão no Período – Unidade       8         5.6       Relatório de Aquisição de Combustível – Dados de Entrada da Nota Fiscal       9         5.7       Relatório de Recebimento Aquisição de Combustível – Órgão – NF Entradas       9         5.9       Relatório de Despesa com Aquisição de Combustível – Órgão       10         5.10       Relatório Listagem de Impedimentos       10 |

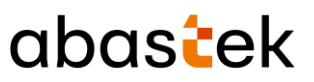

### **1** INFORMAÇÕES INICIAIS

#### 1.1 PÚBLICO ALVO

Esta cartilha destina-se aos Gestores de Frota do Órgão / Entidade – GFO de cada Órgão ou Entidade contratante, que utilizarão o Sistema Gestão Total de Abastecimento – SGTA.

#### 1.2 PERMISSÕES DO SISTEMA

O Gestor de Frota de Órgão / Entidade – GFO poderá:

- Estabelecer o nível de acesso permitido (consulta / operação) para cada Gestor de Frota de Unidade - GFU;
- ✓ Incluir, alterar e excluir parâmetros para a frota de veículos de seu Órgão / Entidade;
- ✓ Confirmar os recebimentos de combustível de seu Órgão / Entidade;
- ✓ Liberar os abastecimentos com impedimentos relativos ao condutor e veículos de todas as Unidades de seu Órgão / Entidade;
- ✓ Liberar os abastecimentos com impedimentos relativos aos parâmetros atribuídos;
- ✓ Obter via sistema todas às informações sobre o saldo de combustível, recebimentos (entradas), abastecimentos e perdas e/ou sobras;
- Colocar os dispositivos dos veículos de seu Órgão / Entidade em aferição e/ou manutenção;
- Acompanhar através de alertas informativos sobre os quantitativos dos veículos que estão com status "Abastecimento pendente no SIAD" e "Impedimento no DETRAN", de acordo com órgão responsável.

O Gestor de Frota de Órgão / Entidade – GFO cadastrado para autorizar o préfaturamento poderá:

- ✓ Visualizar as pré-faturas disponíveis para aprovação;
- ✓ Acessar as pré-faturas disponíveis para aprovação;
- Visualizar os veículos bloqueados nas pré-faturas que não constarão para faturamento;
- ✓ Visualizar o status de todas as pré-faturas disponíveis do órgão.

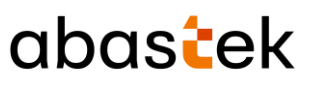

#### 1.3 ACESSO AO SISTEMA

O sistema SGTA é acessado através da Internet, podendo ser utilizado qualquer browser atualmente disponível no mercado (Windows Internet Explorer, Mozilla Firefox, Google Chrome).

Os registros de abastecimentos, aquisição e consumo de combustíveis, movimentação em postos do estado referentes ao período de julho de 2014 a dezembro de 2018, provenientes dos contratos registrados no Edital de Registro de Preço Planejamento Nº 035-A2010 estarão disponíveis para consulta na base histórica do SGTA que deve ser acessada através do caminho: <u>http://sgtahistorico.netfrota.com.br</u>.

**IMPORTANTE:** o SGTA Histórico deverá ser acessado através do Browser da Abastek.

O acesso referente aos registros realizados a partir de janeiro de 2019, assim como as operações disponíveis no sistema SGTA para o Gestor de Frota do Órgão / Entidade – GFO pode ser realizado através dos navegadores padrões, como Google Chrome, Mozilla Firefox e etc., utilizando o caminho <u>http://sgta.netfrota.com.br</u>.

Para acessar o sistema, será exibida a tela de logon, onde o Gestor digitará seu nome de usuário e a senha.

| SGTA                |
|---------------------|
| Nome de usuario *   |
| gestororgao         |
| Senha *             |
| LOGIN               |
| ESQUECI MINHA SENHA |
|                     |
| unidata             |

Ao efetuar o logon, a tela principal é mostrada com todas as funcionalidades disponíveis para o gestor.

#### Sistema de Gestão Total de Abastecimento Cabastec Cabastec Caba

Os gestores e frentistas que não realizarem logon dentro de 45 dias, terá seu usuário bloqueado.

Os gestores de frota hierarquicamente superiores devem proceder com o desbloqueio dos gestores de frota bloqueados.

#### 1.4 SAIR DO SISTEMA

 Scir

 Para sair do sistema basta clicar no botão
 , disponível no canto superior direito

 da tela ou no menu de navegação.

|   | SGTA       |   | Dashboard | Alterar Senha | <b>HÌI GFO</b><br>13 de Orgão - POLICIA MUITAR DE MINAS GERAIS |
|---|------------|---|-----------|---------------|----------------------------------------------------------------|
|   | CADASTRO   | v |           | Sair          |                                                                |
| • | OPERAÇÃO   | × |           |               |                                                                |
| • | RELATÓRIOS | × |           |               |                                                                |
| • | AJUDA      | × |           |               |                                                                |
| ₽ | SAIR       |   |           |               |                                                                |

## 2 USANDO O SISTEMA

### 2.1 NAVEGAÇÃO

No cabeçalho do sistema será apresentada a funcionalidade de expandir ou recolher o

grid de navegação. Basta clicar no ícone para realizar a operação.

### 2.2 NOTIFICAÇÕES DO SISTEMA

O GFO receberá notificação através do e-mail institucional cadastrado no SGTA e *pop-up* de alerta para atividades que estão sendo realizadas nos Postos Próprios.

#### Notificações por e-mail:

- Recebimento de combustível ocorrido na rede de postos próprios do Estado;
- Impedimentos de veículos e/ou condutores;
- Impedimentos decorrentes de parâmetros incluídos no SGTA;

Cartilha do Gestor de Frota do Órgão

Página 6 de 105

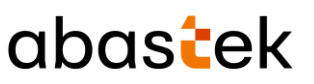

• Solicitação de agendamento e encaminhamento de veículo para manutenção.

#### *Pop-up* do sistema:

As notificações serão aplicadas somente para ações provenientes do site sgtaantigo.netfrota.com.br acessando pelo browser da Abastek e do site sgta.netfrtota.com.br, acessando por qualquer navegador disponibilizado no mercado.

- Notificação de solicitação de confirmação de recebimento de combustível ocorrido na rede de postos próprios do Estado.
- Notificações sobre pré-faturas para aprovação, próximas da data de vencimento e vencidas.
- Notificação de Status do Veículo impedimentos Detran.
- Notificação de Status do Veículo abastecimento pendente no SIAD.

Exemplo: pop-up para Status Impedimentos Detran

#### 30/11/2021 15:25 - Impedimentos Detran

Existem 6 veículos com status de 'impedimento no Detran'.

#### 2.3 CADASTRO DE USUÁRIOS

Os dados cadastrais do Órgão / Entidade, Unidades, Veículos e Condutor não serão realizados no SGTA. Estes dados são obtidos pela Abastek via carga de dados do Sistema Integrado de Administração de Materiais e Serviços – SIAD.

#### GESTOR DE FROTA DO ÓRGÃO / ENTIDADE – GFO

O cadastro de Gestor de Frota do Órgão / Entidade poderá ser realizado pelo Gestor de Frota do Estado ou pela Abastek.

Para solicitar o cadastro à Abastek, é necessário o preenchimento do formulário de autorização de cadastro de Gestor de Órgão, que foi disponibilizado no site do SEPLAG em <u>http://www.planejamento.mg.gov.br/documento/formulario-gestor-de-orgao</u>. O envio do formulário deve ser feito para o e-mail <u>sgta@abastek.com</u>.

Cada Órgão / Entidade deverá indicar preferencialmente 02 (dois) servidores para atuarem como GFO.

OK

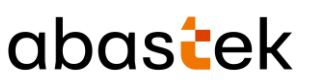

O cadastro de usuários deverá ser realizado em cada base do SGTA separadamente. É importante descriminar no formulário de cadastro qual base o usuário terá acesso.

**IMPORTANTE:** não há necessidade de assinar o formulário. Serão realizados os cadastros somente provenientes dos e-mails dos SPGF autorizados pela SEPLAG.

#### **GESTOR DE FROTA DE UNIDADE – GFU**

O cadastro ou exclusão de usuário de Gestor de Frota de Unidade poderá ser realizado pelo GFO ou pelo GFE, que poderão atribuir ao usuário um dos perfis disponíveis no sistema "GFU – Consulta" ou "GFU – Operação".

Cada GFU poderá ser responsável por uma ou mais Unidades administrativas.

O cadastro será detalhado abaixo.

#### 2.3.1 ALTERAR SENHA DE ACESSO

**IMPORTANTE:** A senha de acesso ao sistema é pessoal e intransferível. O usuário deve acessar o sistema e alterar a senha criada e informada pela Abastek.

Este procedimento de segurança com senha individualizada garante a rastreabilidade de todas as informações do sistema.

Para alterar a senha de acesso ao sistema, basta clicar no usuário do perfil GFO, localizado no lado superior direito da interface do sistema e em seguida ALTERAR SENHA ou no menu de navegação, no módulo CADASTRO, em seguida, no botão USUÁRIOS, ALTERAR SENHA.

|   | SGTA              | - | = Dashboard |  | Alterar Senha | f <b>il GFO</b><br>a da Orgão - POLICIA M | RUTAR DE MINAS GERAIS |
|---|-------------------|---|-------------|--|---------------|-------------------------------------------|-----------------------|
|   | CADASTRO          | ~ |             |  | Salr          |                                           |                       |
|   | Condutor          |   |             |  |               |                                           |                       |
|   | Órgão             |   |             |  |               |                                           |                       |
|   | Unidodes          |   |             |  |               |                                           |                       |
|   | veículos          | ~ |             |  |               |                                           |                       |
|   | USUÁRIOS          | ^ |             |  |               |                                           |                       |
|   | Usuários Unidades |   |             |  |               |                                           |                       |
|   | Alterar Senha     |   |             |  |               |                                           |                       |
| • | operação          | ~ |             |  |               |                                           |                       |
| • | RELATÓRIOS        | ~ |             |  |               |                                           |                       |
| • | AJUDA             | ~ |             |  |               |                                           |                       |
| • | SAIR              |   |             |  |               |                                           |                       |

Cartilha do Gestor de Frota do Órgão

Página 8 de 105

| Sistema de Gestão Total de Abastecimento                      | abas <mark>t</mark> ek |
|---------------------------------------------------------------|------------------------|
| O sistema solicitará a digitação da senha atual e a nova senh | a.                     |
| Alterar senha                                                 |                        |
| – Senha atual: –                                              |                        |
| Nova senha:                                                   |                        |
| Confirmar nova senha:                                         |                        |
|                                                               | CANCELAR               |
| Basta inserir os dados e clicar em Confirmar                  | IAR                    |

Basta inserir os dados e clicar em Confirmar

### 2.3.2 RECUPERAÇÃO DE SENHA DE ACESSO

Através da tela de logon do SGTA, é possível recuperar a senha de acesso ao sistema. Para recuperar a senha cadastrada para o usuário, basta clicar no ícone

ESQUECI MINHA SENHA

localizado na tela de *logon* do SGTA.

Será habilitado o campo para digitação do CPF do Gestor de Órgão.

| SGTA              |
|-------------------|
| Nome de usuario * |
| CPF*              |
| SOLICITAR SENHA   |
| FAZER LOGIN       |
|                   |
| unidata           |

Cartilha do Gestor de Frota do Órgão

Página **9** de **105** 

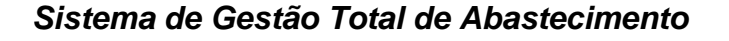

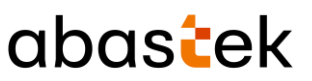

O campo "nome de usuário" deve estar preenchido com o *login* de acesso do GFO ao SGTA.

Após informar o CPF do usuário basta clicar no botão

SOLICITAR SENHA

Será apresentada a mensagem para confirmação de envio da senha do GFO para o email cadastrado no sistema.

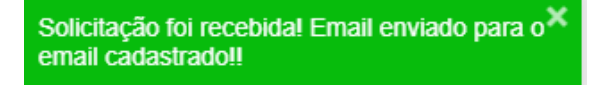

Basta verificar no e-mail a senha encaminhada.

**IMPORTANTE:** caso o usuário não possua e-mail cadastrado no perfil será apresentada a mensagem.

O usuário não tem o e-mail cadastrado no sistema. Peça o auxílio ao Administrador do Sistema!

#### 2.3.3 CADASTRO DE GESTOR DE FROTA DE UNIDADE – GFU

**IMPORTANTE:** não há replicação de cadastro de usuários nas bases do SGTA. É necessário cadastrar o usuário no site para qual deseja conceder acesso sgta.netfrota.com.br e/ou sgtahistorico.netfrota.com.br.

Para cadastrar o Gestor de Frota de Unidade no sistema, basta clicar no módulo CADASTRO, em seguida USUÁRIOS e USUÁRIOS UNIDADES.

|        | Sistema de Ge | stao Total de Abastecimento      | abas <mark>t</mark> ek |
|--------|---------------|----------------------------------|------------------------|
|        | CADASTRO      | ^                                |                        |
|        | Condutor      |                                  |                        |
|        | Órgão         |                                  |                        |
|        | Unidades      |                                  |                        |
|        | VEÍCULOS      | ~                                |                        |
|        | USUÁRIOS      | ^                                |                        |
|        | Usuários Unid | ades                             |                        |
|        | Alterar Senha |                                  |                        |
| Clique |               | , para que a tela de cadastro se | ja habilitada.         |

#### Cadastro de Usuários

| DADOS U                                     | NIDADES |  |           |          |
|---------------------------------------------|---------|--|-----------|----------|
| Login *                                     |         |  |           |          |
| Nome*                                       |         |  |           |          |
| CPF*                                        |         |  |           |          |
| Envia Email?*                               |         |  |           | _        |
| Email                                       |         |  |           | <u> </u> |
| - Senha Terminal *                          |         |  |           |          |
| Nivel de Acesso<br>Gestor de Frota da Unido | de      |  |           |          |
| Órgão                                       | GEDAIR  |  |           |          |
| POLICIA MILITAR DE MINAS                    | OEKKIO  |  |           |          |
| Perfil                                      |         |  |           | *        |
| Status*                                     |         |  |           | *        |
|                                             |         |  |           |          |
|                                             |         |  | CONFIRMAR | CANCE    |

## Na aba Dados , preencha as informações de cadastro do usuário.

Login: digite a identificação do usuário, pode ser o nome, o número de identificação.

Cartilha do Gestor de Frota do Órgão

Página **11** de **105** 

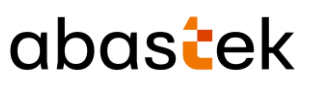

Nome: digite o nome completo do usuário.

**CPF:** digite o CPF do usuário.

Enviar e-mail: marque a opção SIM ou NÃO para envio de e-mail.

**E-mail:** caso a opção escolhida seja SIM, digite, preferencialmente, o e-mail institucional do usuário.

Senha Terminal: digite a senha que o usuário acessará o sistema.

Perfil: escolha o perfil desejado: GFU ou GFU – Consulta

**Status:** escolha a opção adequada – Liberado, Bloqueado, Cancelado. Liberado: terá acesso ao sistema; Bloqueado: não terá acesso ao sistema de forma definitiva; Cancelado: não terá acesso ao sistema temporariamente.

**IMPORTANTE:** o cancelamento ou bloqueio do usuário não é replicada nas bases do SGTA, é preciso cancelar ou bloquear os usuários no site desejado: sgta.netfrota.com.br e/ou sgtahistorico.netfrota.com.br.

**Controla agenda:** campo habilitado somente quando o perfil escolhido for GFU – consulta. Através do campo controla agenda o GFO poderá definir se o usuário GFU Consulta poderá acessar ao sistema de agendamento de veículos disponível através do caminho agendasgta.netfrota.com.br. Basta escolher as opções disponíveis sim ou não. Importante ressaltar que para o usuário ter acesso ao sistema agenda é necessário que o e-mail esteja cadastrado e liberado no item enviar e-mail.

Após o preenchimento, caso deseje cadastrar no momento da criação, basta clicar no

#### UNIDADES

botão

e preencher os dados. Caso contrário, será necessária a edição

do usuário no sistema para inclusão das unidades na opção 🌷

Após preenchimento, é preciso clicar no botão

CONFIRMAR

para salvar o cadastro.

#### UNIDADES

Na aba , escolha a(s) Unidade(s) pela qual(is) o usuário será responsável.

É possível realizar a pesquisa por nome ou código da Unidade através do campo PESQUISAR.

Página **12** de **105** 

Selecione a Unidade desejada e clique no botão

**IMPORTANTE:** caso o usuário seja gestor de mais de uma Unidade, basta selecionar as Unidades desejadas e clicar em Incluir.

ADICIONAR

Cadastro de Usuários

| NIDADES<br>ISPONÍVEIS Pesquisar U.* Q REMOVER   Unidades Código   P2/EM/5 CIA PM IND/8 RPM 250022   SADM/5 CIA PM IND/8 RPM 250026   SAT/5 CIA PM IND/8 RPM 250028   PEL TM/3 CIA PM IND/5 RPM 250037   SADM/EM/2 CIA PM IND/5 RPM 250053                   | DADO          | OS UNIDADES                    |           |                          |             |
|----------------------------------------------------------------------------------------------------|---------------|--------------------------------|-----------|--------------------------|-------------|
| Unidades       Código         P2/EM/5 CIA PM IND/8 RPM       250022         SADM/5 CIA PM IND/8 RPM       250026         SAT/5 CIA PM IND/8 RPM       250028         PEL TM/3 CIA PM IND/5 RPM       250037         SADM/EM/2 CIA PM IND/5 RPM       250053 | JNIDADE       | s Pesquisar U Q                | ADICIONAR | UNIDADES<br>SELECIONADAS | U Q REMOVER |
| P2/EM/5 CIA PM IND/8 RPM     250022       SADM/5 CIA PM IND/8 RPM     250026       SAT/5 CIA PM IND/8 RPM     250028       PEL TM/3 CIA PM IND/5 RPM     250037       SADM/EM/2 CIA PM IND PVD/2 RPM     250053                                             |               | Unidades                       | Código    | Unidades                 | Código      |
| SADM/5 CIA PM IND/8 RPM     250026       SAT/5 CIA PM IND/8 RPM     250028       PEL TM/3 CIA PM IND/5 RPM     250037       SADM/EM/2 CIA PM IND PVD/2 RPM     250053                                                                                       |               | P2/EM/5 CIA PM IND/8 RPM       | 250022    | TOTAL: 0                 |             |
| SAT/5 CIA PM IND/8 RPM     250028       PEL TM/3 CIA PM IND/5 RPM     250037       SADM/EM/2 CIA PM IND PVD/2 RPM     250053       STAL:     < 1 2 3 4 5 - 588                                                                                              |               | SADM/5 CIA PM IND/8 RPM        | 250026    | TOTAL                    |             |
| PEL TM/3 CIA PM IND/5 RPM     250037       SADM/EM/2 CIA PM IND PVD/2 RPM     250053       STAL:     1     2     3     4     5     –     588       INB     >       588     –     588                                                                        |               | SAT/5 CIA PM IND/8 RPM         | 250028    |                          |             |
| SADM/EM/2 CIA PM IND PVD/2 RPM     250053       STAL:     < 1                                                                                                    |               | PEL TM/3 CIA PM IND/5 RPM      | 250037    |                          |             |
| STAL:     <                                                                                                    |               | SADM/EM/2 CIA PM IND PVD/2 RPM | 250053    |                          |             |
|                                                                                                    | OTAL:<br>1938 | < 1 2 3 4 5<br>>               | _ 588     |                          |             |

Caso tenha selecionado alguma Unidade a qual não seja de responsabilidade do Gestor,

| ta mai         | rcar e clicar no botão                    | REMOVER   | J                                      |         |
|----------------|-------------------------------------------|-----------|----------------------------------------|---------|
| dastro         | de Usuários                               |           |                                        |         |
| UNIDADE        | s Pesquisar U Q                           | ADICIONAR | UNIDADES<br>SELECIONADAS Pesquisar U Q | REMOVER |
|                | Unidades                                  | Código    | Unidades                               | Código  |
|                | SADM/5 CIA PM IND/B RPM                   | 250026    | SAT/5 CIA PM IND/8 RPM                 | 250028  |
|                | SADM/EM/2 CIA PM IND PVD/2 RPM            | 250053    | PEL TM/3 CIA PM IND/5 RPM              | 250037  |
|                | 1 GP/2 PEL RV/9 CIA PM<br>RV/BPMRV/CPRV   | 250128    | P2/EM/5 CIA PM IND/8 RPM               | 250022  |
|                | 3 GP/3 PEL MAMB/5 CIA PM<br>MAMB/BPM MAMB | 250129    | TOTAL: 3                               | 1 >     |
|                | GAB CMDO GERAL/GCG                        | 1250003   |                                        |         |
| TOTAL:<br>2935 | < 1 2 3 4 5<br>>                          | _ 587     |                                        |         |
|                |                                           |           | CONFIG                                 |         |

Cartilha do Gestor de Frota do Órgão

Página **13** de **105** 

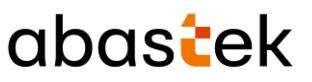

Após realizar as alterações de Unidades incluídas ou excluídas do campo UNIDADES

SELECIONADAS é necessário clicar no botão

CONFIRMAR

para salvar o cadastro.

#### CONSULTA DE ACESSO

O sistema SGTA permite os gestores GFE, GFO e GFU consultarem os usuários bloqueados, a data e hora do último acesso de login dos usuários cadastrados no sistema. Para visualizar esta funcionalidade, basta clicar no módulo CADASTRO, em seguida USUÁRIOS e USUÁRIOS UNIDADES.

|   | CADASTRO         | ^  |
|---|------------------|----|
|   | Condutor         |    |
|   | Órgão            |    |
|   | Unidades         |    |
|   | VEÍCULOS         | ~  |
| [ | USUÁRIOS         | ^  |
|   | Usuários Unidade | es |
|   | Alterar Senha    |    |
|   |                  |    |
|   |                  |    |

Na interface, basta clicar na barra de rolagem

pesquisa ÚLTIMO ACESSO e BLOQUEIO POR TEMPO DE ACESSO.

## abastek

| ≡ Usuários                     |            |                                 |                      | B Unidata Perfil<br>Gestor de Froto d | I GFO<br>do Orgão - POLICIA MILITAR DE MINAS GERI |
|--------------------------------|------------|---------------------------------|----------------------|---------------------------------------|---------------------------------------------------|
| Cadastro de Usuário            |            |                                 |                      |                                       |                                                   |
| ôrgão<br>Q                     | Posto<br>Q | Aprova Pré Fatura<br>Q. Todos 👻 | Status<br>Q. Todos + | Último Acesso                         | Bioqueio por tempo acesso<br>Q Todos 🛩            |
| OLICIA MILITAR DE MINAS GERAIS |            | não                             | liberado             | 29/11/2021 09:03                      | Não                                               |
| OLICIA MILITAR DE MINAS GERAIS |            | não                             | liberado             | 29/11/2021 08:42                      | Não                                               |
| OLICIA MILITAR DE MINAS GERAIS |            | não                             | liberado             | 29/11/2021 08:42                      | Não                                               |
| OLICIA MILITAR DE MINAS GERAIS |            | não                             | liberado             | 29/11/2021 08:42                      | Não                                               |
| OLICIA MILITAR DE MINAS GERAIS |            | não                             | liberado             | 29/11/2021 08:42                      | Não                                               |
| DUCIA MILITAR DE MINAS GERAIS  |            | não                             | liberado             | 29/11/2021 08:42                      | Não                                               |
|                                |            |                                 |                      | Linhas par páging                     | 10 x 1-10 de 679 ( )                              |

### 2.4 CADASTRO DE PARÂMETROS

O sistema permite parametrizar a liberação ou o bloqueio do abastecimento para órgão, Unidades e/ou os veículos da frota.

A tela de cadastro de Parâmetros tem as mesmas funcionalidades para Unidades e Veículos.

**IMPORTANTE:** a operação de cadastro de parâmetros não será habilitada na base histórica do SGTA.

**IMPORTANTE:** as regras de abastecimentos definidas para órgão serão replicadas a todas as Unidades. As regras de abastecimentos aplicadas a uma Unidade serão replicadas a todos os veículos da frota da Unidade. Para definir regra de abastecimento a um único veículo, o cadastro do parâmetro deve ser realizado diretamente ao veículo, assim, como a exceção a ser aplicada.

### 2.4.1 CRIAÇÃO E EDIÇÃO DE PARÂMETROS DE ÓRGÃO, UNIDADE E VEÍCULO

### CRIAÇÃO E EDIÇÃO PARÂMETROS ÓRGÃO

Para criação e edição de parâmetros do Órgão, basta clicar em CADASTRO e, em seguida ÓRGÃO.

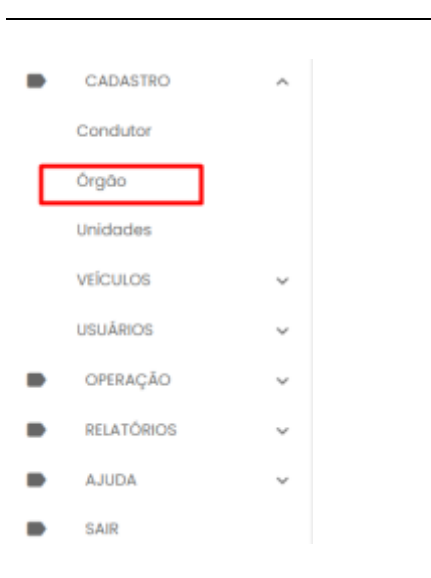

## CRIAÇÃO E EDIÇÃO PARÂMETROS UNIDADES

Para criação e edição de parâmetros da Unidade, basta clicar em CADASTRO e, em seguida UNIDADES.

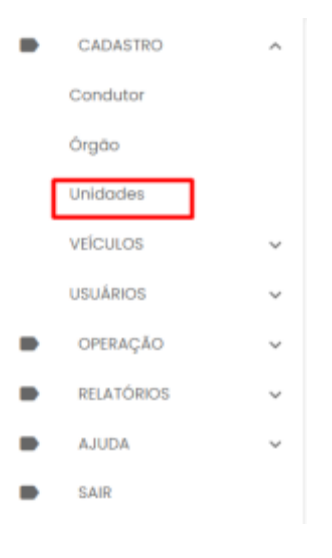

## CRIAÇÃO E EDIÇÃO PARÂMETROS VEÍCULOS

Para criação e edição de parâmetros do(s) Veículo(s), basta clicar em CADASTRO em seguida na pasta VEÍCULOS e em VEÍCULOS.

abastek

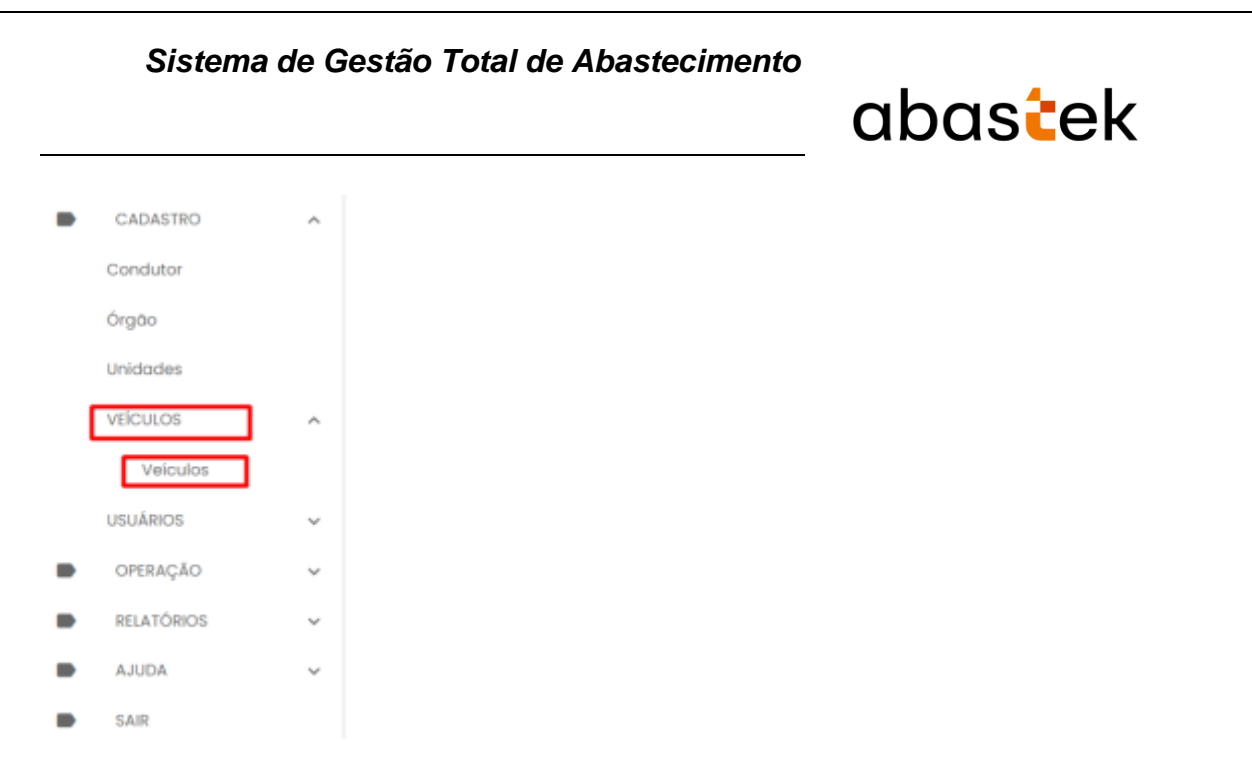

Na aba escolhida (Órgão, Unidade ou Veículo), clique no nome do Órgão ou Unidade ou

para alterar o cadastro.

| ≡ Unidade                       |             | Gestor de Frota do       | FO<br>Grgão - POLICIA MILITAR DE MINAS GE |
|---------------------------------|-------------|--------------------------|-------------------------------------------|
|                                 |             |                          | @ Q1                                      |
| Nome do Órgão<br>Q              | Côdigo<br>Q | Nome da Unidade<br>Q     | Status<br>Q. Todos 👻                      |
| POLICIA MILITAR DE MINAS GERAIS | 1254220     | 1 CIA GER/2 BPE/2 RPM    | Ativo 🖌 🗎                                 |
| POLICIA MILITAR DE MINAS GERAIS | 1257264     | 1 CIA POD/BPGD/CPE       | Ativa                                     |
| POLICIA MILITAR DE MINAS GERAIS | 1258351     | 1 CIA PM RV/BPMRV/CPRV   | Ativa                                     |
| POLICIA MILITAR DE MINAS GERAIS | 1257327     | 1 CIA PTRAN/BPTRAN/I RPM | Ativa                                     |
| POLICIA MILITAR DE MINAS GERAIS | 1254300     | 1 CIA ROTAM/BTL ROTAM    | Ativa                                     |
| POLICIA MILITAR DE MINAS GERAIS | 1250174     | 1 CIA TM/1 BPM/1 RPM     | Ativa                                     |
|                                 |             | Linhas por página 10     | - 1-10 de 2.938 <                         |

Exemplo tela parâmetro unidade

Cada registro do Órgão, Unidade ou Veículo, contém a aba PARÂMETROS disponível para modificação. Após selecionar o item que deseja parametrizar, clique na aba PARÂMETROS.

Veículo, em seguida clique no botão

## abastek

#### Cadastro de Órgão

| ASTECER SOMENTE NOS | DIAS DA SEMANA |                |                |  |
|---------------------|----------------|----------------|----------------|--|
| Domigo              | Segunda        | 🗌 Terça        | Quarta         |  |
| - Hora Inicial      | - Hora Inicial | - Hora Inicial | - Hora Inicial |  |
| - Hara Final        | - Hora Final   | Hora Final     | Hora Final     |  |
| Quinta              | Sexta          | Sábado         |                |  |
| - Hora Inicial      | Hora Inicial   | Hora Inicial   |                |  |
| – Hara Final —      | - Hora Final   | - Hora Final   |                |  |

Exemplo tela parâmetro órgão

#### Cadastro de Órgão

| - EXCLUIR     | Data                      | Cad          | astrado por     |   |
|---------------|---------------------------|--------------|-----------------|---|
| IMITAD ABACT  | TOBLENTO DOD TRANSACÃO    |              |                 |   |
| LIMITAK ADAST | ECIMENTO POR TRANSAÇÃO    |              |                 |   |
| Não há con    | trole                     | *            | Não há controle | * |
| Número        |                           |              | - Número        |   |
| 0             |                           |              | ·               |   |
| + INCLUIR     | MUNICÍPIO LIBERADO PARA A | BASTECIMENTO |                 |   |
| - EXCLUIR     | Código                    | Município    | Cadastrado Por  |   |
|               |                           |              |                 |   |

#### Exemplo tela parâmetro órgão

| + INCLUIR          |           |           |             |                |
|--------------------|-----------|-----------|-------------|----------------|
| EXCLUIR     Código | Município | Município | Combustível | Cadastrado por |

Exemplo de tela parâmetro para órgão

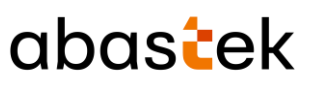

Campos de edição: os campos de edição são idênticos para parametrização do Órgão, Unidade e Veículo.

#### ABASTECER SOMENTE NOS DIAS DA SEMANA:

É possível definir o(s) dia(s) da semana e o horário(s) permitido para o abastecimento do Órgão, da(s) Unidade(s) e Veículo(s) específico(s). Desta forma, fica a restrição de abastecimento dentro do horário(s) e dia(s) definido(s).

Para realizar a parametrização de dia e hora para abastecimento, basta marcar o dia desejado e marcar a hora inicial e hora final da restrição.

| DADOS               | PARÂMETROS            |              |                |  |
|---------------------|-----------------------|--------------|----------------|--|
| ASTECER SOMENTE NOS | DIAS DA SEMANA        |              |                |  |
| Domigo              | 🖌 Segunda             | 🔍 🗾 Terça    | Quarta         |  |
| - Hora Inicial      | Here Inicial<br>08:00 | Hera Inicial | - Hora Inicial |  |
| - Hora Final        | - Hara Final          | 20:00        | Hara Final     |  |
| Quinta              | 🗌 Sexta               | Sábado       |                |  |
| - Hora Inicial      | Here Inicial          | Hora inicial |                |  |
| - Hora Final        | Hara Rinat            | Hora Rinal   |                |  |

Exemplo tela parâmetro órgão

#### **BLOQUEAR ABASTECIMENTO NAS DATAS:**

É possível também bloquear o abastecimento do Órgão, da(s) Unidade(s) e Veículo(s) específico(s) para determinada(s) data(s).

Exemplo: bloqueio de abastecimento em feriados.

Para realizar a restrição do abastecimento em datas específicas, basta clicar no botão

+ INCLUIR

, selecionar a data através do calendário e clicar no botão

|                   |       |     |       |        |        |       |              |                         | C  | abo | as | te  | k |  |
|-------------------|-------|-----|-------|--------|--------|-------|--------------|-------------------------|----|-----|----|-----|---|--|
| 2021<br><b>qu</b> | Ji, C | dez | 2 2   |        |        |       |              |                         |    |     |    |     |   |  |
| <                 |       | dez | embro | 2021   |        | >     |              |                         |    |     |    |     |   |  |
| dom               | sog   | tor | qua   | qui    | 90X    | sáb   |              |                         |    |     |    |     |   |  |
| E                 |       | 7   | 1     | 2      | 3      | 4     |              |                         |    |     |    |     |   |  |
| 12                | 13    | 14  | 15    | 16     | 17     | 18    |              |                         |    |     |    |     |   |  |
| 19                | 20    | 21  | 22    | 23     | 24     | 25    |              |                         |    |     |    |     |   |  |
| 26                | 27    | 28  | 29    | 30     | 31     |       |              |                         |    |     |    |     |   |  |
|                   |       |     |       | CANCE  | il.    | ОК    |              |                         |    |     |    |     |   |  |
|                   |       |     | BLOQU | JEAR A | BASTI  | CIMEN | TO NAS DATAS |                         |    |     |    |     |   |  |
| + 1               | NCLU  | R   |       | D      | ata    |       |              | Cadastrado por          |    |     |    |     |   |  |
| - E               | XCLU  | R   |       | 0      | 2/12/2 | 021   |              | Gestor de Frota do Orgá | âo |     |    |     |   |  |
|                   |       |     |       |        |        |       |              |                         |    |     |    | < 1 | > |  |

#### LIMITAR ABASTECIMENTO POR TRANSAÇÃO:

Outro recurso de parametrização de abastecimento é a limitação por transação. O sistema permite restringir o número de abastecimento do Órgão, da(s) Unidade(s) e Veículo(s) no dia, semana ou mês. Ou seja, quantas vezes o(s) veículo(s) do Órgão e/ou da(s) Unidade(s) poderá(o) abastecer no período determinado.

Para fazer a restrição de quantidade permitida para abastecimento por transação, basta selecionar a opção de ocorrência por dia, semana ou mês, em seguida digitar o número de ocorrência que o abastecimento poderá ocorrer.

| LIMITAR ABASTECIMENTO POR TRANSAÇÃO     |                                     |
|-----------------------------------------|-------------------------------------|
| Não há controle                         | LIMITAR ABASTECIMENTO POR TRANSAÇÃO |
| Controle por dia                        | Controle por dia 👻                  |
| Controle por semana<br>Controle por mês | Número                              |

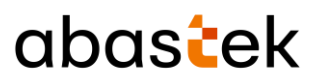

#### LIMITAR ABASTECIMENTO POR INTERVALO:

O GFO poderá limitar o abastecimento da frota do Órgão, da(s) Unidade(s) e Veículo(s) específico(s) através da restrição de parâmetro de intervalo entre um abastecimento e outro. Basta escolher entre intervalo de tempo em horas ou quilometragem mínima.

Clique em tipo de intervalo escolha a opção desejada e no campo Número, digite o valor do intervalo de horas ou quilometro percorrido.

| LIMITAR ABASTECIMENTO POR INTERVALO | LIMITAR ABASTECIMENTO POR INTERVALO |
|-------------------------------------|-------------------------------------|
| Não há controle                     | Quilometragem                       |
| Tempo em horas                      | - Nimero                            |
| Quilometragem                       | 300                                 |

#### MUNICÍPIO LIBERADO PARA ABASTECIMENTO:

Através do sistema o GFO poderá limitar os municípios ao qual o Órgão, a(s) Unidade(s) e Veículo(s) poderá(o) abastecer.

| + INCLUIR                                                                                                    |   |
|----------------------------------------------------------------------------------------------------|---|
| EXCLUIR     Código Município Cadastrado Por                                                                                            | _ |
| Abadia dos Dourados<br>Abaeté<br>Abre Campo<br>Acaiaca<br>Açucena<br>Açucena<br>Agua Boa<br>Água Comprida<br>Aguanil<br>Aguas Formosas |   |

| Si      | stema   | a de Ges        | tão Total de Aba | stecimento        | abas <mark>t</mark> ek |
|---------|---------|-----------------|------------------|-------------------|------------------------|
|         | MUNICÍP | 10 LIBERADO PAR | A ABASTECIMENTO  |                   |                        |
|         |         | Código          | Município        | Cadastrado Por    |                        |
| INCLUIR |         | 3100609         | Água Boa         | Gestor de Frota d | io Orgão               |
| EXCLUIR |         | 3124005         | Ervália          | Gestor de Frota d | io Orgão               |
|         |         |                 |                  |                   |                        |

## **BLOQUEIO TIPO COMBUSTÍVEL NO MUNICÍPIO**

Através do sistema o GFO poderá bloquear o tipo de combustível por município ao qual o Órgão, a(s) Unidade(s) e Veículo(s) poderá(o) abastecer.

+ INCLUIR

, selecionar o(s) município(s) desejado(s) e o(s)

Basta clicar no botão combustível(is).

| Município   | • |
|-------------|---|
|             |   |
| Combustível | • |

CONFIRMAR FECHAR

Em seguida clicar no botão

|           | BLOQUEIO TIPO COMBUST | Í <b>vel no município</b> Pesqu | uisar       | Código 👻 🔍               |
|-----------|-----------------------|---------------------------------|-------------|--------------------------|
| + INCLUIR | Código Munic          | ípio Município                  | Combustível | Cadastrado por           |
| - EXCLUIR | 3118601               | Contagem                        | ALCOOL      | Gestor de Frota do Orgão |

Exemplo de tela parâmetro para órgão

#### CONFIRMAR

Em seguida clicar no botão

Os parâmetros de abastecimento estarão configurados para a frota do Órgão, da(s) Unidade(s) e Veículo(s) específico(s) conforme configuração realizada.

Página 22 de 105

|                                  |                   |                                                         |                                                                     | abas <mark>t</mark> ek         |
|----------------------------------|-------------------|---------------------------------------------------------|---------------------------------------------------------------------|--------------------------------|
| adastro de                       | Órgão             |                                                         |                                                                     |                                |
| DADOS                            | PARĂJ             | METROS                                                  |                                                                     |                                |
| ABASTECER SOM                    | MENTE NOS DIAS DA | SEMANA                                                  |                                                                     |                                |
| - Hora Inicial                   | •                 | Segunda<br>Hora Inicial<br>08:00<br>Hora Final<br>19:00 | Terça     Terça     Hora Inicial     09:00     Hora Final     20:00 | Quarta Hora Inicial Hora Final |
| Quinta Hora Inicial Hora Final — |                   | Hora Inicial                                            | Hora Inicial                                                        |                                |
|                                  | BLOQUEAR ABASTE   | Exemple<br>CIMENTO NAS DATAS                            | o tela parâmetro órgão                                              |                                |
| - INCLUIR                        | Data              |                                                         | Cadastrado por                                                      |                                |
| - EXCLUIR                        | 02/12/2           | 021                                                     | Gestor de Frota do Orgão                                            |                                |
|                                  |                   |                                                         |                                                                     | < 1 >                          |
| IMITAR ABASTER                   | CIMENTO POR TRAM  | ISAÇÃO<br>+                                             | LIMITAR ABASTECIMENTO PO<br>Tipo<br>Quilometragem                   | OR INTERVALO                   |

#### Exemplo tela parâmetro órgão

|           | MUNICÍPIO LIBERADO PARA A | BASTECIMENTO         |             |                |
|-----------|---------------------------|----------------------|-------------|----------------|
|           | Código                    | Município            | Cadastrad   | o Por          |
| + INCLUIR | 3157807                   | Santa Luzia          | Gestor de F | rota do Orgão  |
| - EXCLUIR | 3118601                   | Contagem             | Gestor de F | rota do Orgão  |
|           |                           |                      |             | Código O       |
|           | BLOQUEIO TIFO COMBUSTIVEL | No monicipio Pesquis | , ui        |                |
| + INCLUIR | Código Município          | Município            | Combustível | Cadastrado por |
| 1         |                           |                      |             |                |

Exemplo tela parâmetro órgão

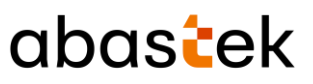

#### CONFIRMAR

Para salvar as alterações realizadas, basta clicar em

#### 2.4.2 CADASTRO DE COTA

O SGTA permite distribuição de cotas de produtos para Unidades e Veículos através da tela de parâmetros.

IMPORTANTE: o cadastro de cota de Unidade pode ser realizado também através do módulo Unidade Saldo / Cota disponível no menu de navegação lateral detalhado neste manual.

Na aba escolhida Unidade ou Veículo, clique no nome da Unidade ou Veículo, em

seguida clique no botão para alterar o cadastro.

Será habilitada a tela de cadastro de parâmetros e cota.

| UNIDADE              | PARÂMETROS      | COTA |   |
|----------------------|-----------------|------|---|
| - Unidade<br>1250173 | -               |      |   |
| Nome<br>1 BPM/1 RPM  |                 |      |   |
| - Órgão              | DE MINAS GERAIS |      |   |
| - Status<br>Ativo    |                 |      | ~ |

Exemplo tela cota Unidade

Para cadastrar a cota para Unidade ou veículo desejado, basta clicar na aba

COTA

Será apresentada a tela de cadastro de cota, assim como apresentação das cotas já cadastradas para Unidade selecionada.

|                                                                                   |                           |              |                                | _ abo            | astek          |
|-----------------------------------------------------------------------------------|---------------------------|--------------|--------------------------------|------------------|----------------|
| adastro de Unido                                                                  | ade                       |              |                                |                  |                |
| UNIDADE                                                                           | PARÂMETROS                | СОТА         |                                |                  |                |
| + INCLUIR                                                                         | COTA DO VEÍCULO           |              |                                |                  |                |
| C ATUALIZAR                                                                       | Código                    | Produto      | Cota Total                     | Cota Distribuir  | Saldo          |
| VEÍCULOS                                                                          |                           |              |                                |                  |                |
| Placa                                                                             |                           |              | Cota                           |                  | Saldo Cota     |
|                                                                                   |                           | Exemplo tela | a cota Unidade                 |                  | CONFIRMAR FE   |
| a clicar no b<br>ntidade e just                                                   | otão + INCL<br>ificativa. | Exemplo tela | a cota Unidade<br>habilitada a | ı tela para sele | confirmant for |
| a clicar no b<br>ntidade e just<br>– Produto –––––––––––––––––––––––––––––––––––– | otão + INCL<br>ificativa. | Exemplo tela | a cota Unidade<br>habilitada a | tela para sele   | eção do proc   |
| a clicar no b<br>ntidade e just<br>- Produto                                      | otão + INCL<br>ificativa. | Exemplo tela | a cota Unidade<br>habilitada a | tela para sele   | eção do proc   |
| a clicar no b<br>ntidade e just<br>Produto<br>Cota                                | otão + INCL<br>ificativa. | Exemplo tela | a cota Unidade<br>habilitada a | tela para sele   | eção do proc   |
| a clicar no b<br>ntidade e just<br>Produto<br>Cota                                | otão + INCL<br>ificativa. | Exemplo tela | a cota Unidade<br>habilitada a | tela para sele   | eção do proc   |
| a clicar no b<br>ntidade e just<br>- Produto                                      | otão + INCL<br>ificativa. | Exemplo tela | a cota Unidade<br>habilitada a | tela para sele   | eção do proc   |

Exemplo tela cota Unidade

Produto: selecione o produto desejado.

## abastek

ALCOOL

DIESEL

GASOLINA

**IMPORTANTE:** será habilitada somente a inserção de cota de produto que o órgão possui saldo.

**IMPORTANTE:** caso o Gestor de Frota de Estado – GFE realize configuração de cota para de um determinado produto para um órgão ou unidade, o mesmo será bloqueado para configuração, ficando aberto para edição somente pelo GFE.

**Cota:** digite o valor de volume de produto a ser configurado para a Unidade.

Justificativa: campo livre para informação referente à cota.

| GASOLINA      |  | • |
|---------------|--|---|
| Cota          |  |   |
| 100           |  |   |
| abastecimento |  |   |
|               |  |   |

Exemplo tela cota Unidade

CONFIRMAR

Após selecionar e preencher os campos, basta clicar em

O cadastro ficará habilitado na tela de cadastro de parâmetros. Para confirmar a

operação é preciso clicar em

na tela principal.

Cartilha do Gestor de Frota do Órgão

Página 26 de 105

| Sistema           | de Gestão       | Total de A | bastecime   | anto<br>ab      | as <mark>t</mark> ek |
|-------------------|-----------------|------------|-------------|-----------------|----------------------|
| Cadastro de Unido | ide             |            |             |                 |                      |
| UNIDADE           | PARĂMETROS      | COTA       |             |                 |                      |
| 0                 | COTA DO VEÍCULO |            |             |                 |                      |
| + INCLUIR         | Código          | Produto    | Cota Total  | Cota Distribuir | Saldo                |
| - EXCLUIR         | O 2             | GASOLINA   | A confirmar | 100,0           | A confirmar          |
|                   |                 |            |             |                 |                      |
| veículos          |                 |            |             |                 |                      |
| Placa             |                 |            | Cota        |                 | Saldo Cota           |
|                   |                 |            |             |                 | _                    |
|                   |                 |            |             |                 | CONFIRMAR FECHA      |

Exemplo tela cota Unidade

Será apresentada a mensagem de confirmação do cadastro.

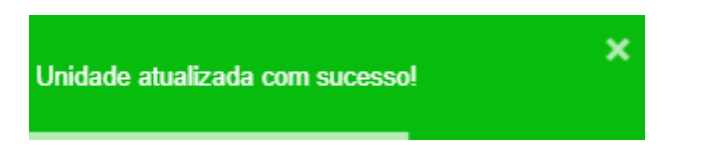

Para editar ou excluir a cota, basta selecionar o registro

#### 2.5 DISTRIBUIÇÃO DE COTA / SALDO

O sistema permite parametrizar a liberação ou o bloqueio do abastecimento para Unidades e/ou Veículos. É possível distribuir cota de combustível do Órgão para uma Unidade de frota e/ou para um veículo. Essa distribuição poderá ser feita através da rotina de distribuição de cota e será estabelecida por combustível: Álcool, Diesel ou Gasolina. Após a distribuição da cota, é possível alterá-la ou redistribuí-la.

O limite para distribuição de cota para as Unidades é o saldo total do combustível do Órgão / Entidade disponível. Ao determinar cota para uma Unidade, o limite de Unidade passa a ser o volume distribuído pelo Gestor de Frota do Órgão / Entidade. E, à medida que forem realizados abastecimentos, o limite passa a ser o saldo da cota disponibilizada (cota – abastecimentos realizados).

É importante ressaltar que é necessário distribuir inicialmente cota para Unidade para, em seguida, distribuir cota para um veículo oficial específico. Além disso, o gestor de frota de Unidade responsável por mais de uma Unidade poderá redistribuir cota entre as Unidades.

Cartilha do Gestor de Frota do Órgão

Página 27 de 105

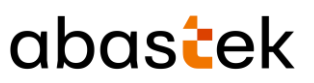

**IMPORTANTE**: A transferência de veículos entre Unidades do mesmo Órgão/ Entidade ou entre Órgãos e Entidades ocorrerá por meio do SIAD. Se o veículo movimentado tiver controle por cota, seu saldo remanescente voltará à Unidade a qual ele se encontrava.

**IMPORTANTE:** a operação de distribuição de cota / saldo não será habilitada na base histórica do SGTA.

Para realizar a distribuição de cota para as Unidades, basta clicar em OPERAÇÃO, em seguida UNIDADE SALDO / COTA.

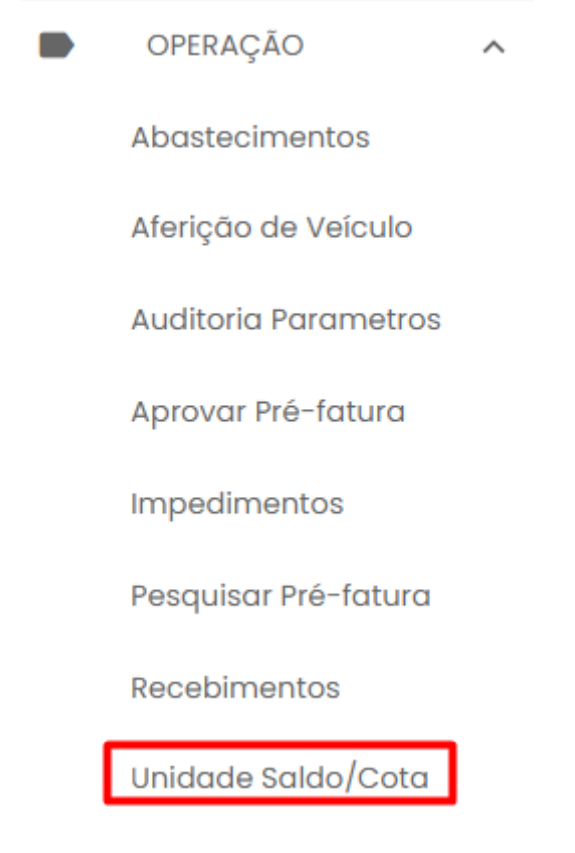

#### 2.5.1 INCLUSÃO DE COTA /SALDO PARA UNIDADE

É possível verificar o saldo de combustível disponível para o Órgão através do campo Informações do Saldo do Órgão.

| INFORMAÇÕES DO SALDO DO ÓRGÃO |              |            |
|-------------------------------|--------------|------------|
| Cód. Produto                  | Nome Produto | Saldo      |
| 1                             | ALCOOL       | 11.343,44  |
| 2                             | GASOLINA     | 445.245,34 |
| 3                             | DIESEL       | 82.272,16  |
|                               |              |            |

Página 28 de 105

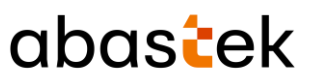

Para realizar a distribuição é preciso selecionar a Unidade para a qual será distribuída

cota. Para localizar a Unidade, encontre a coluna as Unidades disponíveis, ou faça um filtro através dos campos disponíveis para pesquisa como Nome do órgão, Código, Nome da Unidade e Status (de acordo com o módulo Frota / SIAD).

Selecione a Unidade desejada.

| Unidade Saldo/Coto                                                                                                    | a                                                        | Gestor de Frota do Orgão - P                                                                                     | OLICIA MILITAR DE MINAS G                                                           |
|----------------------------------------------------------------------------------------------------|----------------------------------------------------------|----------------------------------------------------------------------------------------------------|-------------------------------------------------------------------------------------|
| NFORMAÇÕES DO SALDO DO ÓRGÃO                                                                                                    |                                                          |                                                                                                    |                                                                                     |
| Cód. Produto                                                                                                    | Nome Produto                                             | Saldo                                                                                                    |                                                                                     |
| 1                                                                                                    | ALCOOL                                                   | 11.343,44                                                                                                    |                                                                                     |
| 2                                                                                                    | GASOLINA                                                 | 445.245,34                                                                                                    |                                                                                     |
| 3                                                                                                    | DIESEL                                                   | 82.272,16                                                                                                    |                                                                                     |
| Nome do Órgão                                                                                                    | Código                                                   | Nome da Unidade                                                                                                  | Status                                                                              |
| Q                                                                                                    | م                                                        | ۹                                                                                                    | Q Todos 👻                                                                           |
| Q.<br>POLICIA MILITAR DE MINAS GERAIS                                                                                                    | 1254220                                                  | CIA GER/2 BPE/2 RPM                                                                                              | Q Todos +<br>Ativa                                                                  |
| Q. POLICIA MILITAR DE MINAS GERAIS<br>POLICIA MILITAR DE MINAS GERAIS                                                                         | 1254220<br>1257264                                       | CIA GER/2 BPE/2 RPM  I CIA PGD/BPGD/CPE                                                                          | Q Todos -<br>Ativa<br>Ativa                                                         |
| Q POLICIA MILITAR DE MINAS GERAIS<br>POLICIA MILITAR DE MINAS GERAIS<br>POLICIA MILITAR DE MINAS GERAIS                                       | Q. 1254220<br>1257264<br>1258351                         | I CIA GER/2 BPE/2 RPM  I CIA POD/BPGD/CPE  I CIA PM RV/BPMRV/CPRV                                                | Q Todos →<br>Ativa<br>Ativa<br>Ativa                                                |
| Q POLICIA MILITAR DE MINAS GERAIS<br>POLICIA MILITAR DE MINAS GERAIS<br>POLICIA MILITAR DE MINAS GERAIS<br>POLICIA MILITAR DE MINAS GERAIS    | Q<br>1254220<br>1257264<br>1258351<br>1257327            | CIA GER/2 BPE/2 RPM  I CIA GER/2 BPE/2 RPM  I CIA PGD/BPGD/CPE  I CIA PM RV/BPMRV/CPRV  I CIA PTRAN/BPTRAN/I RPM | Q Todos +<br>Ativa<br>Ativa<br>Ativa<br>Ativa                                       |
| Q<br>POLICIA MILITAR DE MINAS GERAIS<br>POLICIA MILITAR DE MINAS GERAIS<br>POLICIA MILITAR DE MINAS GERAIS<br>POLICIA MILITAR DE MINAS GERAIS | Q<br>1254220<br>1257264<br>1258351<br>1257327<br>1254300 |                                                                                                    | Q     Todos       Ativo       Ativo       Ativo       Ativo       Ativo       Ativo |

Em seguida clique no botão \_\_\_\_\_. O sistema abrirá a tela de inclusão de saldo / cota para a Unidade selecionada.

| Saldo/Cota      |                        |                     |                    |                               |
|-----------------|------------------------|---------------------|--------------------|-------------------------------|
| + INCLUIR       | COTAS DA UNIDADE: 1 CI | A PM RV/BPMRV/CPRV  |                    |                               |
| C ATUAUZAR      | Produto                | Cota Total          | Cota Distribuir    | Saldo Cota                    |
| - EXCLUIR       |                        |                     |                    |                               |
| VEÍCULOS COM CO | TA:                    |                     |                    |                               |
| Placa           |                        |                     | Cota               | Saldo                         |
|                 |                        |                     |                    | FECHAR                        |
| asta clicar n   | o botão 🕂              | INCLUIR<br>. Seleci | one o produto (com | bustível) desejado.           |
| Cartilha do     | Gestor de Frot         | a do Órgão          |                    | Página <b>29</b> de <b>10</b> |

|                 | abastek |
|-----------------|---------|
| ALCOOL          | *       |
| Cota Distribuir | ÷       |
|                 |         |

Informe o volume de combustível de cota a ser distribuido para a Unidade selecionada.

| Tarefa executada com sucesso ! | ļ         | ×       |          |          |            |   |
|--------------------------------|-----------|---------|----------|----------|------------|---|
| Em seguida clique no botão     | CONFIRMAR | . O sis | stema co | nfirmará | o cadastro | • |
|                                | CONFI     | RMAR    | FECHAR   |          |            |   |
| Cota Distribuir 4000           |           |         |          |          |            |   |
| ALCOOL                         |           |         | •        |          |            |   |

#### 2.5.2 ALTERAÇÃO DE COTA /SALDO PARA UNIDADE

Para alterar a cota disponibilizada para uma Unidade, é preciso selecionar a Unidade para a qual deseja realizar a operação. Para localizar a Unidade, utilize o filtro através dos campos disponíveis nome do órgão, código da Unidade, nome da Unidade e status.

Selecione a Unidade desejada.

## abastek

| Cód. Produto                   | Nome Produto        | Saldo                    |                     |
|--------------------------------|---------------------|--------------------------|---------------------|
| 1                              | ALCOOL              | 7.343,44                 |                     |
| 2                              | GASOLINA            | 445.245,34               |                     |
| 3                              | DIESEL              | 82.272,16                |                     |
| iome do Órgão<br>Q             | Código<br>Q 1258351 | Nome da Unidade<br>Q     | Status<br>Q Todos + |
| OLICIA MILITAR DE MINAS GERAIS | 1258351             | 1 CIA PM RV/BPMRV/CPRV   | Ativa 🥖             |
|                                |                     |                          |                     |
|                                |                     | Linhas por página – 50 👻 | 1-1 de 1 < >        |

.

|                   | G | ATUALIZAR |
|-------------------|---|-----------|
| e clique no botao |   |           |

#### Saldo/Cota

|                  | COTAS DA UNIDADE: 1 CIA | PM RV/BPMRV/CPRV |                 |            |
|------------------|-------------------------|------------------|-----------------|------------|
| + INCLUIR        | Produto                 | Cota Total       | Cota Distribuir | Saldo Cota |
| C ATUALIZAR      | ALCOOL                  | 4.000,0          | 4.000,0         | 4.000,0    |
| - EXCLUIR        |                         |                  |                 |            |
| VEÍCULOS COM COT | ſA:                     |                  |                 |            |
| Placa            |                         |                  | Cota            | Saldo      |
|                  |                         |                  |                 |            |

FECHAR

Faça a alteração do volume disponibilizado para cota

| Sistema de Gest            | ão Total de Abast      | abastek                              |
|----------------------------|------------------------|--------------------------------------|
| ALCOOL                     |                        | Ţ                                    |
| Cota Distribuir<br>3000    |                        | ٥                                    |
|                            | CONFIRMAR              | FECHAR                               |
| Em seguida, clique em      | ONFIRMAR<br>. O sistem | a confirmará a alteração com sucesso |
| Tarefa executada com suces | 50 ‼                   |                                      |

#### 2.5.3 EXCLUSÃO DE COTA /SALDO PARA UNIDADE

Para excluir o saldo disponível a uma Unidade, é preciso selecionar a Unidade para a qual deseja realizar a operação. Para localizar a Unidade, utilize o filtro através dos campos disponíveis nome do órgão, código da Unidade, nome da Unidade e status.

Selecione a Unidade desejada.

| ≡ Un       | iidade Saldo/Cota     |                     | Unidata Perfil GFO     Gestor de Frota do Orgão - POLICIA | MILITAR DE MINAS GERAIS |
|------------|-----------------------|---------------------|-----------------------------------------------------------|-------------------------|
| INFORMAÇÕ  | ES DO SALDO DO ÓRGÃO  |                     |                                                           |                         |
|            | Cód. Produto          | Nome Produto        | Saldo                                                     |                         |
|            | 1                     | ALCOOL              | 7.343,44                                                  |                         |
|            | 2                     | GASOLINA            | 445.245,34                                                |                         |
|            | 3                     | DIESEL              | 82.272,16                                                 |                         |
| Nome do (  | Órgão                 | Código<br>Q 1258351 | Nome da Unidade<br>Q                                      | Status<br>Q Todos +     |
| POLICIA MI | LITAR DE MINAS GERAIS | 1258351             | 1 CIA PM RV/BPMRV/CPRV                                    | Ativa 🥒                 |
|            |                       |                     | Linhas por pógina 50 👻 1-                                 | lde1 < >                |
|            | Cód. Produto          | Nome Produto        | Saldo                                                     |                         |
| Em segu    | ida clique no bot     | . O s               | istema abrirá a tela de co                                | onfirmação d            |

exclusão do produto para a Unidade.

|                  |        |                    |                 |                 | abastel    |
|------------------|--------|--------------------|-----------------|-----------------|------------|
| Saldo/Cota       |        |                    |                 |                 |            |
|                  | COTASD | A UNIDADE: 1 CIA P | M RV/BPMRV/CPRV |                 |            |
| + INCLUIR        |        | Produto            | Cota Total      | Cota Distribuir | Saldo Cota |
| C ATUALIZAR      | ۲      | ALCOOL             | 3.000,0         | 3.000,0         | 3.000,0    |
| - EXCLUIR        |        |                    |                 |                 | < 1        |
| VEÍCULOS COM COT | A:     |                    |                 |                 |            |
| Placa            |        |                    |                 | Cota            | Sala       |

FECHAR

Será apresentado a mensagem de tarefa executada com sucesso.

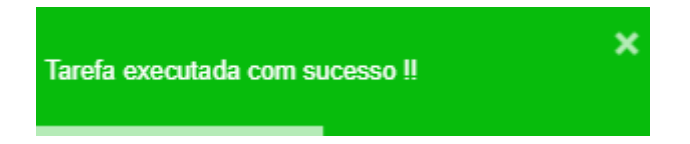

#### 2.6 VISUALIZAR COTAS DISTRIBUÍDAS

Através do sistema é possível visualizar a distribuição de cotas por órgão, unidade e veículo.

Para visualizar a distribuição de cota para órgão basta clicar em Operação e em Visualizar Cota Órgão.

Página 33 de 105

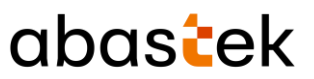

|   | OPERAÇÃO                    | ^   |
|---|-----------------------------|-----|
|   | Abastecimentos              |     |
|   | Aferição de Veículo         |     |
|   | Auditoria Parametros        |     |
|   | Aprovar Pré-fatura          |     |
|   | Impedimentos                |     |
|   | Pesquisar Pré-fatura        |     |
|   | Recebimentos                |     |
|   | Unidade Saldo/Cota          |     |
|   | Pleito de Veiculo           |     |
|   | Monitoramento Alertas       |     |
|   | Status Acompanhame<br>turno | nto |
| Г | Visualizar Cota Órgão       |     |
|   | Visualizar Cota Unidad      | e   |
|   | Visualizar Cota Veículo     |     |

Será apresentada a tela com as cotas e saldo por produto.

| Visualizar Cota Órgão           Unidata Perfil GFO           Gestor de Froto do Orgão - FUNDACAO EDUCACIO |                                   |              |         |         |               |  |
|----------------------------------------------------------------------------------------------------|-----------------------------------|--------------|---------|---------|---------------|--|
| Visualizar Cota                                                                                           | Órgão                             |              |         |         | @ 01          |  |
| Órgão<br>Q                                                                                                | Descrição Órgão<br>Q              | Produto<br>Q | Cota    | Saldo   | Justificativa |  |
| 2160                                                                                                    | FUNDACAO EDUCACIONAL CAIO MARTINS | ALCOOL       | 3,5     | 3,5     |               |  |
| 2160                                                                                                    | FUNDACAO EDUCACIONAL CAIO MARTINS | GASOLINA     | 226,6   | 226,6   |               |  |
| 2160                                                                                                    | FUNDACAO EDUCACIONAL CAIO MARTINS | DIESEL       | 1.084,9 | 1.084,9 |               |  |

Exemplo de tela de visualização de cota para órgão

Para visualizar a distribuição de cota para Unidade basta clicar em Operação e em Visualizar Cota Unidade.

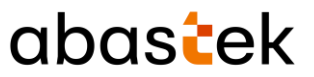

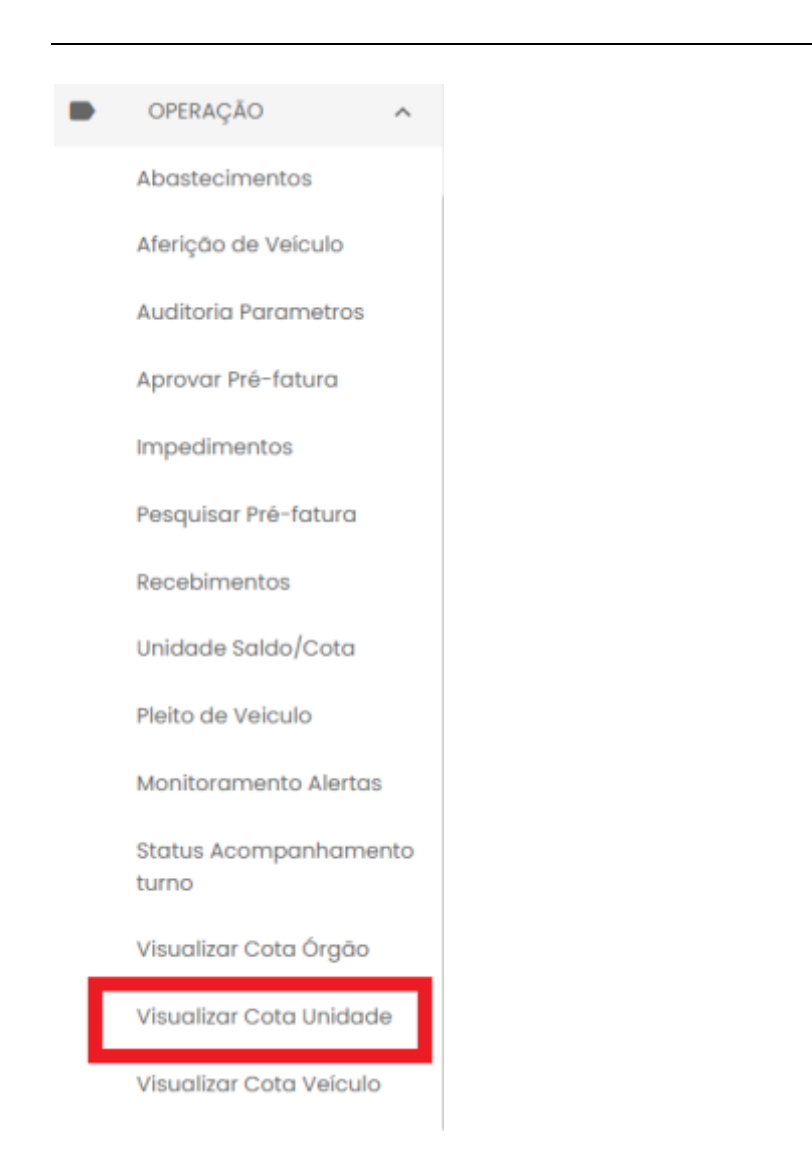

Será apresentada a tela com as cotas e saldo por produto, para cada Unidade, assim como as justificativas inseridas.

| ≡ Visualiza    | ar Cota Unidade                 |              |                                   | θ            | Unidata Perfil GFO<br>Gestor de Froto do Orgi | to - POLICIA N | VILITAR DE MINAS GERAIS |
|----------------|---------------------------------|--------------|-----------------------------------|--------------|-----------------------------------------------|----------------|-------------------------|
| Visualizar Col | ta Unidade                      |              |                                   |              |                                               |                | @ @i                    |
| Örgöo<br>Q     | Descrição Órgão<br>Q            | Unidode<br>Q | Descrição Unidade<br>Q            | Produto<br>Q | Cota                                          | Saido          | Justificativa           |
| 1250           | POLICIA MILITAR DE MINAS GERAIS | 1250173      | I BPM/I RPM                       | GASOUNA      | 11,0                                          | 11,0           | teste                   |
| 1250           | POLICIA MILITAR DE MINAS GERAIS | 1255682      | NAIS/EN/TRPM/7 RPM                | GASOLINA     | 14.488,0                                      | 14.456,2       |                         |
| 1250           | POLICIA MILITAR DE MINAS GERAIS | 1257616      | S REO PRECOS COMBUSTIVEIS/CMU/DAL | ALCOOL       | 10,0                                          | 10,0           |                         |
| 1250           | POLICIA MILITAR DE MINAS GERAIS | 1250022      | ALMOXARIFADO VIRTUAL DO EMIDRPM   | GASOLINA     | 25,0                                          | -40,9          |                         |
| 1250           | POLICIA MUITAR DE MINAS GERAIS  | 1259051      | ALMOKARIFADO VIRTUAL/I CIA PTRAN  | GASOLINA     | 10,0                                          | 10,0           | teste                   |
|                |                                 |              |                                   |              |                                               |                |                         |

Exemplo de visualização cota distribuída para Unidades

Cartilha do Gestor de Frota do Órgão

Página 35 de 105

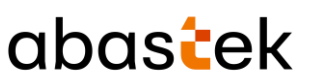

Para visualizar a distribuição de cota para os veículos basta clicar em Operação e em Visualizar Cota Veículo.

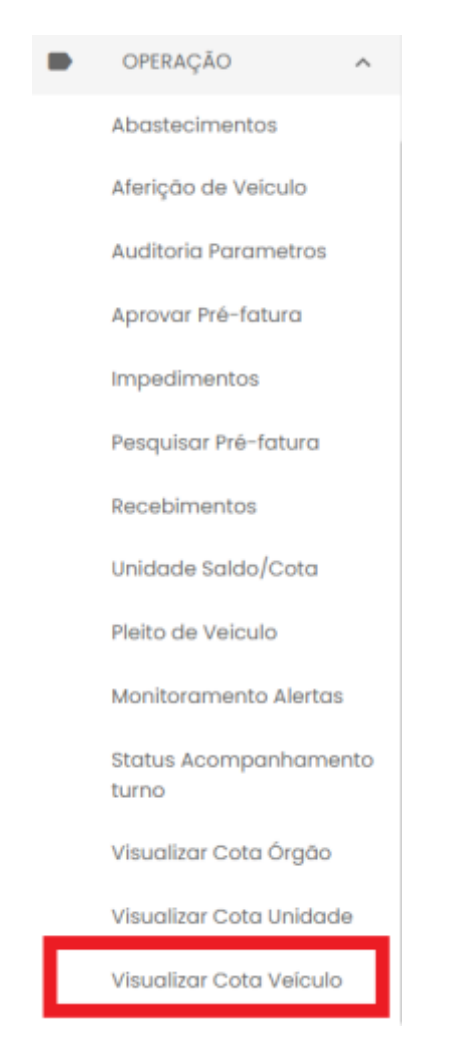

Será apresentada a tela com as cotas e saldo distribuída para os veículos da frota, por produto, assim como as justificativas inseridas.

| ≡ Visu     | alizar Cota Veiculo           |              |                                  |           | e Unic<br>Gest | iata Perfil GFO<br>r de Froto do Orgi | 00 - POLICIA I | VILITAR DE MINAS GE |
|------------|-------------------------------|--------------|----------------------------------|-----------|----------------|---------------------------------------|----------------|---------------------|
| Visualiza  | r Cota Veículo                |              |                                  |           |                |                                       |                | @ 01                |
| órgáo<br>Q | Descrição Órgão<br>Q          | Unidade<br>Q | Descrição Unidade<br>Q           | Maca<br>Q | Produto<br>Q   | Coto                                  | Saldo          | Justificativa       |
| 1250       | POUCIA MIUTAR DE MINAS GERAIS | 1259054      | ALMOXARIFADO VIRTUAL/I CIA PTRAN | AAN9227   | GASOLINA       | 10,0                                  | 10,0           | teste               |
| 1250       | POLICIA MUTAR DE MINAS GERAIS | 1259054      | ALMOXARIFADO VIRTUAL/I CIA PTRAN | AAN7883   | GASOLINA       | 10,0                                  | 10,0           | Teste               |

Exemplo de visualização cota distribuída para veículos

#### 2.7 ABASTECIMENTO DE VEÍCULOS
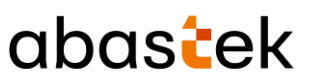

Todo abastecimento realizado na rede de postos próprios do Estado será controlado pelo SGTA e será liberado e registrado automaticamente no sistema após a validação dos seguintes requisitos:

- ✓ Órgão / Entidade com saldo disponível para o abastecimento;
- Veículo com ou sem dispositivo eletrônico instalado e com destinação "em uso" no módulo Frota / SIAD;
- ✓ Condutor ativo e com senha cadastrada no módulo Frota / SIAD,
- ✓ Veículo com atendimento aberto no módulo Frota / SIAD.

#### ABASTECIMENTOS VEDADOS NO SGTA:

- ✓ Veículo não cadastrado no módulo Frota / SIAD;
- ✓ Veículo inativo no módulo Frota / SIAD;
- Veículo em Manutenção / Acidentado no módulo Frota / SIAD;
- ✓ Condutor inativo no módulo Frota / SIAD.

Através do sistema é possível realizar a pesquisa dos abastecimentos realizados no posto próprio.

Basta clicar em OPERAÇÃO, em seguida ABASTECIMENTOS.

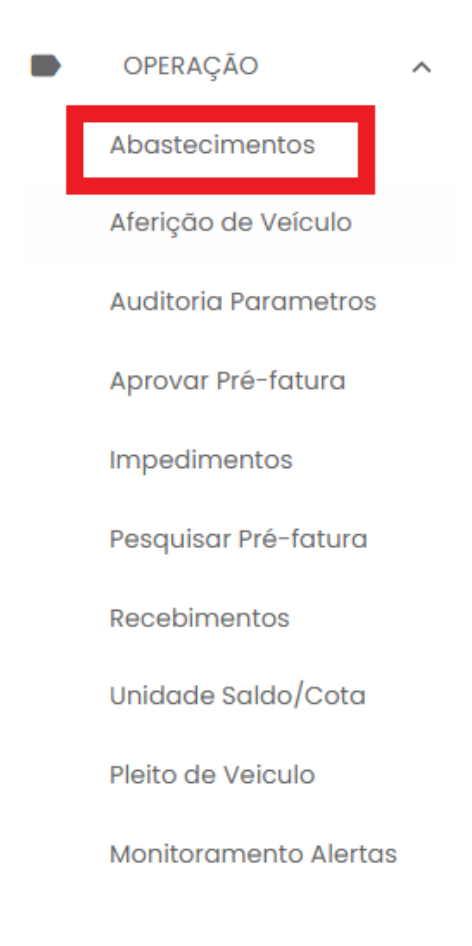

| Sistema de Gestão Total d                                                    | e Abastecimento                                       |                                       |                 |
|------------------------------------------------------------------------------|-------------------------------------------------------|---------------------------------------|-----------------|
|                                                                              | C                                                     | abas <mark>t</mark> e                 | k               |
| Por padrão os abastecimentos a sere<br>Órgão serão os abastecimentos ocorric | m apresentados na tela o<br>los na data. Para determi | do Gestor de Fro<br>nar outras datas, | ota de<br>basta |
| realizar a seleção através do filtro de<br>página.                           | e data disponível                                     | no canto superi                       | ior da          |
|                                                                              | Data Inicial                                          |                                       |                 |
|                                                                              | Data final<br>03/12/2021 23:59:59                     | Ť.                                    |                 |
| Basta inserir a data inicial e final                                         | ·                                                     |                                       | em              |

ista inserir a data inicial e final

seguida clicar no botão

O resultado será apresentado conforme data selecionada.

CONFIRMAR

| Data inicial     | Data Final       | Posto<br>Q | Q Bico | örgöo/Entidade<br>Q             | Unidade<br>Q                         |
|------------------|------------------|------------|--------|---------------------------------|--------------------------------------|
| 01/05/2022 00:01 | 01/05/2022 00:03 | ROTAMPM    | 1      | POLICIA MILITÀR DE MINAS GERAIS | 14 CIA PM/49 BPM/1 RPM               |
| 01/05/2022 00-02 | 01/05/2022 00:04 | 48PM       | 1      | POLICIA MILITAR DE MINAS GERAIS | 1 PEL RV/S CIA PM RV/BPMRV/CPRV      |
| 01/05/2022 00:04 | 01/05/2022 00:06 | 148PM      | i.     | POLICIA MILITAR DE MINAS GERAIS | 178 CIA PM/58 BPM/12 RPM             |
| 01/05/2022 00:05 | 01/05/2022 00:08 | 488PM      | 45     | POLICIA MUTAR DE MINAS GERAIS   | 12 CIA PM/41 BPM/1 RPM               |
| 01/05/2022 00:06 | 01/05/2022 00:07 | 48PM       | 2      | POLICIA MUTAR DE MINAS GERAIS   | I PEL MAMB/5 CIA PM MAMB/BPM MAMB/CP |
| 01/05/2022 00:12 | 01/05/2022 00:14 | BBPM       | 2      | POLICIA MILITAR DE MINAS GERAIS | 1 PEL RV/6 CIA PM RV/BPMRV/CPRV      |

Exemplo de tela de pesquisa de abastecimentos

Estão disponíveis os campos para pesquisa como posto e bico em que ocorreu o abastecimento, órgão e unidade do veículo conforme módulo Frota/ SIAD, placa do veículo, produto abastecido, status do abastecimento, e CPF do condutor responsável pelo abastecimento.

Os status dos abastecimentos podem ser: Normal, Impedimento veículo, Impedimento condutor, Impedimento veículo e condutor e Outros.

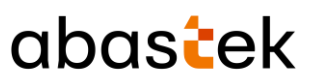

### 2.8 LIBERAÇÃO DE ABASTECIMENTO COM IMPEDIMENTO

#### ABASTECIMENTOS COM IMPEDIMENTO:

O Gestor de Frota do Órgão / Entidade deverá realizar a liberação de abastecimentos por motivos de impedimentos de veículos, condutores ou decorrentes de parâmetros incluídos.

Se o Gestor possuir e-mail cadastrado no SGTA, sempre que ocorrer algum impedimento em veículo oficial da frota do Órgão / Entidade, o sistema mostrará um alerta para que ele possa tomar conhecimento da situação e realizar as medidas que julgar necessárias.

# Central de Mensagens

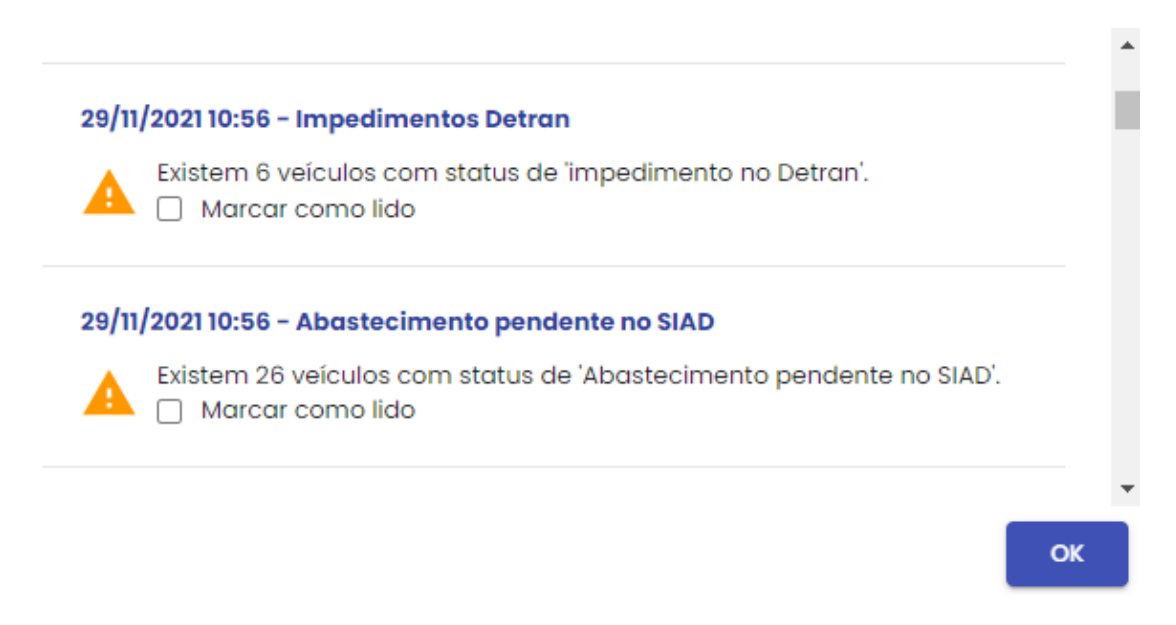

O alerta ficará aparecendo frequentemente para o Gestor até que o mesmo selecione a

Opcão Marcar como lido

As causas de impedimentos poderão ser:

- ✓ Status do veículo ou condutor no sistema, como: veículo com impedimento no DETRAN, condutor sem senha, condutor com impedimento no DETRAN, condutor com impedimento no RH;
- Restrição gerada no sistema em decorrência de definição de parâmetros como: limite de vezes para abastecimento no período, cota disponível para Unidade e/ou veículo, intervalo de quilometragem entre um abastecimento e outro, restrição de município que pode abastecer;
- ✓ Bloqueio do condutor ao errar a senha mais de 03 (três) vezes.
- ✓ Veículo sem atendimento aberto no módulo Frota / SIAD.

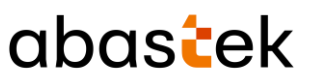

### 2.8.1 LISTA DE IMPEDIMENTOS

Caso haja alguma divergência/impedimento no veículo e/ou nos dados do condutor, o sistema trava o abastecimento e é necessária a liberação pelo GFO através do SGTA.

Segue abaixo os possíveis impedimentos.

#### Condutor

- ✓ Condutor com impedimento no DETRAN;
- ✓ Condutor com impedimento no RH;
- ✓ Condutor sem senha cadastrada;
- ✓ Condutor com senha bloqueada.

#### Veículo

- ✓ Veículo sem atendimento aberto no SIAD;
- ✓ Veículo com impedimento no DETRAN;
- ✓ Abastecimento anterior pendente no SIAD.

#### Parâmetros

- ✓ Veículo com restrição para a data;
- ✓ Veículo com restrição para o dia da semana;
- ✓ Veículo com restrição para o município;
- ✓ Veículo com restrição pelo número de transações;
- ✓ Veículo com restrição por KM/tempo;
- ✓ Órgão com restrição para a data;
- ✓ Órgão com restrição para o dia da semana;
- ✓ Órgão com restrição para o município;
- ✓ Órgão com restrição pelo número de transações;
- ✓ Órgão com restrição por KM/tempo;
- Unidade com restrição para a data;
- Unidade com restrição para o dia da semana;
- Unidade com restrição para o município;
- ✓ Unidade com restrição pelo número de transações;
- ✓ Unidade com restrição por KM/tempo.

São **vedados** os abastecimentos de veículos e condutores **não cadastrados** ou **inativos** no módulo Frota/SIAD.

Também são **vedados** os abastecimentos de veículos fora de uso (estocados, cedidos, permitidos o uso, a vender, etc.), veículos com status manutenção / acidentado no SIAD e, nos casos, em que o condutor pertence a órgão diferente do órgão do veículo.

Cartilha do Gestor de Frota do Órgão

Página 40 de 105

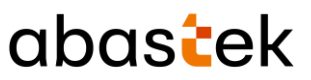

#### 2.8.2 LIBERAÇÃO DE IMPEDIMENTOS

**IMPORTANTE:** a operação de liberação de impedimentos não será habilitada na base histórica do SGTA.

Para realizar a liberação de impedimentos basta clicar no módulo OPERAÇÃO e, em seguida em IMPEDIMENTOS.

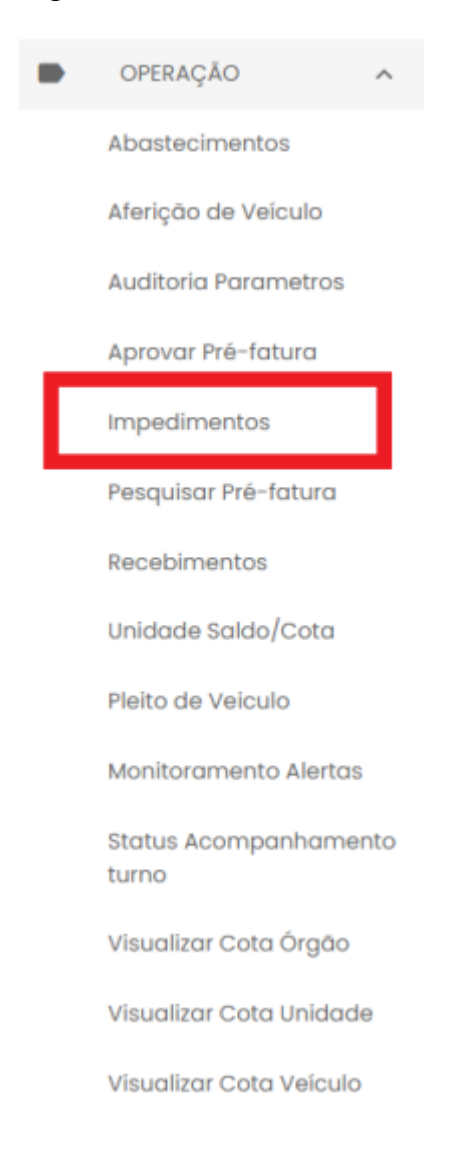

Para consultar os veículos que estão na lista de impedimentos, o usuário deverá buscar

Veículo

Q

a placa do veículo no campo de busca

São apresentados os dados da placa do veículo, posto no qual foi realizado a tentativa de abastecimento, código da Unidade, código do Órgão, nome do condutor, data e hora

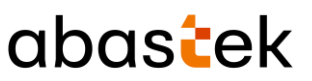

do registro, tipo de impedimento V para veículo, C para condutor, G para veículo e condutor e a status da confirmação do impedimento P pendente.

| ≡ Impe       | dimentos |       |               |           | <b>8</b> | n <b>idata Perfil GFC</b><br>estor de Frota do Or | )<br>980 - POLICIA MILITAI | DE MINAS GERA |
|--------------|----------|-------|---------------|-----------|----------|---------------------------------------------------|----------------------------|---------------|
| Veiculo<br>Q | Nome     | Login | Cód Liberação | Cód Posto | Posto    | Cód Unidode                                       | Cód Orgao                  | CPF C         |
| QMV1952      |          |       | 178722        | 14        | СМІ      | 1253179                                           | 1250                       | 0122          |
|              |          |       |               |           |          |                                                   |                            |               |
|              |          |       |               |           |          |                                                   |                            |               |
|              |          |       |               |           |          |                                                   |                            |               |
| -            |          |       |               |           |          |                                                   |                            | ,             |

Para confirmar é preciso selecionar o impedimento a ser liberado, em seguida clicar em

. O sistema abrirá a tela de liberação do impedimento.

| Sistema de Gestão Total de Abastecimento | abas <mark>t</mark> ek |
|------------------------------------------|------------------------|
| Cadastro de Veículo                      |                        |
| – Libera Abastecimento: –                | •                      |
| Horas Valida:0                           |                        |
| _ Justificativa:                         |                        |
|                                          |                        |
|                                          |                        |
|                                          |                        |

CONFIRMAR FECHAR

Libera abastecimento: selecione a opção NÃO ou SIM.

Horas Válidas: tempo limite para o veículo ser abastecido após a liberação do abastecimento.

O tempo corresponde ao período que o condutor terá para abastecer o veículo após a liberação. Este tempo não poderá ultrapassar de 8 horas.

Justificativa: descrição do motivo pelo qual a liberação foi feita.

Após o preenchimento clique em SALVAR

CONFIRMAR

Cartilha do Gestor de Frota do Órgão

Página **43** de **105** 

| Cadastro de Veículo  Libera Abastecimento: Sim Horas Valida:  | •        |
|---------------------------------------------------------------|----------|
| Libera Abastecimento:                                         | -        |
| - Horas Valida:                                               | <b>~</b> |
| - Horus Valida.                                               |          |
| 1                                                             |          |
| Justificativa:<br>Justificativa para liberação de impedimento |          |
|                                                               |          |
|                                                               |          |
|                                                               |          |
|                                                               |          |
|                                                               |          |

O sistema avisará que o impedimento foi liberado.

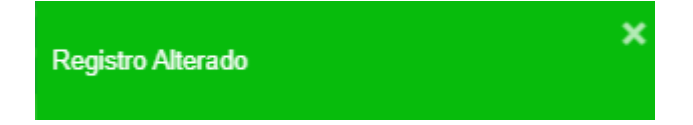

**IMPORTANTE**: a liberação do impedimento ocorre para o abastecimento específico, no posto e bico que foi registrado a tentativa do abastecimento. A correção do impedimento deve ser realizada no sistema módulo Frota/SIAD. A alteração do impedimento gerado por restrições de parâmetros customizados deverá ser feito através do SGTA (ver item cadastro de parâmetros).

# 2.9 COLOCAR VEÍCULO DA FROTA EM AFERIÇÃO

Através do sistema, o Gestor de Frota de Órgão poderá colocar os veículos da frota em

aferição. O sistema de aferição tem como objetivo aferir o hodômetro do veículo de acordo com o dispositivo DVEC, igualando os valores do painel do veículo e o registro no aparelho, minimizando o impacto no cálculo de desempenho do veículo.

**IMPORTANTE:** não há captura automática do hodômetro pelo TCA no veículo que está em modo de aferição de DVEC no momento do abastecimento. O sistema solicita ao condutor a digitação do hodômetro do veículo.

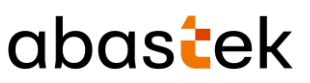

**IMPORTANTE:** a operação de colocar o veículo em aferição não será habilitada na base histórica do SGTA.

Para colocar o veículo em aferição, basta clicar em OPERAÇÃO e, em seguida, Aferição de Veículo.

| OPERAÇÃO ^                     |
|--------------------------------|
| Abastecimentos                 |
| Aferição de Veículo            |
| Auditoria Parametros           |
| Aprovar Pré-fatura             |
| Impedimentos                   |
| Pesquisar Pré-fatura           |
| Recebimentos                   |
| Unidade Saldo/Cota             |
| Pleito de Veiculo              |
| Monitoramento Alertas          |
| Status Acompanhamento<br>turno |
| Visualizar Cota Órgão          |
| Visualizar Cota Unidade        |
| Visualizar Cota Veículo        |

# O sistema abrirá a tela de pesquisa de veículo.

Página **45** de **105** 

# abastek

| ≡ Aferi      | ição de Veícu  | lo               |             | Gestor de Frota do          | FO<br>Orgão - POLICIA MILIT | AR DE MINAS GERAIS |
|--------------|----------------|------------------|-------------|-----------------------------|-----------------------------|--------------------|
| Aferição     | de Veículo     |                  |             |                             |                             | <b>2</b>           |
| Veículo<br>Q | Cód Órgão<br>Q | Cód Unidade<br>Q | Status<br>Q | Em Manutenção<br>Q. Todos 👻 | Em Aferição<br>Q Todos +    | Desc Órgắc         |
| ABA0201      | 1250           | 1259051          | Em uso      | Nõo                         | Não                         | POLICIA MIL        |
| BLX1100      | 1250           | 1259051          | Em uso      | Nõo                         | Não                         | POLICIA MIL        |
| DIM9868      | 1250           | 1254112          | inativo     | Nõo                         | Não                         | POLICIA MIL        |
| FDW2C29      | 1250           | 1252924          | Em uso      | Nõo                         | Não                         | POLICIA MIL        |
| 4            | 1960           | 1966690          | instics     | NAA                         | 1000                        |                    |
|              |                |                  |             | Linhas por página 500 👻     | 1-500 de 12.575             | < >                |

É possível realizar a pesquisa do veículo utilizando um dos campos de filtro disponíveis, como Veículo, Código Órgão, Código da Unidade, Status do veículo (de acordo com o módulo Frota / SIAD), veículo com o DVEC em manutenção ou em aferição. Caso deseje visualizar todos os veículos da frota, basta não preencher os filtros de pesquisa.

Para realizar a ação é necessário validar se o sistema permite colocar o veículo desejado em aferição através da coluna "Permite incluir em Aferição".

| i   | =    | Aferição de   | e Veículo          |               |           | Unidata Perfil GFO<br>Gestor de Frota do Orgão | - POLICIA MILITAR DE MINAS GERAIS |  |
|-----|------|---------------|--------------------|---------------|-----------|------------------------------------------------|-----------------------------------|--|
|     | Afer | rição de Veío | culo               |               |           |                                                | دو چ                              |  |
|     |      | Totalizador   | Hodômetro confirm. | Aferição DVEC | Tipo DVEC | Permite incluir em aferição                    | Possui Transp                     |  |
| , c | ,    | 1.300,0       | U                  | U             | ND        | NAO PERMITE                                    | sim                               |  |
| (0  | 0    | 1.300,0       | 0                  | 0             | ND        | NAO PERMITE                                    | Sim                               |  |
| 10  |      | 1.300,0       | 0                  | 0             | ND        | NAO PERMITE                                    | Sim                               |  |
| 10  | )    | 532.619,0     | 0                  | 0             | PULSO     | NAO PERMITE                                    | Sim                               |  |
| 10  |      | 121.349,0     | 0                  | 0             | CAN       | NAO PERMITE                                    | Sim                               |  |
| 10  | )    | 15.640,8      | 0                  | 0             | PULSO     | PERMITE                                        | Sim                               |  |
| •   |      |               |                    |               | -         | Linhas por página 🛛 🕶                          | 1-10 de 12.575 < >                |  |

Para localizar a coluna, basta utilizar a barra de rolagem disponível.

Somente os veículos com o tipo de **DVEC pulso** e com status em aferição e em manutenção preenchidos com "**não**" poderão ser incluídos em aferição pelo GFO.

Cartilha do Gestor de Frota do Órgão

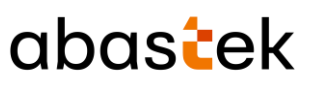

Definição:

Tipo DVEC CAN - Can-Am Commander (Central de comunicação): o dispositivo DVEC realiza a captura do hodômetro diretamente do painel do veículo de forma integral.

Tipo DVEC Pulso: o dispositivo DVEC utiliza uma constante que transforma a quantidade de pulso gerado em um quilometro rodado.

Tipo DVEC ND: tipo de sistema não identificado, pois o veículo em questão não realizou abastecimento em postos automatizados até o momento.

Após selecionar o veículo e certificar que o sistema permite incluir o veículo em aferição,

| basta clicar no botão             |           |
|-----------------------------------|-----------|
| Na tela seguinte, clicar no botão | CONFIRMAR |

O sistema confirmará a ação.

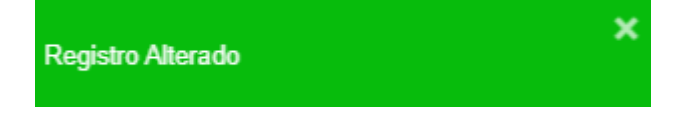

Após a aferição do dispositivo, o sistema retirará o veículo de aferição e o hodômetro será capturado automaticamente pelo TCA durante o abastecimento.

**IMPORTANTE**: a digitação correta do hodômetro no TCA conforme dados do painel do veículo é importante para que a aferição ocorra em conformidade. Em casos de divergência o sistema colocará o veículo em manutenção, informando ao GFO a necessidade de enviar o veículo para manutenção do dispositivo DVEC. Enquanto o veículo estiver em manutenção de dispositivo o hodômetro deverá ser informado manualmente pelo condutor no momento do abastecimento.

# 2.10 AUDITORIA DE UTILIZAÇÃO DE PARÂMETROS

Através da opção auditoria de parâmetros é possível realizar o acompanhamento dos cadastros de parâmetros realizados no sistema nos módulos: órgão, unidade e veículos. É possível visualizar as inclusões, exclusões e alterações em parâmetros realizados pelos gestores do órgão e unidades, com a identificação do responsável pela operação e o item parametrizado.

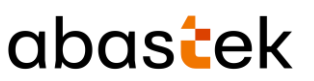

Para acessar o relatório de auditoria de utilização de parâmetros, basta clicar em OPERAÇÃO e em seguida AUDITORIA PARAMETROS.

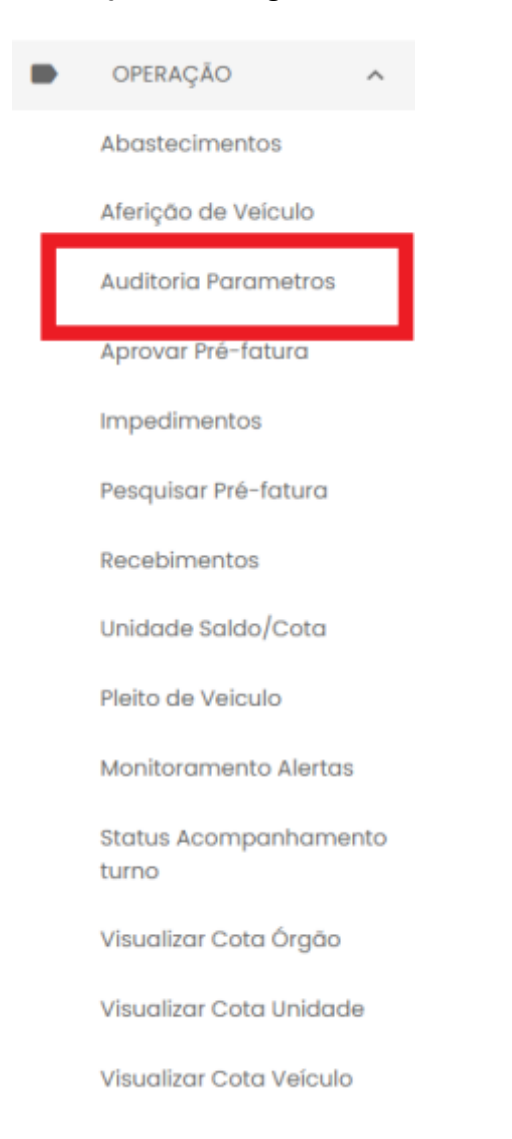

#### Será habilitada a tela de pesquisa e visualização.

Cartilha do Gestor de Frota do Órgão

Página 48 de 105

| Sistema de Gestão Total de Abastecimento |                  |             | a           | oas          | ek            |               |                |
|------------------------------------------|------------------|-------------|-------------|--------------|---------------|---------------|----------------|
| Auditoria Pa                             | râmetros         |             |             |              |               | <b>[11</b> ]  | <b>Q</b> # =   |
| Data Evento                              | Login exec.<br>Q | Perfil<br>Q | Módulo<br>Q | Veículo<br>Q | Órgão<br>Q    | Unidade<br>Q  | Parâmetro<br>Q |
|                                          |                  |             |             |              |               |               |                |
|                                          |                  |             |             |              |               |               |                |
|                                          |                  |             |             |              |               |               |                |
|                                          |                  |             |             | Linho        | ıs por página | 10 👻 1-1 de 1 | < >            |

Data do evento (início) e Data do evento (fim) : através do campo data, é possível definir o período de busca. O gestor poderá digitar a data ou acessar através do calendário disponível.

**Data do evento:** campo referente à data da inclusão, alteração e exclusão do parâmetro realizado pelo gestor.

*Login* executante: campo referente ao *login* do gestor cadastrado no sistema SGTA responsável pela operação no parâmetro.

**Perfil:** identificação do perfil responsável pela operação de parametrização no sistema. Perfis GFO – gestor de frota de órgão ou GFU – gestor de frota de unidade.

**Módulo:** identificação de qual módulo foi realizada a inclusão, alteração ou exclusão de parâmetro. Módulos: órgão, unidade e veículo.

**Veículo:** campo referente a placa na qual houve alteração, inclusão ou exclusão de parâmetro. Campo preenchido somente quando o módulo for veículo.

Órgão: campo referente ao código do órgão do registro alterado.

**Unidade:** campo referente ao código da unidade do registro alterado. Campo não será preenchido quando a alteração for realizada no módulo órgão.

**Parâmetro:** identificação de qual parâmetro foi realizada a inclusão, alteração ou exclusão. Parâmetros: abastecer somente nos dias da semana, bloquear abastecimentos nas datas, limitar abastecimento por transação, limitar abastecimento por intervalo, município liberado para abastecimento e saldo de cota cadastrado.

# abastek

**Resumo do processo:** será apresentado o resumo da operação realizada na parametrização do item. Como exemplo nome e código da cidade cadastrada para abastecimento, data de restrição para abastecimento, produto e volume inserido como cota, data e horas liberadas para abastecimento entre outros.

É possível exportar o resultado da pesquisa para Word, Excel ou PDF, clicando no

símbolo desejado

# 2.11 RECEBIMENTO DE COMBUSTÍVEL

O recebimento de combustível ocorrerá na rede de postos próprios do Estado, composta por postos instalados preferencialmente em imóveis da Polícia Militar de Minas Gerais – PMMG, do Corpo de Bombeiros Militar de Minas Gerais – CBMMG, da Polícia Civil de Minas Gerais – PCMG e do Departamento de Estradas de Rodagem de Minas Gerais – DER/MG.

O recebimento físico do combustível será realizado pelo frentista e Gestor do Posto onde ocorrerá a entrega. Após o recebimento provisório e definitivo, o frentista efetuará o registro do recebimento no SGTA, que será confirmado pelo Gestor do Posto.

Somente após a conclusão dessas etapas é que o recebimento ficará disponível para que o Gestor de Frota do Órgão / Entidade confirme também o evento.

**IMPORTANTE**: a confirmação do Gestor de Frota do Órgão / Entidade é pré-requisito para geração de saldo de combustível ao Órgão / Entidade no SGTA.

Toda vez que for realizado um recebimento de combustível, o Gestor de Frota do Órgão / Entidade será notificado no sistema SGTA, através de uma mensagem de *Pop-Up* e um e-mail de alerta de recebimento, como exemplo abaixo:

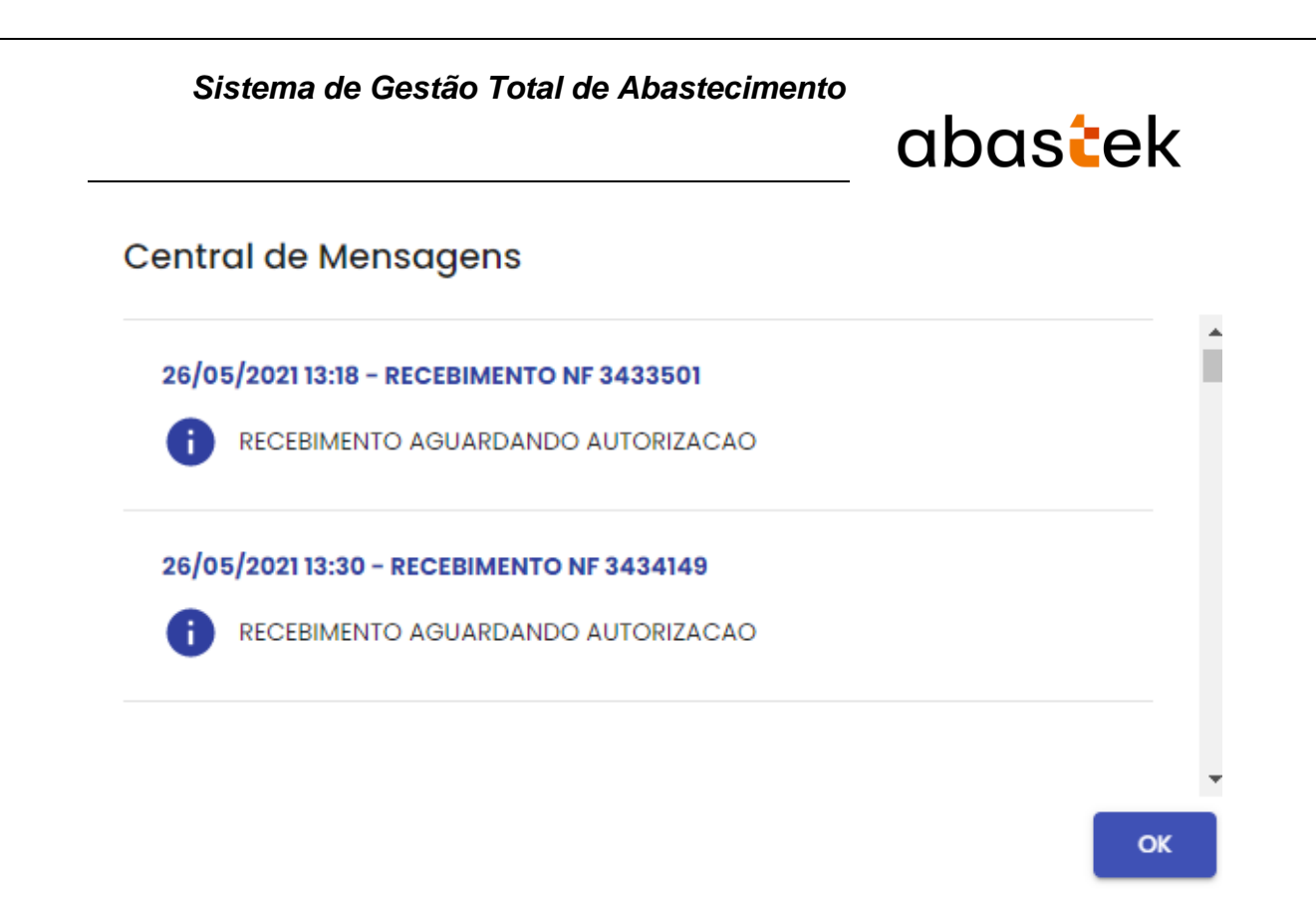

### 2.11.1 CONFIRMAÇÃO DO RECEBIMENTO

**IMPORTANTE:** a operação de confirmação de recebimento de combustível não será habilitada na base histórica do SGTA.

Para confirmar o recebimento, basta clicar em OPERAÇÃO e em seguida RECEBIMENTOS.

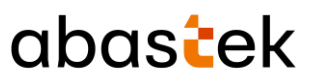

| 1 | OPERAÇÃO ^                                                                                                    |
|---|----------------------------------------------------------------------------------------------------|
|   | Abastecimentos                                                                                                    |
|   | Aferição de Veículo                                                                                                    |
|   | Auditoria Parametros                                                                                                    |
|   | Aprovar Pré-fatura                                                                                                    |
|   | Impedimentos                                                                                                    |
|   | Pesquisar Pré-fatura                                                                                                    |
|   | Recebimentos                                                                                                    |
| 1 | Unidade Saldo/Cota                                                                                                    |
|   |                                                                                                    |
|   | Pleito de Veiculo                                                                                                    |
|   | Pleito de Veiculo<br>Monitoramento Alertas                                                                                                    |
|   | Pleito de Veiculo<br>Monitoramento Alertas<br>Status Acompanhamento<br>turno                                                                                |
|   | Pleito de Veiculo<br>Monitoramento Alertas<br>Status Acompanhamento<br>turno<br>Visualizar Cota Órgão                                                       |
|   | Pleito de Veiculo<br>Monitoramento Alertas<br>Status Acompanhamento<br>turno<br>Visualizar Cota Órgão<br>Visualizar Cota Unidade                            |
|   | Pleito de Veiculo<br>Monitoramento Alertas<br>Status Acompanhamento<br>turno<br>Visualizar Cota Órgão<br>Visualizar Cota Unidade<br>Visualizar Cota Veículo |

O sistema mostrará a lista de recebimentos de combustível que estão aguardando confirmação no sistema.

Clique no recebimento com Status Liberação: Aguardando Confirmação Gestor Órgão.

Em seguida clique no botão

# abastek

|          |                  |           |             |                 | estor d   | e Frota do Orgão - POUCIA MILITAR DE MINAS GEN               |
|----------|------------------|-----------|-------------|-----------------|-----------|--------------------------------------------------------------|
| Rec      | ebimento em      | Andamento |             |                 |           | <b>P</b>                                                     |
| Pos<br>Q | Data             | Produto   | Nota Fiscal | Pré-Recebimento | Volume NF | Status Liberação                                             |
|          | 10/04/2015 15:06 | GASOLINA  | 928178      | 0               | 10.000,00 | Em andamento                                                 |
|          | 26/05/2021 09:07 | GASOLINA  | 3433770     | 1686            | 5.000,00  | Aguardando confirmaç 📑 🛛 📑                                   |
|          | 26/05/2021 09:16 | GASOLINA  | 3543        | 1687            | 20.000,00 | Confirmar Recebimento<br>Aguardando confirmação gestor órgão |
|          | 26/05/2021 09:44 | GASOLINA  | 3433868     | 1688            | 15.000,00 | Aguardando confirmação gestor órgão                          |
|          | 26/05/2021 10:10 | GASOLINA  | 3433797     | 1690            | 10.000,00 | Aguardando confirmação gestor órgão                          |
|          | 26/05/202110:41  | GASOLINA  | 3433919     | 1691            | 5.000.00  | Aquardando confirmação aestor óraão                          |

O sistema abrirá a tela com os dados da Nota Fiscal e os dados da Unidade receptora do produto.

Basta clicar no botão

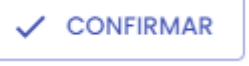

#### Aguardando confirmação gestor órgão

| DADOC DA MOTA FICO  |     |
|---------------------|-----|
| DADUS DA NUTA FISCI | AL: |

|                       |                     | Combustivel                     |
|-----------------------|---------------------|---------------------------------|
|                       | 3433770             | GASOLINA                        |
| Nota Fiscal           | 3433770             | Distribuidora 34274233002571    |
| Emissão NE            |                     | - Transportadora -              |
|                       | 26/05/2021 05:38:53 | 21562418000243                  |
| Volume                |                     | - Place CT                      |
|                       | 5.000,00            | XXX9999                         |
| Preço Unit.           |                     | Motorista                       |
|                       | 3,8215              | COOPERATIVA TRANSPORTADORA DE   |
| Valor Total           |                     | - Órgão                         |
|                       | 19.107,50           | POLICIA MILITAR DE MINAS GERAIS |
| Data Inicio           |                     | Data Fim                        |
|                       | 26/05/2021 09:07:01 | 26/05/2021 09:49:20             |
| DOS DA UNIDADE RECEPT | TORA DO PRODUTO:    |                                 |
| POLICIA MILITAR DE N  | IINAS GERAIS        |                                 |
|                       |                     |                                 |
| 19CIAIND              |                     |                                 |
| TOOIAIND              |                     |                                 |
|                       |                     |                                 |
|                       |                     |                                 |
|                       |                     | CONFIRMAR X CANCEL              |
|                       |                     |                                 |

Abrirá uma nota de confirmação de recebimento com as opções Cancelar ou Sim, Continuar. Basta clicar em Sim, Continuar para confirmar o recebimento.

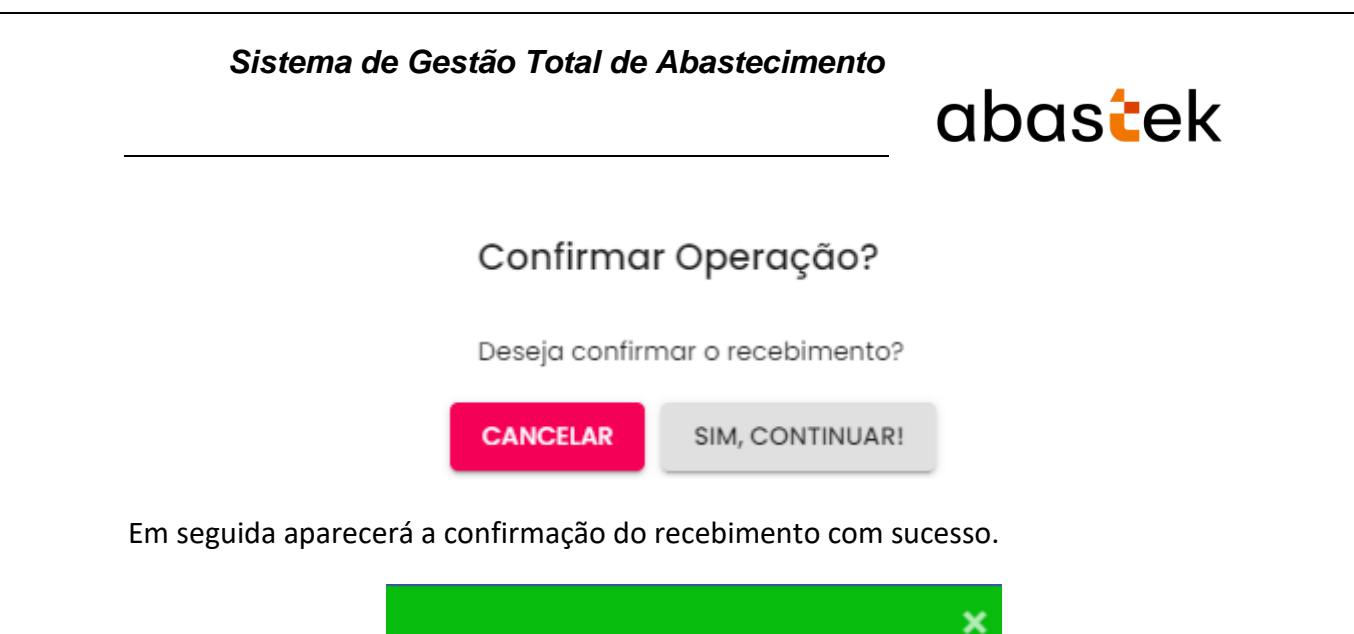

### 2.12 ACOMPANHAMENTO DE PLEITO DE RESSARCIMENTO

Registro Alterado

Através do sistema é possível acompanhar a situação dos pleitos de ressarcimento dos dispositivos de abastecimentos instalados nos veículos órgão em situação de extravio ou dano.

IMPORTANTE: o processo de ressarcimento de dispositivo dispõe do envio da documentação original ao órgão responsável para instauração de procedimento apuratório. No sistema estarão dispostos os dados para acompanhamento do status da cobrança.

Para acompanhar o status do pleito de ressarcimento de dispositivo do órgão, basta clicar em Operação, em seguida Pleito de Veículo.

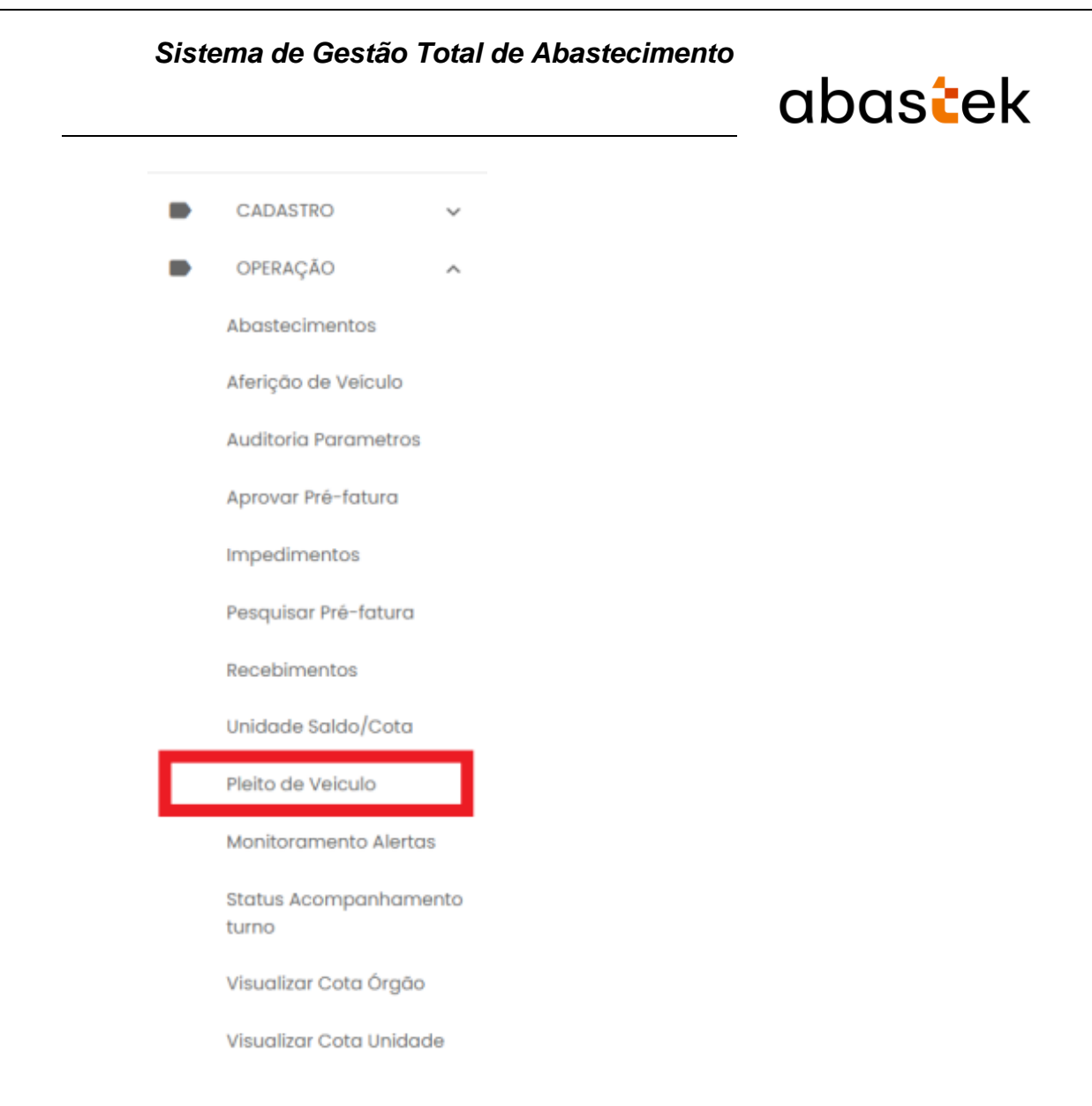

Serão apresentadas as cobranças de dispositivos de veículos da frota.

LEMBRANDO: Caso não apresente nenhum registro, não consta situação de cobrança.

# abastek

| i Plei      | to Veiculo     |            |                        |                                 |                      | Unidata Per<br>Gestor de Proto | fil GFO<br>1 do Orgão - POLICIA MILIT | AR DE MINAS    |
|-------------|----------------|------------|------------------------|---------------------------------|----------------------|--------------------------------|---------------------------------------|----------------|
|             |                |            |                        |                                 |                      |                                |                                       | e 0            |
| iódigo<br>D | Data do pieito | Placa<br>Q | Situação<br>Q. Todos 👻 | ôrgão<br>Q                      | Número do Laudo<br>Q | Valor do Pieito<br>Q           | Data Envio Pleito                     | Status<br>Q To |
| 0/2016      | 29/04/2018     | HDN6863    | DVEC Danificado        | POLICIA MILITAR DE MINAS GERAIS | 17                   | 308,20                         | 14/07/2016                            | Pago           |
| 00/2017     | 03/04/2017     | HCE7839    | Extravio de DVEC       | POLICIA MILITAR DE MINAS GERAIS | 103                  | 308,20                         | 12/04/2017                            | Paga           |
| 03/2017     | 14/07/2017     | HLE9076    | DVEC Danificado        | POUCIA MILITAR DE MINAS GERAIS  | 106                  | 308,20                         | 03/08/2017                            | Aberto         |
| 04/2017     | 14/07/2017     | HIK5326    | DVEC Danificado        | POLICIA MILITAR DE MINAS GERAIS | 10                   | 308,20                         | 03/08/2017                            | Aberto         |
| 05/2017     | 23/06/2017     | HDN6897    | Extravio de DVEC       | POUCIA MIUTAR DE MINAS GERAIS   | 114                  | 308,20                         | 19/06/2017                            | Pago           |
| /2016       | 29/04/2016     | HK2835     | Extravio de DVEC       | POUCIA MIUTAR DE MINAS GERAIS   | 15B                  | 308,20                         | 14/07/2016                            | Pago           |
| 18/2017     | 07/06/2017     | HFK3868    | Extravio de DVEC       | POUCIA MUTAR DE MINAS GERAIS    | 107                  | 308,20                         | 19/06/2017                            | Cance          |
| 2/2016      | 29/04/2016     | HMH1245    | Extravio de DVEC       | POUCIA MIUTAR DE MINAS GERAIS   | 18                   | 306,20                         | 14/07/2016                            | Conce          |
| 24/2017     | 23/06/2017     | HFK3868    | Extravio de DVEC       | POUCIA MUTAR DE MINAS GERAIS    | 107                  | 308,20                         | 26/08/2017                            | Aberto         |
|             |                |            |                        |                                 |                      | Linhas por página              | 10 × 1-10 de 270                      |                |

Exemplo de tela de pleito de ressarcimento

É possível realizar o filtro através dos campos disponíveis.

**Código:** apresenta o código do documento de ressarcimento do dispositivo. O código é único para cada documento criado, com número sequencial e ano de referência.

Data do Pleito: data de criação do documento de cobrança.

**Placa:** identificação da placa na qual foi identificado o dano ou extravio do equipamento instalado.

**Situação:** apresenta o tipo de cobrança realizada ao órgão. Cobrança por dano ou extravio assim como o tipo de equipamento a ser ressarcido.

Órgão: nome do órgão do qual o veículo pertence.

**Número do laudo:** código de identificação do laudo técnico realizado pela equipe da Abastek no momento do atendimento e identificação do dano ou extravio do equipamento.

**Valor do pleito:** valor a ser ressarcido a empresa. O valor é composto pelo equipamento danificado ou extraviado, podendo ser cobrado dispositivo DVEC e/ou transdutor, conforme modelo instalado.

Data Envio Pleito: data do envio da documentação original ao órgão.

Status: é apresentada a situação da cobrança do dispositivo junto ao órgão.

Página 56 de 105

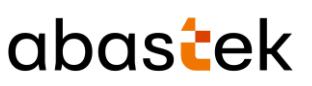

**Aberto:** Pleito de ressarcimento encaminhado ao órgão para autorização da nota fiscal e pagamento.

**Autorizado Nota Fiscal:** autorizada emissão de nota fiscal pelo Gestor de Frota responsável para pagamento. Nota fiscal emitida e encaminhada ao órgão. Neste status os campos Número da NF e/ou Número NF produto estarão preenchidos.

**Pago:** nota fiscal emitida para ressarcimento paga pelo órgão. Equipamento ressarcido junto a empresa, processo de cobrança liquidado e equipamento substituído liberado para instalação junto ao Estado. Neste status os campos Número da NF e/ou Número NF produto estarão preenchidos, assim como a data de pagamento da NF.

**Cancelado:** processo de cobrança cancelado. Exemplo de situação de cancelamento: quando o equipamento é localizado pelo órgão e devolvido a empresa em perfeitas condições para uso. Neste status o campo data de cancelamento estará preenchido.

**Número NF Serviço:** número da Nota Fiscal de Serviço encaminhada ao órgão para pagamento.

**Número NF Produto:** número da Nota Fiscal de Serviço encaminhada ao órgão para pagamento.

**Data Pagamento NF:** data de identificação do pagamento da Nota Fiscal de ressarcimento do equipamento.

**Data Cancelamento:** data do processo de cancelamento da cobrança de ressarcimento junto ao órgão.

É possível visualizar uma cópia do documento de cobrança do equipamento encaminhado ao órgão, basta selecionar o registro desejado e clicar no ícone de anexo

| ≡ Pleit     | o Veiculo      | Gestor de Proto de | 9FO<br>Orgão - FUNDACAO IDU  | CACIONAL CAR                      | o marting            |                      |          |            |
|-------------|----------------|--------------------|------------------------------|-----------------------------------|----------------------|----------------------|----------|------------|
|             |                |                    |                              |                                   |                      |                      | ø        | <b>d</b> 1 |
| Código<br>Q | Data do pleito | Placa<br>Q         | Situação<br>Q. Todos         | Ôrgão<br>Q                        | Número do Laudo<br>Q | Valor do Pleito<br>Q | Data Erv | rio Pieito |
| 317/2020    | 04/08/2020     | GM08580            | Extravio de DVEC - AS0006-03 | FUNDACAO EDUCACIONAL CAIO MARTINS | 218                  | 610,00               | 07/08/2  | · 0        |
| 80/2016     | 21/11/2016     | OMF6965            | Extravio de DVEC             | FUNDACAO EDUCACIONAL CAIO MARTINS | 0                    | 308,20               | a4/10/20 | 0          |

Exemplo de tela de pesquisa de pleito

Será habilitada a tela para download do arquivo

Cartilha do Gestor de Frota do Órgão

Página 57 de 105

| Sistema de Gestão Total de      | e Abastecimento<br>abastek          |
|---------------------------------|-------------------------------------|
| Upload Anexos                   |                                     |
| Nümero do Pieito:               |                                     |
| Lista de arquivos               |                                     |
| Arquivos anexados               |                                     |
| Pieito 317 - @MG8580 - Reembols | io equipamentos DVEC retirado por p |
| Linho                           | as por páging 💦 🕹 be 1 🔍 🔿          |
|                                 | CONFIRMAR FECHAR                    |

Exemplo de tela para download do arquivo

LEMBRANDO: para aprovar a emissão de nota fiscal de pleito em aberto, basta encaminhar e-mail para <u>sgta@abastek.com</u>.

### 2.13 MONITORAMENTO DE ALERTAS

Através do sistema é possível realizar o monitoramento de alertas criados para notificação de saldo suficiente para abastecimento.

O sistema valida o volume de combustível consumido pelo órgão na última semana com o saldo de combustível disponível para consumo, caso o volume disponível seja inferior ao volume consumido, será emitido um alerta na tela para acompanhamento.

Para visualizar os alertas disponíveis, basta clicar em Operação e Monitoramento Alertas.

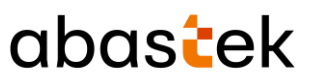

|   | OPERAÇÃO                    | ^    |  |  |
|---|-----------------------------|------|--|--|
|   | Abastecimentos              |      |  |  |
|   | Aferição de Veículo         |      |  |  |
|   | Auditoria Parametros        |      |  |  |
|   | Aprovar Pré-fatura          |      |  |  |
|   | Impedimentos                |      |  |  |
|   | Pesquisar Pré-fatura        |      |  |  |
|   | Recebimentos                |      |  |  |
|   | Unidade Saldo/Cota          |      |  |  |
|   | Pleito de Veiculo           |      |  |  |
| Г | Monitoramento Alerta        | s    |  |  |
|   | Status Acompanhame<br>turno | ento |  |  |
|   | Visualizar Cota Órgão       |      |  |  |
|   | Visualizar Cota Unidad      | de   |  |  |

#### Serão apresentados os alertas ativos na tela.

| Monitoramento Alertas |              | estar de Freito de Orgão - FUNDACAO EDUCA                                                                                                  | CIONAL CAIO MARTINS |
|-----------------------|--------------|----------------------------------------------------------------------------------------------------|---------------------|
|                       |              | Registros por pógino: 10 1 de 1 < >                                                                                                    | Q. 12               |
| Municipio<br>Q        | Origem<br>Q  | Alarme<br>Q                                                                                                    | Tempo<br>Ativo      |
|                       | Órgöo: FUCAM | Saldo (226.5 litros) insuficiente para abastecimento (366.40 litros) semanai do<br>órgão 2160 produto GASOLINA.                            | 02h 59m<br>01s      |
|                       | Órgão: FUCAM | Órgão 2180 produto GASCUNA possue prioridade para o recebimento de<br>combustivel saldo (226.5 litros) valume abastecido (366.40 litros) . | 02h 59m<br>01s      |

Exemplo de tela de monitoramento de alertas

Os alertas estarão disponíveis enquanto estiverem ativos.

É possível expandir a tela de monitoramento para melhor acompanhamento, basta

2

clicar no ícone disponível no canto superior da tela

Cartilha do Gestor de Frota do Órgão

Página 59 de 105

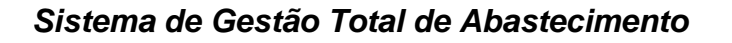

# abastek

:3

Será habilitada uma nova guia de apresentação dos alertas.

|                |              | Registrers per polynes: $\fbox{M}$                                                                                                    | ۵. ۵           |
|----------------|--------------|----------------------------------------------------------------------------------------------------|----------------|
| Município<br>q | Origem<br>०  | Alarme<br>a                                                                                                    | Tempo<br>Ativo |
|                | Órgão: FUCAM | Saldo (226.5 litros) insuficiente para abastecimento<br>(366.40 litros) semanal do órgão 2160 produto<br>GASOLINA.                             | 28h 28m<br>06s |
|                | Órgão: FUCAM | Órgão 2160 produto GASOLINA possue prioridade para o<br>recebimento de combustível saldo (226.5 litros) volume<br>abastecido (366.40 litros) . | 28h 28m<br>07s |

Exemplo de tela de monitoramento de alertas

É possível colocar em modo de tela cheia clicando no ícone disponível

# 2.14 ACOMPANHAMENTO DO STATUS DOS POSTOS

Através do sistema é possível pesquisar os Postos do Estado por localidade, assim como o Status de funcionamento (aberto ou fechado), o tipo e quantidade de combustível disponível para abastecimento.

Para pesquisar os postos, basta clicar em Operação e em Status Acompanhamento Turno

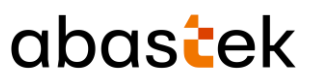

|   | OPERAÇÃO ^                     |
|---|--------------------------------|
|   | Abastecimentos                 |
|   | Aferição de Veículo            |
|   | Auditoria Parametros           |
|   | Aprovar Pré-fatura             |
|   | Impedimentos                   |
|   | Pesquisar Pré-fatura           |
|   | Recebimentos                   |
|   | Unidade Saldo/Cota             |
|   | Pleito de Veiculo              |
| _ | Monitoramento Alertas          |
| L | Status Acompanhamento<br>turno |
|   | Visualizar Cota Órgão          |
|   | Visualizar Cota Unidade        |
|   | Visualizar Cota Veículo        |

Serão apresentados os postos, com campos disponíveis para pesquisa como: sigla do posto, status aberto ou fechado, tipo de produto (gasolina, álcool e diesel), assim como município.

# abastek

| Status Acompanhamento Turno     Gestor de Froto do Orgão - FUNDACAO EDUCACIONAL CAIO MARTIN |                  |                     |              |            |                  |         |                  |
|---------------------------------------------------------------------------------------------|------------------|---------------------|--------------|------------|------------------|---------|------------------|
|                                                                                             |                  |                     |              |            |                  |         | @ Q3             |
| Posto<br>Q                                                                                  | Data Turno       | Status<br>Q Todos + | Produto<br>Q | Capacidade | Volume Contábil  | Volume  | Municipio<br>Q   |
| 36BPM                                                                                       | 23/05/2022 09:28 | Aberto              | GASOLINA     | 15000      | 12106.4          | 80,71%  | Vespasiano       |
| PCMG                                                                                        | 23/05/2022 07:23 | Aberto              | ALCOOL       | 15000      | 623              | 4,15%   | Belo Horizonte   |
| PCMB                                                                                        | 23/05/2022 07:23 | Aberto              | GASOLINA     | 60000      | 45687.5          | 76,15%  | Belo Horizonte   |
| PCMG                                                                                        | 23/05/2022 07:23 | Aberto              | DIESEL       | 15000      | 3656.2           | 24,37%  | Belo Horizonte   |
| 388PM                                                                                       | 22/05/2022 15:33 | Aberto              | GASOLINA     | 20000      | 16724.2          | 83,62%  | São João del Rei |
| 388PM                                                                                       | 22/05/2022 15:33 | Aberto              | DIESEL       | 10000      | 8571.1           | 65,71%  | São João del Rei |
| 3CIAIND                                                                                     | 23/05/2022 08:25 | Aberto              | GASOLINA     | 20000      | 17494            | 87,47%  | Iturama          |
| SCIAIND                                                                                     | 23/05/2022 08:25 | Aberto              | DIESEL       | 10000      | 9751             | 97,51%  | iturama          |
| 4CIAIND                                                                                     | 23/02/2022 10:04 | Fechado             | GASOLINA     | 20000      | 16903            | 84,52%  | Frutal           |
|                                                                                             |                  |                     |              |            | Linhas por págir | ia 10 ¥ | 1-10 de 191 < >  |

Exemplo de tela de acompanhamento de turno de posto

# **3** SISTEMA PRÉ-FATURA

O sistema de pré-faturamento consiste na rotina de aprovação pelo Gestor de Frota do Órgão da pré-fatura referente ao Relatório Analítico de Despesas do Órgão – RAD, como processo de aceite definitivo do serviço de gerenciamento do abastecimento da frota de veículos dos órgãos e entidades.

O cálculo do pré-faturamento é baseado no item 18.3 do Edital de registro de preço planejamento №. 29/2019 - Lote 2:

PGA = VT x QTA x IMR, em que:

PGA: Remuneração decorrente do gerenciamento dos abastecimentos;

VT: Valor da Transação (em reais), conforme proposta comercial e termo contratual;

QTA: Quantitativo total dos dispositivos veiculares disponíveis para utilização no período;

IMR: Valor da nota de avaliação do Instrumento de Medição de Resultados.

**IMPORTANTE:** o sistema de pré-fatura não será habilitado na base histórica do SGTA.

Cartilha do Gestor de Frota do Órgão

Página 62 de 105

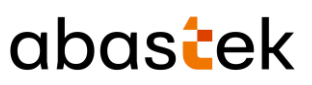

#### 3.1 ACESSO

Para ter acesso ao sistema de pré-faturamento no sistema é necessário que o Gestor de Frota de Órgão / Entidade esteja habilitado no SGTA.

O cadastro de Gestor de Frota do Órgão no sistema ou habilitação da função de aprovação da pré-fatura poderá ser realizado pela Abastek e pelo GFE.

O cadastro realizado pela Abastek, deverá ser solicitado pelo SPGF do órgão com o formulário de criação de GFO preenchido e com o campo aprova pré-fatura selecionado com a opção (X) Sim, conforme orientação no item cadastro de usuários.

O sistema para aprovação poderá ser acessado através do módulo

Aprovar Pré-fatura

disponível no sistema SGTA ou através do *link* enviado para o email do Gestor de Frota de Órgão, conforme exemplo abaixo.

Prezado(a) Gestor(a) de Frota do Órgão,

Este é o e-mail para avaliação do pré-faturamento do Relatório Analítico de Despesas referente ao período dd/mm/aa a dd/mm/aa.

O prazo para aprovação ou contestação é de dois dias úteis, a contar a partir da data de envio deste e-mail.

Caso haja contestação, a Unidata responderá/corrigirá o pré-faturamento e enviará novamente para aprovação.

Segue abaixo o link para acesso.

https://rad.unidatanet.com.br/#/login

Exemplo de mensagem para aprovação de pré-fatura

# 3.2 ALERTAS

Toda vez que for gerada uma pré-fatura para aprovação, o Gestor de Frota do Órgão / Entidade será notificado no sistema SGTA, através de uma mensagem de *Pop-Up* como exemplo abaixo:

Cartilha do Gestor de Frota do Órgão

Página 63 de 105

# abastek

OK

Pré-fatura com status aguardando aprovação: 595

Prezado(a) Gestor(a), está pendente a aprovação da pré-fatura 595 referente ao período 08/03/2020 à 07/04/2020.

O Gestor de Frota do Órgão / Entidade será notificado no sistema SGTA, através de uma mensagem de *Pop-Up* sempre que a pré-fatura estiver disponível para aprovação, após resposta da contestação pela Abastek, como exemplo abaixo:

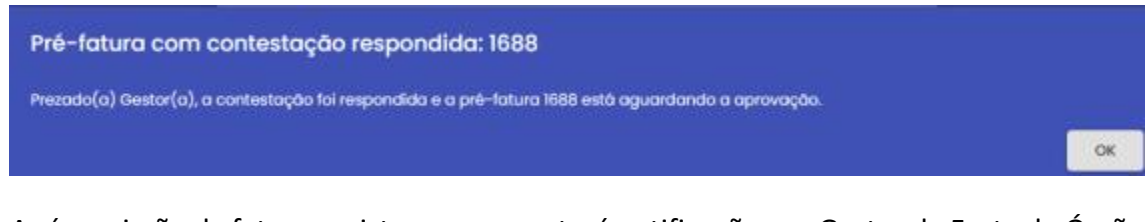

Após emissão da fatura, o sistema apresentará notificações ao Gestor de Frota do Órgão / Entidade sobre o período de vencimento, através de uma mensagem de *Pop-Up,* como exemplos abaixo:

Fatura a vencer

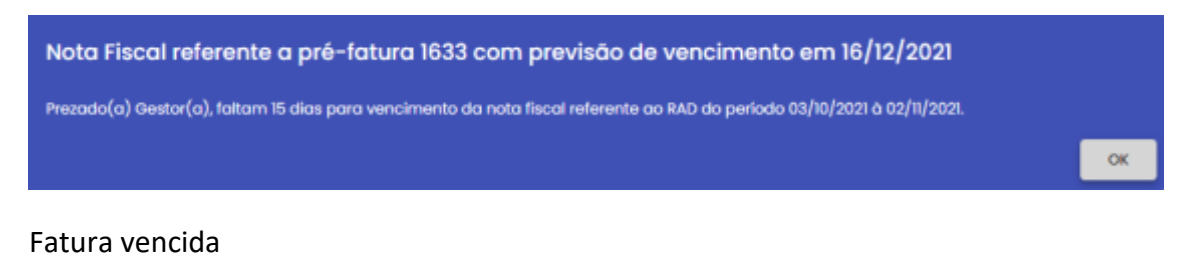

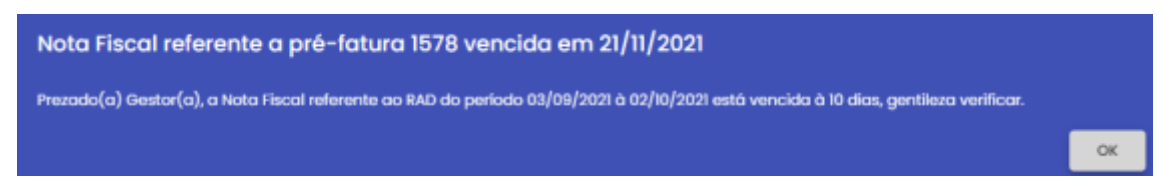

# 3.3 APROVAR PRÉ-FATURA

Através do SGTA o Gestor de Frota do Órgão – GFO poderá acessar o link da pré-fatura do RAD com status aguardando aprovação do gestor do órgão ou Contestação respondida pela Unidata. A aprovação da pré-fatura será considerada o recebimento definitivo do serviço de gerenciamento.

Para acessar a pré-fatura para aprovação, basta clicar em OPERAÇÃO e em seguida APROVAR PRÉ-FATURA.

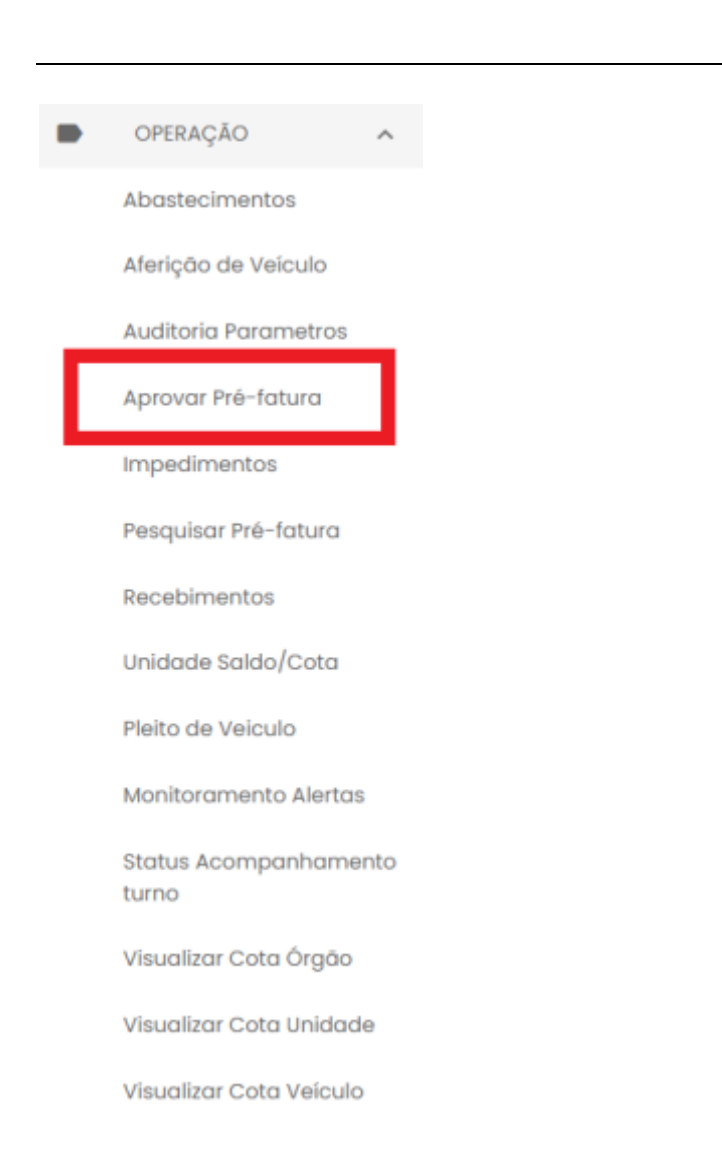

Serão apresentadas todas as pré-faturas do órgão que estão aguardando aprovação do gestor de frota do órgão, com status aguardando aprovação ou contestação respondida pela Unidata.

| Pré-fatura<br>Q | Período                 | Status                                 |
|-----------------|-------------------------|----------------------------------------|
| 308             | 08/10/2019 à 07/11/2019 | Aguardando Aprovação Gestor do Órgão   |
| 365             | 08/11/2019 à 07/12/2019 | Aguardando Aprovação Gestor do Órgão   |
| 424             | 08/12/2019 à 07/01/2020 | Aguardando Aprovação Gestor do Órgão   |
| 481             | 08/01/2020 & 07/02/2020 | Aguardando Aprovação Gestor do Órgão   |
| 538             | 08/02/2020 & 07/03/2020 | Aguardando Aprovação Gestor do Órgão   |
| 595             | 08/03/2020 à 07/04/2020 | Aguardando Aprovação Gestor do Órgão 👻 |
|                 |                         | Linhas por página 10 💌 1-6 de 6 < >    |

Página 65 de 105

abastek

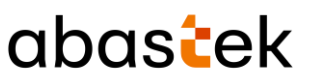

Caso não exista pré-fatura para aprovação, será apresentado o espaço acima em branco.

| Para buscar uma pré-fatura específica, basta utilizar o campo de busca<br>digitando o número da mesma.         | Pré-fatura<br>Q |
|----------------------------------------------------------------------------------------------------|-----------------|
| É preciso selecionar a pré-fatura desejada e clicar no botão . Será<br>tela de login do sistema de pré-fatura. | i apresentada a |
| Na tela do sistema de pré-fatura, é preciso digitar o usuário e senha utiliz<br>ao SGTA.                       | ados no acesso  |
|                                                                                                    |                 |
| Login                                                                                                    |                 |
| Usuário *                                                                                                    |                 |
| Senha *                                                                                                    |                 |

Após logar no sistema, será apresentada a tela com o resumo da pré-fatura e as opções para aprovar ou contestar.

ENTRAR

Exemplo da tela principal

**IMPORTANTE:** é preciso validar os dados da pré-fatura, como impostos retidos, quantitativo de veículos faturados, itens descrito abaixo.

Caso haja discordância nos dados é preciso realizar a contestação da fatura, item a ser descrito abaixo.

| Sistema de | Gestão | Total | de | Abastecimento |
|------------|--------|-------|----|---------------|
|------------|--------|-------|----|---------------|

# abastek

Para aprovar a pré-fatura é preciso clicar no ícone de aprovação disponível no canto superior da tela. Ao clicar no ícone de aprovação, será habilitada a tela para inserir o número do empenho do órgão e confirmação dos dados do usuário GFO responsável pela aprovação, logado no sistema.

| Aprovar Faturamento |   |  | ×       |
|---------------------|---|--|---------|
| Empenho:            | _ |  |         |
| Usuário:            | _ |  |         |
| Senha:              | Ø |  |         |
|                     |   |  | APROVAR |

Basta preencher os dados e clicar no botão APROVAR . O sistema solicitará a confirmação do pré-faturamento

| Confirma o Pré-faturamento? |                       | × 0                              |
|-----------------------------|-----------------------|----------------------------------|
|                             |                       |                                  |
| Engenio                     |                       | 123                              |
| Pariodo de Raferencia       |                       | 15/07/2019 # 14/05/2019          |
| órgio                       | UEMG (2350) - UNIVERS | SIDADE DO ESTADO DE MINAS GERAIS |
| Gible de dispositivos       |                       | 5                                |
| Valor unitário              |                       | R\$ 30,00                        |
| Valor do Berniço            |                       | R\$ 150,00                       |
| IMR                         |                       | 1,00                             |
| % I880N                     |                       | 5,0                              |
| Valor ISSON Retido          |                       | R\$ 7,50                         |
| N 1809                      |                       | 0                                |
| Valor IRRF a ser relido     |                       | 0                                |
| Aliquida de Pis Ratido      |                       | 0                                |
| Pia Ratico                  |                       | 0                                |
| Aliquida Cufine Retico      | l⊋.                   | 0                                |
| Cofina Raticlo              |                       | 0                                |
| Aliquota Call Retido        |                       | 0                                |
| Call Retido                 |                       | 0                                |
| Valor Nota Fiscal a pagar   |                       | R\$ 142,50                       |
|                             |                       |                                  |

Cartilha do Gestor de Frota do Órgão

Página 67 de 105

| Sistema de | e Gestão | Total de | e Abastecime | ento |
|------------|----------|----------|--------------|------|
|------------|----------|----------|--------------|------|

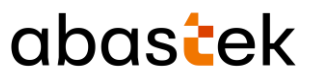

Basta clicar no ícone de confirmação e o sistema confirmará a ação através da mensagem "Fatura aprovada com sucesso!".

O sistema atualizará as informações do resumo da pré-fatura para o status Aguardando Emissão Pedido de Faturamento.

| Relatório Analitico de Despesas                                 | Unidata Perfil GFO                        | A          | 0    |
|-----------------------------------------------------------------|-------------------------------------------|------------|------|
| Resumo da Pré-Fatura - Aguardando Emissão Pedido de Faturamento |                                           |            |      |
| Data tenta para aprovação                                       |                                           | 19/05/20   | 019  |
| Periodo de Referencia                                           | 15/07/2015                                | a 14/08/20 | 019  |
| ógła U                                                          | JEMG (2350) - UNIVERSIDADE DO ESTADO DE M | INAS GER   | AIS  |
| Retarcjio de ISSON                                              |                                           | Toma       | dor  |
| Otos de despesitivos                                            |                                           |            | 5    |
| Valerunitário                                                   |                                           | R\$ 30     | ),00 |
| Vation do Sienviço                                              |                                           | R\$ 150    | ),00 |
| NR .                                                            |                                           | 1          | 00,1 |
| % ISSON                                                         |                                           |            | 5,0  |
| Valer (SGON Retice                                              |                                           | R\$ 7      | ,50  |
| % (R87                                                          |                                           |            | 0.0  |
| Valor IRR# a ser N0.00                                          |                                           |            | 0    |
| Algueta de Pis Retido                                           |                                           |            | 0    |
| Pis Ratido                                                      |                                           |            | 0    |
| Alqueta Cetra Ratido                                            |                                           |            | 0    |
| Cofine Ratios                                                   |                                           |            | 0    |
| Alqueta Cel Refido                                              |                                           |            | 0    |
| Call Retido                                                     |                                           |            | 0    |

A Abastek emitirá a fatura referente ao período aprovado e encaminhará ao órgão para pagamento.

# 3.3.1 DADOS DA PRÉ-FATURA

O resumo da pré-fatura apresenta todos os dados para faturamento a serem validados, como informações tributárias, quantitativo de dispositivos, valor unitário.

**Data limite para aprovação:** data limite de 2 (dois) dias úteis, após a disponibilização do Relatório Analítico da Despesa – RAD, para aprovação pelo gestor de frota no préfaturamento;

**Período de referência:** O período a ser faturado baseia-se na data de publicação do contrato celebrado com a Abastek, referente ao Lote 2 do RP78/2019, no IOMG. A data base de faturamento será o primeiro dia útil após o período de prestação do serviço;

Órgão: apresentação do nome do órgão;

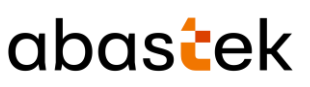

**Retenção de ISSQN:** Informação do responsável pela retenção do ISSQN, se é o tomador ou o prestador;

**Quantidade de dispositivos:** quantitativo de dispositivos veiculares operacionais instalados nos veículos, calculado na data de pré-faturamento;

**Valor unitário:** valor unitário do dispositivo para a Transação, conforme proposta comercial e termo contratual;

**Valor do serviço:** é o valor do faturamento calculado através do valor unitário do dispositivo x quantidade de dispositivos instalados na frota x valor de Instrumento de Medição de Resultados;

**IMR:** O Instrumento de Medição de Resultados será enviado pela SEPLAG para a Abastek, ao final de cada mês, e será utilizado para o cálculo do faturamento de todos os órgãos.

ISSQN, IRRF, PIS, COFINS, CSLL: informações tributárias de recolhimento.

Valor nota fiscal a pagar: valor final da pré-fatura, resultando do valor do serviço menos os valores tributados.

# 3.3.2 RELATÓRIO DE PRÉ-FATURA DETALHADO

Estará disponível no sistema o Relatório Analítico da Despesa - RAD contendo o quantitativo de dispositivos veiculares operacionais, para verificação e validação do Gestor de Frota de Órgão / Entidade.

Para acessar o relatório detalhado, basta clicar no ícone 🍊 disponível no canto superior da página.

Será apresentado o RAD com todos os veículos com dispositivos instalados que constam no pré-faturamento do período, além do detalhe dos dados faturados.

Exemplo abaixo.

# abastek

| ré-Fat                                                    | ura: 44 |            | Per                      | iodo de Referência: 29/03/ | 201 até 28/ | 04/2019           |                 |
|-----------------------------------------------------------|---------|------------|--------------------------|----------------------------|-------------|-------------------|-----------------|
| Data Emissão: 18/06/2019 IMR: 1,00 EMISSOR: Vania Unidata |         |            |                          |                            |             |                   |                 |
| Órgão:                                                    | POLICIA | MILITAR DE | MINAS GERAIS             |                            |             | Retenção de ISSON | Tomador         |
| Seq.                                                      | Unidade | Veiculo    | Modelo Veículo           | Município                  | Status      | Nr. DVEC          | Valor Transação |
| 1                                                         | 1250003 | HMH1886    | GM/MERIVA JOY            | BELO HORIZONTE             | A           | 0013A20040B3A6A7  | R\$ 30,00       |
| 2                                                         | 1250003 | HMH9782    | GM/VECTRA SEDAN          | BELO HORIZONTE             | A           | 0013A2004089D9D9  | R\$ 30.00       |
| 3                                                         | 1250003 | PUE7766    | FIAT/LINEA ESSENCE 1.8   | BELO HORIZONTE             | A           | 0013A20040ACB8C3  | R\$ 30.00       |
| 4                                                         | 1250003 | QMIV0603   | I/TOYOTA HILUX           | BELO HORIZONTE             | A           | 0013A2004094542C  | R\$ 30.00       |
| 5                                                         | 1250030 | HMG9669    | YAMAHA/LANDER XTZ250     | BELO HORIZONTE             | A           | 0013A20040A83EF4  | R\$ 30.00       |
| 6                                                         | 1250030 | HMH0316    | FIAT/SIENA HLX FLEX      | BELO HORIZONTE             | A           | 0013A20040B8F49E  | R\$ 30.00       |
| 7                                                         | 1250030 | HMH4306    | FIAT/PALIO ELX FLEX      | BELO HORIZONTE             | A           | 0013A2004079A3EF  | R\$ 30.00       |
| 8                                                         | 1250030 | HMH6569    | UFIAT SIENA HI X FLEX    | BELO HORIZONTE             | A           | 0013A20040ACB95E  | R\$ 30.00       |
| 9                                                         | 1250030 | HNH0368    | VEORD FOCUS 2L FC FLEX   | BELO HORIZONTE             | A           | 0013A20040ACBD35  | R\$ 30.00       |
| 10                                                        | 1250030 | HNO4679    | FIAT/PALIO ATTRACTIV 1.4 | BELO HORIZONTE             | A           | 0013A2004079E46E  | R\$ 30.00       |
| 11                                                        | 1250030 | OPE0427    | VEORD EIESTA SE          | BELO HORIZONTE             | -           | 0013A20040BD26B6  | R\$ 20.00       |
| 12                                                        | 1250030 | OPE0429    | VEORD FIESTA SE          | BELO HORIZONTE             |             | 0013A20040AE9887  | R\$ 30,00       |
| 13                                                        | 1250030 | DI E7915   | EIATA INEA ESSENCE 1 8   | BELO HORIZONTE             | -           | 0013A20040R29087  | R\$ 30,00       |
| 14                                                        | 1250030 | DUERARO    | MANA/OVAGE CITY MB S     | RELO HORIZONTE             | -           | 0013A30040A21371  | P\$ 30,00       |
| 15                                                        | 1250030 | PUE0409    | VW/VOTAGE CITY MB S      | BELO HORIZONTE             | -           | 0013A20040A21371  | R\$ 30,00       |
| 16                                                        | 1250030 | DUE9409    | WWWOYAGE CITY MB S       | BELO HORIZONTE             | -           | 0013A200409455555 | R\$ 30,00       |
| 47                                                        | 1250030 | DUESSO     | VIIIVOTAGE CITT IND S    | BELO HORIZONTE             | -           | 00134200409435FF  | R\$ 30,00       |
| 17                                                        | 1250030 | PUE0000    | WINOVO VOTAGE 1.6 CITY   | BELO HORIZONTE             | -           | 0013A20040898965  | R\$ 30,00       |
| 10                                                        | 1250030 | CMB/0485   | VWINOVO VOTAGE 1.6 CITT  | BELO HORIZONTE             | -           | 0013A2004075ACTA  | R\$ 30,00       |
| 19                                                        | 1250030 | CINITO 165 | SEEF/RENEGADE LINGTO AT  | BELO HORIZONTE             |             | 0013420040408365  | R\$ 30,00       |
| 20                                                        | 1250045 | PUE/624    | FIAT/LINEA ESSENCE 1.8   | BELO HORIZONTE             | -           | 0013A20040BE2622  | R\$ 30,00       |
| 21                                                        | 1250046 |            | PENALE TA OCAN PRIMATELY | BELO HORIZONTE             | -           | 0013A2004086F4AD  | R\$ 30,00       |
| ~~                                                        | 1200002 | HMH1419    | RENAULTILOGAN PRI 1616V  | BELO HORIZONTE             | -           | 0013A20040A14185  | R\$ 30,00       |
| 23                                                        | 1250052 | HMH2635    | HUNDAVXR 250 TORNADO     | BELO HORIZONTE             | A           | 0013A20040BD226D  | R\$ 30,00       |
| 24                                                        | 1250052 | HMH6455    | FIAT/SIENA HLX FLEX      | BELO HORIZONTE             | A           | 0013A20040AE98EA  | R\$ 30,00       |
| 25                                                        | 1250052 | HMH6457    | FIAT/SIENA HLX FLEX      | BELO HORIZONTE             | A           | 0013A20040B3DF00  | R\$ 30,00       |
| 26                                                        | 1250052 | PUE7823    | FIAT/LINEA ESSENCE 1.8   | BELO HORIZONTE             | A           | 0013A20040AE979F  | R\$ 30,00       |
| 27                                                        | 1250052 | PUE8496    | VW/VOYAGE CITY MB S      | BELO HORIZONTE             | A           | 0013A20040A8599D  | R\$ 30,00       |
| 28                                                        | 1250055 | HDN6819    | FIAT/PALIO ATTRACTIV 1.4 | BELO HORIZONTE             | A           | 0013A2004089E775  | R\$ 30,00       |
| 29                                                        | 1250055 | HNH1455    | FIAT/PALIO ATTRACTIV 1.4 | BELO HORIZONTE             | A           | 0013A20040A9CE95  | R\$ 30,00       |
| 30                                                        | 1250055 | PUE8487    | VW/VOYAGE CITY MB S      | BELO HORIZONTE             | A           | 0013A20040ACBAC1  | R\$ 30,00       |
| 31                                                        | 1250057 | HMH0907    | HAT/SIENA HLX FLEX       | BELO HORIZONTE             | M           | 0013A20040B3EFDC  | R\$ 30,00       |
| 32                                                        | 1250057 | PUE7926    | FIAT/LINEA ESSENCE 1.8   | BELO HORIZONTE             | A           | 0013A20040A8409A  | R\$ 30,00       |
| 33                                                        | 1250081 | QMV4202    | HUNDA/XRE 300            | BELO HORIZONTE             | A           | 0013A20040ACBCCF  | R\$ 30,00       |
| 34                                                        | 1250093 | HMH9597    | HONDA/XL 700V TRANSALP   | LAVRAS                     | A           | 0013A20040AE9969  | R\$ 30,00       |
| 35                                                        | 1250093 | HMH9883    | HAT/DUCATO MAXICARGO     | LAVRAS                     | A           | 0013A20040AE992A  | R\$ 30,00       |
| 36                                                        | 1250093 | NXX1108    | FIAT/PALIO WK ADVEN FLEX | LAVRAS                     | M           | 0013A20040AE9980  | R\$ 30,00       |
| 37                                                        | 1250093 | NXX1438    | FIAT/PALIO WK ADVEN FLEX | LAVRAS                     | A           | 0013A20040A238C8  | R\$ 30,00       |
| 38                                                        | 1250093 | NXX1441    | FIAT/PALIO WK ADVEN FLEX | LAVRAS                     | A           | 0013A20040A9C9D1  | R\$ 30,00       |
| 39                                                        | 1250093 | OPQ8342    | YAMAHA/XT 660R           | LAVRAS                     | м           | 0013A20040B3F21A  | R\$ 30,00       |
| 40                                                        | 1250093 | OQM9265    | FIAT/PALIO WK ADVEN FLEX | LAVRAS                     | A           | 0013A20040AC61FE  | R\$ 30,00       |
| 41                                                        | 1250093 | OQM9280    | FIAT/PALIO WK ADVEN FLEX | LAVRAS                     | A           | 0013A2004089C532  | R\$ 30,00       |
| 42                                                        | 1250093 | ORC9487    | FIAT/PALIO WK ADVEN FLEX | LAVRAS                     | Α           | 0013A20040A83D31  | R\$ 30,00       |
| 43                                                        | 1250093 | ORC9710    | YAMAHA/XT 660R           | LAVRAS                     | м           | 0013A20040ACB9D8  | R\$ 30,00       |
| 44                                                        | 1250093 | PUE7828    | FIAT/WEEKEND             | LAVRAS                     | A           | 0013A20040ACB76A  | R\$ 30,00       |

Cartilha do Gestor de Frota do Órgão

| Resumo da Fatura          |                |  |  |  |
|---------------------------|----------------|--|--|--|
| Qtde de Dispositivos      | 8126           |  |  |  |
| Valor Unitário            | 30.00          |  |  |  |
| Valor do Serviço          | R\$ 243.780,00 |  |  |  |
| IMR                       | 1,00           |  |  |  |
| % ISSQN retido            | 5,00 %         |  |  |  |
| Valor ISSQN a ser retido  | R\$ 12.189,00  |  |  |  |
| % IRRF retido             | 1,50 %         |  |  |  |
| Valor IRRF a ser retido   | R\$ 3.656,70   |  |  |  |
| % PIS retido              | 0,65 %         |  |  |  |
| Valor PIS a ser retido    | R\$ 1.584,57   |  |  |  |
| % Cofins retido           | 3,00 %         |  |  |  |
| Valor Cofins a ser retido | R\$ 7.313,40   |  |  |  |
| % CSLL                    | 1,00 %         |  |  |  |
| Valor CSLL a ser retido   | R\$ 2.437,80   |  |  |  |
| Valor Nota Fiscal a pagar | R\$ 216.599,92 |  |  |  |

É possível também verificar a listagem dos veículos através do relatório em Excel,

disponível no sistema. Basta clicar no 💴 disponível no canto superior da página.

Nesta listagem não são apresentados os dados do pré-faturamento, somente a listagem de veículos faturados.

# 3.3.3 CONTESTAR PRÉ-FATURA

O Gestor de Frota de Órgão poderá contestar uma pré-fatura emitida no sistema, caso haja alguma inconsistência nos dados apresentados no relatório analítico, ou por discordar dos itens apontados no resumo da pré-fatura.

Após contestação do Gestor de Frota do Órgão no sistema, a Abastek avaliará a situação, realizará os acertos necessários e responderá a contestação via sistema, antes do devido faturamento.

Para realizar a contestação da pré-fatura no sistema, é preciso clicar no ícone 📖 disponível no canto superior da página.

Contestar Faturamento ×
Justificativa
SALVAR

Será apresentada a tela para inserir a observação / justificativa.

Cartilha do Gestor de Frota do Órgão

Página **71** de **105** 

abastek

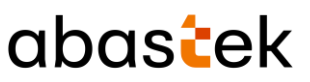

Basta inserir a justificativa e clicar no botão SALVAR . O sistema confirmará a operação apresentando a mensagem "O seu questionamento foi salvo!".

A Abastek será notificada para realizar a devida análise e ajuste, se for o caso.

O sistema atualizará as informações do resumo da pré-fatura para o status Contestação do Gestor do Órgão.

Após a Abastek responder a contestação enviada, o Gestor de Frota de Órgão poderá acessar a resposta clicando no ícone e disponível no canto superior da página e aprovar a pré-fatura (item aprovar pré-fatura).

| Contesta    | ar Faturamento                                                                      | ×      |
|-------------|-------------------------------------------------------------------------------------|--------|
| Justificati | iva                                                                                 |        |
|             | 21/08/2019 10:47:02<br>(Unidata) - Resposta para exemplo                            |        |
| 0           | 21/08/2019 10:43:20<br>Unidata Perfil GFO (Gestor Órgão) - Contestação para exemplo |        |
|             |                                                                                     | SALVAR |

#### 3.4 PESQUISAR PRÉ-FATURA

Através do SGTA será possível acompanhar o status de todas as pré-faturas do órgão emitidas no sistema.

Para visualizar a listagem de pré-faturas emitidas, basta clicar em OPERAÇÃO e em seguida PESQUISAR PRÉ-FATURA.
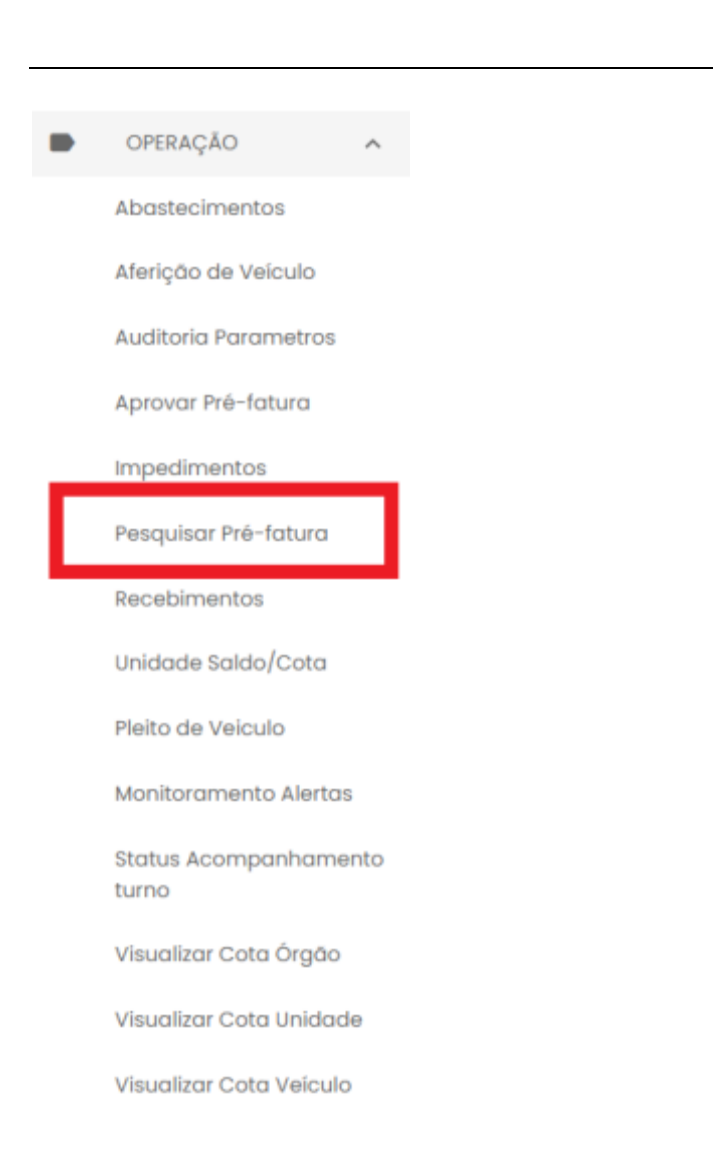

# Será apresentada a tela com todas as pré-faturas emitidas para o órgão, conforme exemplo abaixo:

| Pré-fatu<br>Q | ira | Período                 | ۹          | Status<br>Todos  | *        | Valor do Serviço  | (R\$) | Valor Nota F | Aiscal (I | r\$) |
|---------------|-----|-------------------------|------------|------------------|----------|-------------------|-------|--------------|-----------|------|
| :             | 24  | 08/05/2019 à 07/06/2019 |            | Fatura Paga      |          | 10                | 20,00 |              | 114       | 00   |
|               | 72  | 08/06/2019 à 07/07/2019 |            | Fatura Paga      |          | t:                | 20,00 |              | 114       | 00,  |
| 1             | 33  | 08/07/2019 à 07/08/2019 |            | Fatura Paga      |          | n.                | 20,00 |              | 114       | ,00  |
| 1             | 92  | 08/08/2019 à 07/09/2019 |            | Fatura Paga      |          | 10                | 20,00 |              | 114       | 00,  |
| 2             | 251 | 08/09/2019 à 07/10/2019 |            | Fatura Paga      |          | (                 | 90,00 |              | 85        | 50   |
| 3             | 08  | 08/10/2019 & 07/11/2019 | Aquardando | Aprovação Gestor | do Óraão |                   | 0.00  |              | 0         | • •  |
|               |     |                         |            |                  |          | Linhas por página | 10 👻  | 1-10 de 11   | <         | >    |

**Pré-fatura**: campo referente ao número da pré-fatura gerada no sistema. É possível visualizar o resumo da pré-fatura, realizando dois cliques no número da pré-fatura desejada.

Cartilha do Gestor de Frota do Órgão

Página 73 de 105

abastek

| Sistema de Gestão Total de Abastecime                                | abastek  |
|----------------------------------------------------------------------|----------|
| Exemplo de visualização da pré-fatura                                |          |
| Relatório analítico de despesas                                      |          |
| - Número da Pré-Fatura:                                              | ·        |
| - Data limite para aprovação:                                        |          |
| Periodo de Referencia:<br>19/10/2021 à 18/11/2021                    |          |
| Órgão:<br>DEER - 2300 - DEPARTAMENTO DE ESTRADAS DE RO               |          |
| CNPJ:                                                                |          |
| Contrato:<br>PRC-29.007/2019                                         |          |
| Endereço Cobrança:<br>Av. dos Andradas, 1.120 🛛 B.: - Belo Horizonte |          |
| Empenho:                                                             |          |
| Poster karavaska:                                                    |          |
|                                                                      | C STATUS |

**Período:** campo referente ao período de faturamento. É possível visualizar o relatório emitido no sistema, realizando dois cliques no período desejado.

Exemplo de visualização do relatório referente ao período 19/10/2021 à 18/11/2021.

# abastek

# **RELATÓRIO ANALÍTICO DE DESPESAS**

| Pré-Fatu | ra: 166   | 7         | Per                     | riodo de Referência: 19/10/2021 | l até    | 18/11/2021         |                 |
|----------|-----------|-----------|-------------------------|---------------------------------|----------|--------------------|-----------------|
| Data Emi | ssão: 19/ | 11/2021   | IMF                     | R: 1,00 EMISSOR                 | E: UNIDA | TA AUTOMACAO       |                 |
| Órgão:   | DEPART    | AMENTO DE | ESTRADAS DE RODAGEM - N | MG                              |          | Retenção de ISSQN: | Tomador         |
| Seq.     | Unidade   | Veiculo   | Modelo Veiculo          | Municipio                       | Status   | Nr. DVEC           | Valor Transação |
| 1        | 2301010   | GMG0302   | FORD/F 1000             | BELO HORIZONTE                  | F        | 0013A20040AC687C   | R\$ 30,00       |
| 2        | 2301010   | GMG0384   | FORD/CARGO 2322         | BELO HORIZONTE                  | F        | 0013A20040ACBA48   | R\$ 30,00       |
| 3        | 2301010   | GMG2340   | M.B./M.BENZ L 1313      | BELO HORIZONTE                  | F        | 0013A2004079BE39   | R\$ 30,00       |
| 4        | 2301010   | GMG2D65   | M.BENZ/LK 1618          | BELO HORIZONTE                  | F        | 0013A20040BD269F   | R\$ 30,00       |
| 5        | 2301010   | GMG3527   | M.B./M.BENZ L 1618      | BELO HORIZONTE                  | F        | 0013A20040ACC047   | R\$ 30,00       |
| 6        | 2301010   | GMG3870   | FORD/F 1000 SS          | BELO HORIZONTE                  | F        | 0013A20040BB001F   | R\$ 30,00       |
| 7        | 2301010   | GXJ7793   | VW/14.170 BT            | BELO HORIZONTE                  | F        | 0013A20040B3DE93   | R\$ 30,00       |
| 8        | 2301010   | GXJ9061   | VW/12.140 T             | BELO HORIZONTE                  | F        | 0013A20040B79594   | R\$ 30,00       |
| 9        | 2301010   | HMG0829   | GM/BLAZER EXECUTIVE     | BELO HORIZONTE                  | F        | 0013A200408B1182   | R\$ 30,00       |
| 10       | 2301010   | HMG5500   | FIAT/DOBLO ELX          | BELO HORIZONTE                  | F        | 0013A20040A8302C   | R\$ 30,00       |
| 11       | 2301405   | GMG0365   | FORD/CARGO 2322         | BELO HORIZONTE                  | 1        | 0013A20040AE9873   | R\$ 30,00       |
| 12       | 2301405   | HMG8G83   | FIAT/PALIO ELX FLEX     | BELO HORIZONTE                  | 1        | 0013A20040B79F1D   | R\$ 30,00       |
| 13       | 2301410   | HMH2222   | FIAT/DOBLO ELX 1.8 FLEX | BELO HORIZONTE                  | A        | 0013A20040A141DF   | R\$ 30,00       |
| 14       | 2301410   | HMH4852   | I/FORD RANGER XLS 12A   | BELO HORIZONTE                  | A        | 0013A20040A1418E   | R\$ 30,00       |
| 15       | 2301410   | HMH7141   | I/FORD RANGER XLS 12A   | BELO HORIZONTE                  | Α        | 0013A20040A83133   | R\$ 30,00       |
| 16       | 2301410   | HMH7205   | I/FORD RANGER XLS 12A   | BELO HORIZONTE                  | A        | 0013A20040BD33C6   | R\$ 30,00       |
| 17       | 2301410   | HNH0254   | FIAT/DOBLO HLX 1.8 FLEX | BELO HORIZONTE                  | Α        | 0013A20040B3F185   | R\$ 30,00       |
| 18       | 2301410   | HNH0255   | FIAT/DOBLO HLX 1.8 FLEX | BELO HORIZONTE                  | A        | 0013A2004089D2B2   | R\$ 30,00       |
| 19       | 2301410   | HNH0256   | FIAT/DOBLO HLX 1.8 FLEX | BELO HORIZONTE                  | Α        | 0013A20040A9C8D6   | R\$ 30,00       |
| 20       | 2301410   | HNH0257   | FIAT/DOBLO HLX 1.8 FLEX | BELO HORIZONTE                  | Α        | 0013A2004079A41A   | R\$ 30,00       |
| 21       | 2301410   | HNH0258   | FIAT/DOBLO HLX 1.8 FLEX | BELO HORIZONTE                  | A        | 0013A20040AC663E   | R\$ 30,00       |
| 22       | 2301410   | HNH0280   | FIAT/DOBLO HLX 1.8 FLEX | BELO HORIZONTE                  | A        | 0013A20040A9C7B4   | R\$ 30,00       |
| 23       | 2301410   | OQO6046   | FORD/CARGO 816 S        | BELO HORIZONTE                  | A        | 0013A200408B3EFB   | R\$ 30,00       |
| 24       | 2301410   | OQO7341   | FORD/CARGO 2423         | BELO HORIZONTE                  | A        | 0013A20040B3F0C2   | R\$ 30,00       |
| 25       | 2301410   | OQO7343   | FORD/CARGO 2423         | BELO HORIZONTE                  | A        | 0013A20040AE96B4   | R\$ 30,00       |

**Status:** campo referente ao status da pré-fatura no sistema. Segue a tabela abaixo com os conceitos de cada informação que podem ser apresentadas no campo status, conforme o processo de finalização da pré-fatura.

| Aguardando Aprovação Gestor do       | Quando a pré-fatura foi emitida, porém   |
|--------------------------------------|------------------------------------------|
| Órgão:                               | não foi aprovada ainda pelo GFO, o link  |
|                                      | para aprovação estará disponível no      |
|                                      | menu aprovar pré-fatura.                 |
| Contestação do Gestor do Órgão       | Quando o GFO contesta a fatura através   |
|                                      | do sistema.                              |
| Contestação respondida pela Unidata: | Quando a Abastek responde a              |
|                                      | contestação enviada pelo GFO e a pré-    |
|                                      | fatura fica disponível para aprovação, o |
|                                      | link para aprovação estará disponível no |
|                                      | menu aprovar pré-fatura.                 |
| Aguardando Emissão Pedido de         | A pré-fatura foi aprovada pelo GFO e     |
| Faturamento:                         | aguarda emissão de pedido no sistema da  |
|                                      | Abastek.                                 |
| Aguardando Emissão da Fatura:        | A pré-fatura foi aprovada pelo GFO e     |
|                                      | aguarda emissão de Nota Fiscal.          |

Cartilha do Gestor de Frota do Órgão

Página **75** de **105** 

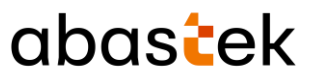

| Fatura enviada para Órgão: | A nota fiscal referente a pré-fatura                                                      |
|----------------------------|-------------------------------------------------------------------------------------------|
|                            | aprovada foi encaminhada ao órgão.                                                        |
| Fatura Paga:               | A nota fiscal referente a pré-fatura aprovada pelo GFO foi paga e identificada no sistema |
| Cancelada por Contestação: | Pré-fatura cancelada por motivo de                                                        |
| ······                     | contestação do GFO.                                                                       |

Valor do serviço (R\$): valor referente aos dispositivos instalados no órgão no dia da emissão da pré-fatura. O cálculo da remuneração é realizado através da fórmula:

PGA = VT x QTA x IMR, em que:

PGA: Remuneração decorrente do gerenciamento dos abastecimentos;

VT: Valor da Transação (em reais), conforme proposta comercial e termo contratual;

QTA: Quantitativo total dos dispositivos veiculares disponíveis para utilização no período;

IMR: Valor da nota de avaliação do Instrumento de Medição de Resultados.

Valor Nota Fiscal (R\$): valor calculado através da subtração dos valores de retenções do valor do serviço.

Total das Retenções (R\$): total de retenções realizadas - ISSQN, IRRF, PIS, COFINS, CSLL.

Aprovado por: identificação do Gestor de Frota do Órgão / Entidade responsável pela aprovação da pré-fatura.

**Aprovado em:** data que a pré-fatura foi aprovada pelo Gestor de Frota do Órgão / Entidade no sistema.

Nota Fiscal: número referente à nota fiscal emitida e enviada para o órgão para pagamento.

Pago em: data referente à identificação do pagamento da fatura.

## 4 TELEFONE DE SUPORTE

A Abastek disponibiliza o telefone **0800 600 9946** para atendimento ao usuário do sistema SGTA. Através da central de atendimento Abastek o usuário poderá solicitar suporte quanto ao sistema.

Através do Call Center é possível:

Cartilha do Gestor de Frota do Órgão

Página 76 de 105

# abastek

- Solicitar código de abastecimento por contingência, realizado quando há falha do equipamento instalado no veículo, ausência de equipamento instalado no veículo, problemas nos postos do Estado que impossibilite o abastecimento;
- Solicitar suporte ao sistema, manutenção do TCA, locomoção do técnico ao local, etc;
- Apoio em falhas no sistema.

# 5 RELATÓRIOS

Para melhor gestão das Unidades e Frotas, o sistema permite o acompanhamento das atividades realizadas nos postos através de relatórios gerenciais, operacionais e financeiros. É possível gerar diversos relatórios através do sistema tais como: Abastecimentos do Veículo Oficial, Abastecimentos do Órgão no Período – Volume, Abastecimento Partida Frio, Consumo de Combustível do Órgão no Período – Data, Consumo de Combustível do Órgão no Período – Data, Consumo de Combustível do Órgão no Período – Unidades, Dados do Abastecimento do Veículo, Aquisição de Combustível – Dados da Entrada da Nota Fiscal, Aquisição de Combustível – Orgão, Saldo Contábil de Combustível do Órgão no Período, Relatório Analítico de Despesa, Listagem de Impedimentos.

Os relatórios apresentarão registros de abastecimentos, aquisição e consumo de combustíveis realizados de julho de 2014 a dezembro de 2018 na base histórica do SGTA através do link: <u>http://sgtahistorico.netfrota.com.br/</u>.

Os relatórios apresentarão os registros de abastecimentos, aquisição e consumo de combustíveis realizados a partir de janeiro de 2019 no SGTA Atual através do link: <u>http://sgta.netfrota.com.br</u>.

Para acessar os relatórios, basta clicar em RELATÓRIOS e clicar no item do relatório desejado.

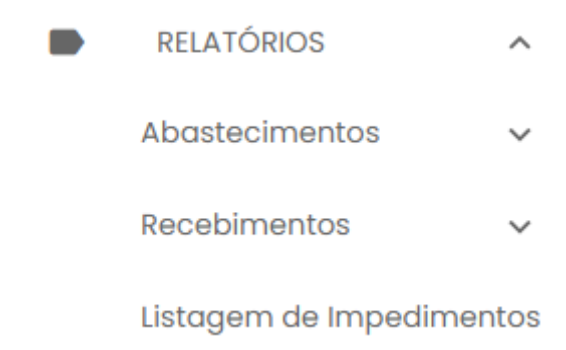

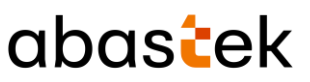

### 5.1 RELATÓRIO DE ABASTECIMENTOS DO VEÍCULO OFICIAL

Através do relatório de abastecimento do veículo oficial o gestor de órgão poderá pesquisar todos os abastecimentos realizados por um veículo específico.

Para acessar o relatório clique em RELATÓRIOS, em seguida em RELATÓRIO DE ABASTECIMENTOS DO VEÍCULO OFICIAL.

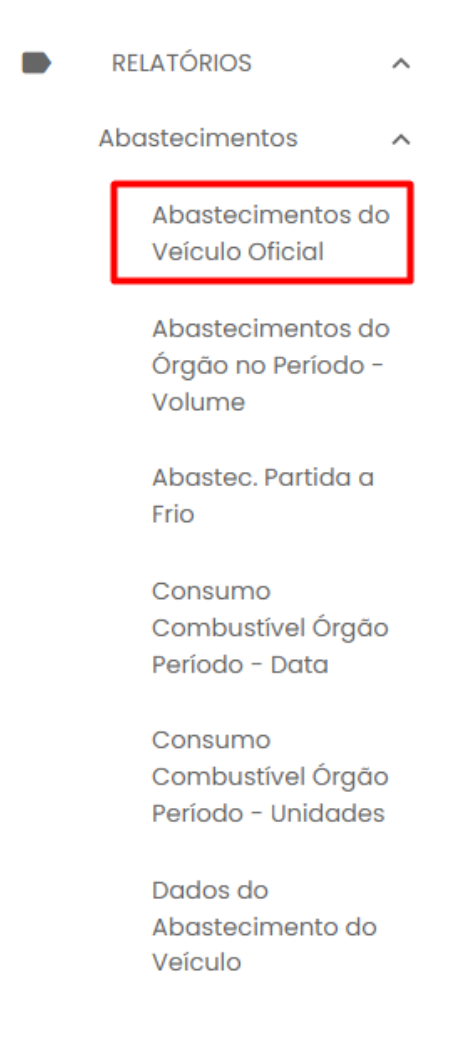

### Serão apresentados os filtros para pesquisa.

Página 78 de 105

| bastecimentos do Veículo Oficial         |   |   |  |
|------------------------------------------|---|---|--|
| Data Inicial<br>26/11/2021 00:00:00      | Ē |   |  |
| Data Final<br>03/12/2021 23:59:59        |   |   |  |
| Órgão<br>POLICIA MILITAR DE MINAS GERAIS | Ŧ | ] |  |
| Unidade                                  | • |   |  |
| Produto                                  | ¥ |   |  |
| Placa                                    |   |   |  |
| rmato                                    |   |   |  |

Órgão: campo pré definido com o Órgão do Gestor de Frota de Órgão.

Unidade: é possível escolher a Unidade de frota do veículo.

**Produto:** produtos disponíveis para consulta – álcool, gasolina ou diesel. Escolha o produto desejado, ou se preferir, deixe a opção todos.

| Produto  | <u>ـ</u> |
|----------|----------|
| ALCOOL   |          |
| DIESEL   |          |
| GASOLINA |          |

Placa: campo obrigatório para digitação da placa a ser pesquisada.

Formato de Saída: escolha o formado que deseja gerar o relatório PDF ou Excel.

Formato

PDF O Excel

Cartilha do Gestor de Frota do Órgão

Página **79** de **105** 

|                                                                     | Sist                                                       | ema de                                                                | e Gestão                                  | Total de A                                    | Abasted                                  | cimento                              | C      | ıbc                           | as                                 | e                               | k             |
|---------------------------------------------------------------------|------------------------------------------------------------|-----------------------------------------------------------------------|-------------------------------------------|-----------------------------------------------|------------------------------------------|--------------------------------------|--------|-------------------------------|------------------------------------|---------------------------------|---------------|
| nác c                                                               | alacio                                                     | nar oc c                                                              | ampos cliv                                | auo no hoti                                   | EX                                       | IBIR                                 |        |                               |                                    |                                 |               |
| 05 56                                                               |                                                            |                                                                       | ampos, cin                                | que no bota                                   | dO                                       |                                      |        |                               |                                    |                                 |               |
| 102.26                                                              |                                                            |                                                                       | Sistema                                   | de Gestão Tota                                | dO<br>al dos Abas                        | tecimentos                           | - SGTA |                               |                                    |                                 |               |
| 05 56                                                               |                                                            |                                                                       | Sistema                                   | de Gestão Tota<br>Abastecimentos              | al dos Abasi                             | tecimentos<br>o Oficial              | - SGTA |                               |                                    | Pégina 1 d                      | • 1           |
| Örgilor<br>Periodor<br>Diskider                                     | 2007<br>2007                                               | CTA HELLITAR DE NES<br>1/2021 00:00:00 4<br>9                         | Sistema                                   | de Gestão Tota<br>Abastecimentos              | al dos Abas<br>a do Veículo              | tecimentos<br>o Oficial              | - SGTA | Deta<br>Enlasor:              | 83/13/3021<br>Dnidet#GPO           | Página 1 Ó                      | • 1           |
| Órgilo:<br>Periodo:<br>Unidel:<br>Piaco Veio<br>Combustivo          | POLI<br>26/1<br>Tells                                      | CEL MILITAR DE MI<br>1/2021 00:00:00 A<br>9<br>083<br>LIDA            | Sistema                                   | de Gestão Tota<br>Abastecimentos              | al dos Abass                             | tecimentos<br>o Oficial              | - SGTA | Deta<br>Emissor:              | 83/12/2021<br>Unidet#GPO           | Página 1 ó                      | • 1           |
| Órgilo:<br>Periodo:<br>Daidede:<br>Fisca Veir<br>Conbustive<br>Deta | POLI<br>26/1<br>Tela<br>Nale: crpi<br>kl; cuto<br>Tenteist | CTA HELFTAN DE RET<br>1/2021 09:00:00 A<br>0<br>203<br>LINIA<br>Posto | Sistema<br>Sistema<br>es/12/2021 23-59-59 | de Gestão Tota<br>Abastecimentos<br>Município | al dos Abasi<br>a do Veiculo<br>Condutor | bodimentro<br>Bodimentro<br>Anterior | - SGTA | Deta<br>Emissor:<br>Percertia | 03/13/2021<br>DeldataCPO<br>Volume | Página 1 d<br>Consumo<br>(Re/L) | e 1<br>Distus |

No relatório Abastecimentos do Veículo Oficial serão apresentadas as informações do Órgão selecionado, o período da pesquisa realizada, a Unidade selecionada, a placa pesquisada, o tipo de combustível, data de emissão do relatório e emissor responsável. Constarão ainda as informações de data e hora do abastecimento, posto e munícipio no qual foram realizados os abastecimentos, combustível utilizado no abastecimento. Serão apresentadas também as informações do condutor responsável pelo abastecimento, hodômetro do veículo no abastecimento anterior e atual, o quilometro percorrido entre um abastecimento e outro, o volume utilizado no abastecimento atual, o consumo do veículo por litro calculado entre os abastecimentos registrados no SGTA e o Status do abastecimento normal (N) ou com impedimento, impedimento condutor (C), impedimento veículo (V), impedimento por parâmetro para Órgão (O), Unidade e veículo, para mais de um tipo de impedimento (G).

## 5.2 RELATÓRIO DE ABASTECIMENTOS DO ÓRGÃO NO PERÍODO – VOLUME

Através do relatório o GFO poderá acompanhar o volume de abastecimentos realizados pela Unidade(s) do Órgão do Estado em um determinado período, ou seja, a quantidade de combustível consumida por cada Unidade.

Para acessar o relatório clique em RELATÓRIOS, em seguida em ABASTECIMENTOS DO ÓRGÃO NO PERÍODO - VOLUME.

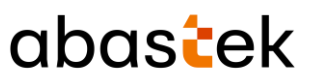

| RELATORIOS                                     | ^            |
|------------------------------------------------|--------------|
| bastecimentos                                  | ^            |
| Abastecimentos<br>Veiculo Oficial              | : do         |
| Abastecimentos<br>Órgão no Períod<br>Volume    | 8 do<br>10 - |
| Abastec. Partido<br>Frio                       | a            |
| Consumo<br>Combustível Órg<br>Periodo - Data   | gão          |
| Consumo<br>Combustível Órg<br>Período - Unidad | gão<br>des   |
| Dados do<br>Abastecimento                      | do           |

O sistema abrirá a tela com filtros para pesquisa e geração do relatório.

Cartilha do Gestor de Frota do Órgão

Página **81** de **105** 

| Sistema de Gestão Total de Abastecimento   | aba    | stek     |
|--------------------------------------------|--------|----------|
| Abastecimentos do Órgão no Período - Vo    | lume   |          |
| - Data Inicial                             |        |          |
| - Data Final                               |        | Ť.       |
| – Órgão<br>POLICIA MILITAR DE MINAS GERAIS |        | Ŧ        |
| Produto                                    |        | ~        |
| Agrupamento<br>Listagem                    |        | •        |
| ormato<br>PDF () Excel                     |        |          |
|                                            | EXIBIR | CANCELAR |

Órgão: campo pré definido com o Órgão do Gestor de Frota de Órgão.

**Produto:** produtos disponíveis para consulta – álcool, gasolina ou diesel. Escolha o produto desejado, ou se preferir, deixe a opção todos.

| Produto  | * |
|----------|---|
| ALCOOL   |   |
| DIESEL   |   |
| GASOLINA |   |

Agrupamento: o relatório pode ser gerado com listagem geral ou agrupado por Unidade.

# abastek

Listagem Unidade

Formato de Saída: escolha o formado que deseja gerar o relatório PDF ou XLS.

| For | mato |            |       |
|-----|------|------------|-------|
| ۲   | PDF  | $\bigcirc$ | Excel |

Após selecionar os campos, clique no botão

| EXIBIR |
|--------|
|        |

|                                            |                                                       |                             | Sistema | de Gestão To  | otal dos Abas | tecimentos   | - SGTA        |                                  |                              |        |
|--------------------------------------------|-------------------------------------------------------|-----------------------------|---------|---------------|---------------|--------------|---------------|----------------------------------|------------------------------|--------|
|                                            |                                                       |                             | Abast   | ecimento do   | Órgão no Pe   | riodo - Volu | me            |                                  | Pégina 1                     | de 15  |
| gio Folicia<br>riodo 26/11/<br>mbustivel 6 | HILITAR DE MINAS O<br>/2021 00:00:00 à 03<br>DAGOLINA | BMAIS<br>1/12/2021 23:59:59 |         |               |               |              |               | Deta Emissio:<br>Emissor Unidate | 89/12/2821<br>SPO            |        |
| Dete                                       | Bora Inicio                                           | Unidade Sied                | Posto   | Flece Veiculo | Condutor      | Combustivel  | Volume (em L) | Preço Unitário                   | Valor Total<br>Abastocimento | Status |
| 24/11/2021                                 | 00:01:15                                              | 1254034                     | 20191   | PUE7932       | 10375212698   | GABOLINA     | 18,0          | 3,9794                           | 71,63                        | 51     |
| 26/11/2021                                 | 00104118                                              | 1257342                     | 238898  | Q084294       | 09540488656   | GABOLINA     | 38,0          | 3,9794                           | 151,22                       | 11     |
| 26/11/2021                                 | 00+07+38                                              | 1251412                     | 12879   | 804P1049      | 01552834646   | GABOLINA     | 2,6           | 3,9794                           | 30,24                        | 8      |
| 24/11/2021                                 | 00:14:00                                              | 1292541                     | 230FM   | QPX973.9      | 01401923609   | GABOLINA     | 10,1          | 3,9794                           | 40,19                        | 51     |
| 26/11/2021                                 | 00158133                                              | 1252649                     | 10000   | gtt15658      | 08492511680   | GABOLINA     | 34,9          | 3,9794                           | 139,88                       | 11     |
| 24/11/2021                                 | 00:26:27                                              | 1250032                     | 10889   | Q070565       | 01240903692   | GABOLINA     | 54,5          | 3,9794                           | 57,70                        | 51     |
| 26/11/2021                                 | 00:28:10                                              | 1253550                     | 10.751  | QUE5025       | 08067717630   | GABOLINA     | 14,6          | 3,9794                           | 58,10                        | 11     |
| 26/11/2021                                 | 00:28:10                                              | 1259683                     | 168296  | 8460,312      | 09381812624   | GABOLINA     | 37,9          | 3,9794                           | 150,82                       | 8      |
| 24/11/2021                                 | 00:35:54                                              | 1254221                     | 330FM   | QP80912       | 06059775602   | GABOLINA     | 35,1          | 3,9794                           | 139,68                       | N      |
| 26/11/2021                                 | 00:36:14                                              | 1255187                     | 38mm    | QMV1592       | 07621888636   | GREGLINA     | 28,8          | 3,9794                           | 114,61                       |        |
| 26/11/2021                                 | 00:43:09                                              | 1291412                     | 128296  | GBC8169       | 09790126627   | GASOLINA     | 15,0          | 3,9794                           | 19,49                        | 8      |
| 26/11/2021                                 | 00152169                                              | 1258643                     | 20090   | govid35       | 10110299604   | GABOLINA     | 31,6          | 3,9394                           | 125,75                       | 11     |
| 26/11/2021                                 | 01:13:19                                              | 1256018                     | 188296  | 80650,26.9    | 05317483670   | GABOLINA     | 44,9          | 3,9794                           | 178,68                       | N.     |
| 24/11/2021                                 | 01:13:53                                              | 1250303                     | 13069   | 804241E67     | 04664765665   | GABOLINA     | 39,4          | 3,9794                           | 156,73                       | 51     |
| 26/11/2021                                 | 01:14:03                                              | 1257947                     | 10886   | guz5663       | 08996228605   | GREGLINA     | 28,3          | 3,9794                           | 112,62                       | 31     |
| 24/11/2021                                 | 01:14:44                                              | 1292631                     | 158296  | QP74942       | 04676945671   | GABOLINA     | 23,5          | 3,9794                           | 93,52                        | 8      |
| 24/11/2021                                 | 01:17:14                                              | 1250036                     | 69.0%   | 0079394       | 01172955662   | GABOLINA     | 23,5          | 3,9794                           | 93,52                        | 31     |
| 24/11/2021                                 | 01:17:50                                              | 1292074                     | 24954   | 8404890       | 05959174618   | GABOLINA     | 41,5          | 3,9794                           | 145,15                       | м      |
| 24/11/2021                                 | 01:21:16                                              | 1257389                     | 68/291  | QUQ9213       | 00042944683   | GREGLINA     | 16,0          | 3,9794                           | 66,85                        | 31     |
| 26/11/2021                                 | 01:25:24                                              | 1259558                     | 68.991  | g084217       | 08288361676   | GABOLINA     | 30,3          | 3,9794                           | 120,58                       | 11     |
| 24/11/2021                                 | 01:36:49                                              | 1291962                     | 428796  | QPG3100       | 04488723667   | GABOLINA     | 55,0          | 3,9794                           | 218,87                       | 8      |
| 26/11/2021                                 | 01:30:10                                              | 1259073                     | 49.0%   | QMV1254       | 08436825667   | GABOLINA     | 30,0          | 3,9794                           | 119,38                       | 31     |
|                                            | -                                                     |                             |         |               |               |              | -             | -                                |                              | -      |

No relatório de Abastecimentos do Órgão no Período por Volume estarão disponíveis as informações: Órgão pesquisado, período selecionado, combustível requisitado na pesquisa, data de emissão do relatório e responsável pela emissão. Serão apresentadas ainda as informações de data e hora de início do abastecimento, Unidade(s) frota do veículo que realizou o abastecimento, posto no qual foi realizado, placa do veículo abastecido e condutor que abasteceu, combustível utilizado no abastecimento, volume, preço unitário e valor total do abastecimento, status do abastecimento normal (N) ou com impedimento, podendo ser (C) impedimento condutor, (V) impedimento veículo, (O) impedimento por parâmetro para Órgão, Unidade e veículo, (G) para mais de um tipo de impedimento.

## 5.3 RELATÓRIO DE ABASTECIMENTO PARTIDA FRIO

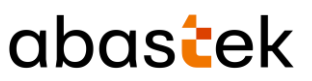

Através do relatório de Abastecimento Partida a Frio, será possível visualizar todos os abastecimentos realizados no recipiente de partida a frio pelos veículos da frota. Os abastecimentos serão possíveis somente para veículo flex que possui o recipiente destinado a este tipo de abastecimento.

Para acessar o relatório basta clicar em RELATÓRIOS, na sequência clicar em ABASTECIMENTO PARTIDA A FRIO.

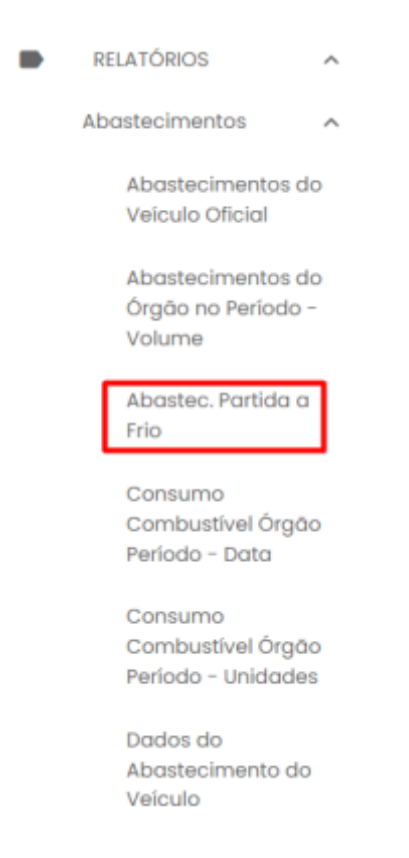

Será apresentada a tela de pesquisa.

|                               | abas   | ek |
|-------------------------------|--------|----|
| Abastecimentos Partida a Frio |        |    |
| - Data Final                  |        | ^  |
| - Órgão                       | ~      | i. |
| Unidade                       | •      | L  |
| Posto                         | •      | L  |
| Bico                          | •      |    |
| Placa                         |        |    |
| - CPF Motorista               |        | L  |
| ormato                        |        |    |
|                               | EXIBIR | AR |

**Data Inicial e Final:** através do campo data, é possível definir o período de busca do relatório. Pode digitar a data ou acessar através do calendário disponível. É possível definir o intervalo de horas através do campo hora.

Órgão: campo pré definido com o Órgão do Gestor de Frota de Órgão.

Unidade: é possível escolher a Unidade de frota do veículo.

Posto: campo disponível para selecionar o posto no qual foi realizado o abastecimento.

Bico: após a seleção do posto é possível realizar a pesquisa por bico de abastecimento.

**Placa**: a pesquisa poderá ser realizada por uma placa específica, basta digitar a placa desejada, sem utilizar espaço ou traço entre as letras e números, exemplo: AAA1122.

**CPF motorista**: é possível realizar a pesquisa por CPF de condutor responsável por abastecimento.

Formato de Saída: escolha o formado que deseja gerar o relatório PDF ou XLS.

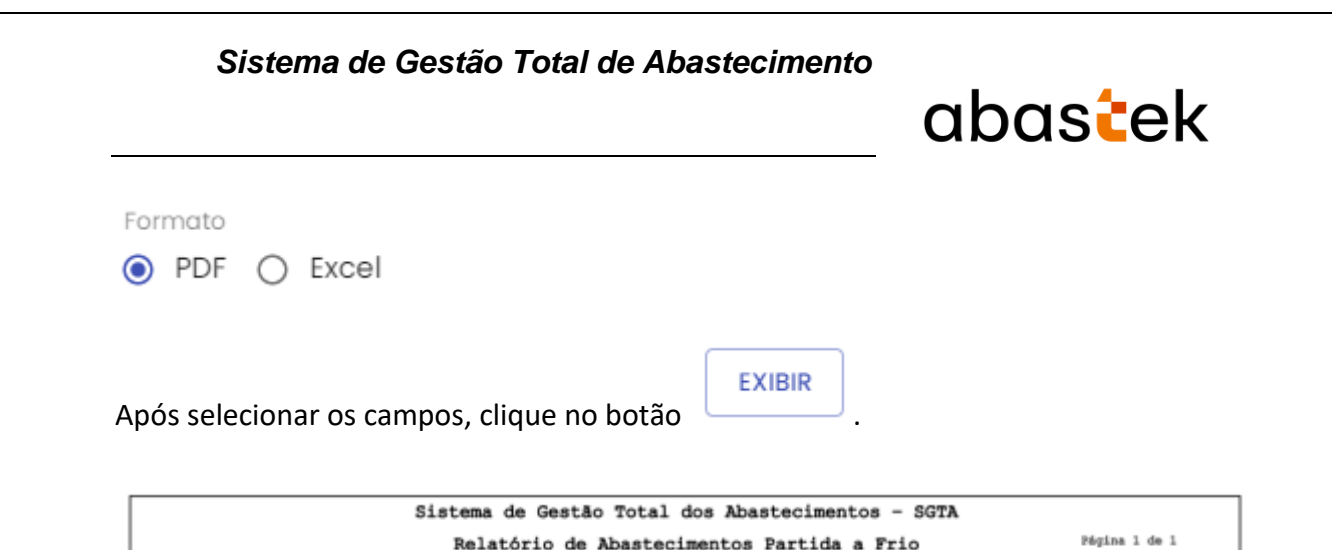

Relatório de Abastecimentos Partida a Frio

Flace

POLICIA MILITAR DE Unidade:

6 - BICO 06 -

Periodo: 29/11/2021 00:00:00 & 06/12/2021 23:59:59 Placa: BYQ4795

Condutor:

Todas

Bico

6 - GASOLINA

00003478688

Volume

0,7

Valor do Combustivel

Unitário 8\$ Total 8\$

Status

2,79

| Serão apresentadas as informações data de emissão do relatório, período selecionado      |
|------------------------------------------------------------------------------------------|
| para pesquisa, placa selecionada na pesquisa, emissor responsável pela geração do        |
| relatório de abastecimento partida a frio, Órgão pesquisado, Unidade selecionada,        |
| posto selecionado para pesquisa, bico escolhido no filtro e CPF do condutor que realizou |
| o abastecimento. O relatório constará ainda as informações de data e hora do             |
| abastecimento, posto e bico no qual foi realizado o abastecimento, placa do veículo,     |
| volume abastecido, valor unitário e total do produto abastecido e status do              |
| abastecimento normal (N) ou com impedimento (C impedimento condutor, V                   |
| impedimento veículo, O impedimento por parâmetro para Órgão, Unidade e veículo, G        |
| para mais de um tipo de impedimento).                                                    |

#### RELATÓRIO DE CONSUMO DE COMBUSTÍVEL DO ÓRGÃO POR PERÍODO - DATA 5.4

O GFO poderá acompanhar o consumo de combustível através de abastecimentos realizados pelo Órgão do Estado por período.

Para acessar o relatório clique em RELATÓRIOS, em seguida em CONSUMO COMBUSTÍVEL ÓRGÃO PERÍODO - DATA.

06/12/2021

unidataGro

Bora Inicio

CMI

Orgão:

Bico:

Posto

Data Emissio:

Deta

Registros: 1

Emissor:

Posto:

# abastek

| R  | ELATÓRIOS                                  | ^              |
|----|--------------------------------------------|----------------|
| Ab | astecimentos                               | ^              |
|    | Abasteciment<br>Veículo Oficial            | os do          |
|    | Abasteciment<br>Órgão no Perío<br>Volume   | os do<br>odo - |
|    | Abastec. Partio<br>Frio                    | da a           |
|    | Consumo<br>Combustível Ć<br>Período - Data | )rgão<br>I     |
|    | Consumo<br>Combustível Ó<br>Período - Unid | )rgão<br>ades  |
|    | Dados do<br>Abasteciment<br>Veículo        | o do           |

O sistema abrirá a tela com filtros para pesquisa e geração do relatório.

Cartilha do Gestor de Frota do Órgão

Página 87 de 105

|                                                | abas <mark>t</mark> ek |
|------------------------------------------------|------------------------|
| Consumo De Combustível Do Órgão No Período – [ | Data                   |
| 26/11/2021 00:00:00                            | <b>•</b>               |
| Data Final                                     |                        |
| Órgão                                          | ~                      |
| Produto                                        | *                      |

Órgão: campo pré definido com o Órgão do Gestor de Frota de Órgão.

**Produto:** produtos disponíveis para consulta – álcool, gasolina ou diesel. Escolha o produto desejado, ou se preferir, deixe a opção todos.

| - Produto                                                                     |   |  |
|-------------------------------------------------------------------------------|---|--|
|                                                                               | * |  |
| ALCOOL                                                                        |   |  |
| DIESEL                                                                        |   |  |
| GASOLINA                                                                      |   |  |
| <b>Formato de Saída:</b> escolha o formado que deseja o relatório PDF ou XLS. |   |  |
| Formato PDF O Excel                                                           |   |  |

Após selecionar os campos, clique no botão

| EXIBIR |  |
|--------|--|
|        |  |

| S                                | Sistema de Gestão Total de Abastecimento                                     |                                                        |                                                        |                                                 |  |  |  |  |  |
|----------------------------------|------------------------------------------------------------------------------|--------------------------------------------------------|--------------------------------------------------------|-------------------------------------------------|--|--|--|--|--|
|                                  |                                                                              | Sistema de Gestão Total d<br>Consumo de Combustivel da | dos Abastecimentos - SGTA<br>o Órgão no Período - Data | Pégina 1 de 1                                   |  |  |  |  |  |
| Örgilo:<br>Deta:<br>Combustivel: | 1250 - POLICIA MELITAR DE MEMA<br>26/11/2021 00:00:00 & 03/12/20<br>GADOLINA | 8 GERAIN<br>21 23:59:59                                |                                                        | Deta Emiseño: 03/13/3021<br>Emiseor: Unidatasro |  |  |  |  |  |
|                                  | Data                                                                         | Volume Alcoel                                          | Volume Diesel                                          | Wolume Gasolina                                 |  |  |  |  |  |
|                                  | 26/11/2621                                                                   | -                                                      | -                                                      | 12,676,1                                        |  |  |  |  |  |
|                                  | Total                                                                        | -                                                      | -                                                      | 7,2<br>12.683,3                                 |  |  |  |  |  |

No relatório de Consumo de Combustível do Órgão por Período estarão disponíveis as informações: Órgão pesquisado, período da pesquisa selecionada, tipo de combustível selecionado no filtro, data de emissão do relatório, emissor responsável pela geração, data dos abastecimentos, volume consumido por produto álcool, diesel ou gasolina.

## 5.5 RELATÓRIO DE CONSUMO DE COMBUSTÍVEL DO ÓRGÃO NO PERÍODO – UNIDADE

O GFO poderá acompanhar o consumo de combustíveis da(s) Unidade(s) do Órgão através dos abastecimentos realizados em determinado períodos

Para acessar o relatório clique em RELATÓRIOS, em seguida em CONSUMO COMBUSTÍVEL ÓRGÃO PERÍODO - UNIDADES.

| RELATÓRIOS                                         |  |
|----------------------------------------------------|--|
| Abastecimentos                                     |  |
| Abastecimentos do<br>Veículo Oficial               |  |
| Abastecimentos do<br>Órgão no Período -<br>Volume  |  |
| Abastec. Partida a<br>Frio                         |  |
| Consumo<br>Combustível Órgão<br>Período - Data     |  |
| Consumo<br>Combustível Órgão<br>Periodo - Unidades |  |
| Dados do<br>Abastecimento do<br>Veículo            |  |

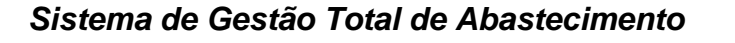

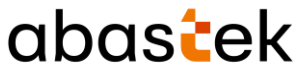

O sistema abrirá a tela com filtros para pesquisa e geração do relatório.

Consumo Combustível Órgão Período - Unidades

| 26/11/2021 00:00:00                    |         |                       |                |
|----------------------------------------|---------|-----------------------|----------------|
| Data Final                             |         |                       | i i            |
| rgðo<br>OLICIA MILITAR DE MINAS GERAIS |         |                       | ~              |
| roduto                                 |         |                       | •              |
| NIDADES DISPONÍVEIS                    |         | UNIDADES SELECIONADAS |                |
| Pesquisar Unidade                      | * Q     | Pesquisar             | Unidade 👻 🔍    |
| Unidade                                | Código  | Unidade               | Código         |
| 1 CIA GER/2 BPE/2 RPM                  | 1254220 | TOTAL:0               |                |
| 1 CIA PGD/BPGD/CPE                     | 1257264 | TOTAL                 |                |
| 1 CIA PM RV/RPMRV/CPRV                 | 1258351 |                       |                |
|                                        |         |                       | EXIBIR CANCELA |

**Data Inicial e Final:** através do campo data é possível definir o período de busca do relatório. Pode digitar a data ou acessar através do calendário disponível. É possível definir o intervalo de horas através do campo hora.

Órgão: campo pré definido com o Órgão do Gestor de Frota de Órgão.

**Produto:** produtos disponíveis para consulta – álcool, gasolina ou diesel. Escolha o produto desejado, ou se preferir, deixe a opção todos.

| Produto  | * |
|----------|---|
| ALCOOL   |   |
| DIESEL   |   |
| GASOLINA |   |

**Pesquisar:** campo digitável para filtrar as Unidades. Pode ser digitada uma parte do código ou nome da Unidade.

|           | Pesquisar |
|-----------|-----------|
| Pesquisar | 1 CIA PM  |

**Unidades Disponíveis:** disponível para consulta as Unidades do Órgão. Selecionar a(s) Unidade(s) que deseja pesquisar. O sistema permite marcar uma ou mais Unidades,

|                             |                                              |                                             |                        | abas <mark>t</mark> ek                           |
|-----------------------------|----------------------------------------------|---------------------------------------------|------------------------|--------------------------------------------------|
| basta selec<br>a inclusão c | ionar as Unidades de<br>le todas as Unidades | esejadas e clicar no<br>disponíveis no filt | botão<br>ro de pesquis | . É possível realiz<br>a, basta selecionar a cai |
| de seleção                  | UNIDADE e posterio                           | rmente no botão                             |                        |                                                  |
| UNIDADE                     | S DISPONÍVEIS                                |                                             |                        |                                                  |
| Pesqu                       | uisar                                        | ódigo 👻 🔍                                   |                        |                                                  |
|                             | Unidade                                      | Código                                      | 1                      |                                                  |
|                             | 1 CIA PGD/BPGD/CPE                           | 1257264                                     | 1                      | _                                                |
|                             | 1 GP PM/3 PEL PM/4 CIA<br>IND                | PM 1250785                                  | >                      |                                                  |
|                             | 1 GP RV/1 PEL RV/11 CIA F<br>RV/BPMRV/CPRV   | PM 1252649                                  | · · ·                  |                                                  |
|                             | 1 GP RV/3 PEL MAT/9 CI<br>IND MAT/9 RPM      | A PM 1254015                                |                        |                                                  |
| TOTAL:<br>2930              | < 1 2 3<br>147 <b>3</b>                      | 4 5                                         |                        |                                                  |
|                             |                                              |                                             |                        |                                                  |
| Unidades S                  | Selecionadas: relaçã                         | o de Unidades se                            | lecionadas n           | o filtro de pesquisa pa                          |
| geração do                  | o relatório. Para des                        | smarcar uma Uni                             | dade da peso           | quisa, basta selecionar                          |
|                             |                                              | <                                           | )                      |                                                  |
| Unidade de                  | esejada e clicar no l                        | potão                                       | , e a Unic             | lade ficará disponível                           |
| campo Uni                   | dades disponivels. E                         | possivel desmarc                            | ar todas as C          | Jnidades selecionadas                            |
| uma única                   | a vez, basta mar                             | car a caixa de                              | seleção                | Unidade                                          |
| posteriorm                  | ente clicar no botão                         | ٢.                                          |                        |                                                  |
|                             |                                              |                                             |                        |                                                  |
|                             |                                              |                                             |                        |                                                  |

| Sistema ( | de Gestão | o Total de Abastecimento              | abas <mark>t</mark> ek |
|-----------|-----------|---------------------------------------|------------------------|
|           | UNIDADES  | SELECIONADAS                          |                        |
|           | Pesqu     | isar Unidade                          | • Q                    |
|           |           | Unidade                               | Código                 |
|           |           | 1 CIA PTRAN/BPTRAN/1 RPM              | 1257327                |
|           |           | 1 CIA TM/1 BPM/1 RPM                  | 1250174                |
| <         |           | 1 GP PM/3 PEL PM/150 CIA<br>PM/35 BPM | 1252540                |
|           |           | 1 ESQ PMONT/R CAT                     | 1250404                |
|           |           | Lou poticulati poticu                 | 105 4000               |
|           | TOTAL: 8  |                                       | < 1 >                  |

Formato de Saída: escolha o formado que deseja o relatório PDF ou XLS.

Formato

PDF O Excel

Após selecionar os campos, clique no botão

| h | Relatório |  |
|---|-----------|--|
|   |           |  |

J.

|                                                 | Sistema de Gestão Total dos Abas                                                      | tecimentos - SGTA |                          |                    |
|-------------------------------------------------|---------------------------------------------------------------------------------------|-------------------|--------------------------|--------------------|
|                                                 | Consumo de Combustivel do Órgão no                                                    | Periodo - Unidade | 88                       | Página 1 de 8      |
| Orgio: 125<br>Periodo: 26/7<br>Combustivel: 640 | 0 - FOLDEIA MELITAM DE HEMAE GEMAIE<br>11/3031 80:00:08 & 03/12/3031 23:59:19<br>0104 |                   | Deta 03/<br>Emissor: Tab | 12/2021<br>4ataGPD |
| Código Unidade                                  | Unidade                                                                               | Volume<br>Alcool  | Volume<br>Diesel         | Volume<br>Gasolina |
| 250031                                          | PEL TH/S CEA PH IND/8 APH                                                             |                   |                          | 25,3               |
| 250653                                          | SADR/EM/2 CIA FM 18D FVD/2 RJM                                                        | -                 |                          | 20,0               |
| 250128                                          | 1 GP/2 PEL HY/9 CIA PM HY/BPHHY/CPHY                                                  | -                 | -                        | 37,2               |
| 1250030                                         | ALHOMARIFEDO/AJ-C                                                                     | -                 | -                        | 39,4               |
| 1250052                                         | DEEAS-S ONG E LOUDC EDUC/DEEAS                                                        | -                 | -                        | 48,9               |
| 1250187                                         | 3 CIA PH/1 BPH/1 BPH                                                                  | -                 |                          | 8,2                |
| 1250193                                         | 4 CIA PM/I BPM/I RPM                                                                  | -                 | -                        | 90,2               |
| 1250209                                         | 6 CIA FM/1 BFM/1 FFM                                                                  | -                 | -                        | 42,9               |
| 1250234                                         | P2/IH/1 BPH/1 BPH                                                                     | -                 | -                        | 8,7                |
| 1250244                                         | 6 CIA PM/34 BPM/3 RPM                                                                 |                   |                          | 43,8               |
| 1250250                                         | 9 CIA 9M/34 BPM/1 RJM                                                                 | -                 | -                        | 36,1               |
| 1250254                                         | 10 CEA PH/S BPH/1 RPH                                                                 |                   | -                        | 49,7               |
| 1250262                                         | 11 CIA FR/41 HFM/1 RFM                                                                | -                 | -                        | 12,0               |
| 1250268                                         | 12 CIA 98/41 898/1 898                                                                | -                 | -                        | 107,0              |
| 1250284                                         | P2/DK/5 8P9/1 8P9                                                                     | -                 | -                        | 3,3                |
| 1250303                                         | 14 CIA 99/49 BPN/1 RPM                                                                | -                 |                          | 20,3               |
| 1250312                                         | 3 FEL/15 CIA FM/49 BFM/1 RFM                                                          | -                 | -                        | 59,7               |
| 1250315                                         | 16 CIA 99/13 BP9/1 R9M                                                                | -                 |                          | 28,0               |
| 1250320                                         | 17 CIA FR/34 BFR/1 RFN                                                                | -                 | -                        | 61,6               |
| 1250326                                         | 18 CEA PM/13 BPM/1 BPM                                                                | -                 | -                        | 84,4               |

No relatório de Consumo de Combustível do Órgão por Período estarão disponíveis as informações: Órgão pesquisado, período da pesquisa do relatório, combustível selecionado no filtro, data de emissão do relatório, emissor logado no SGTA responsável

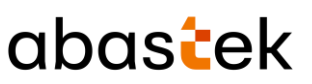

pela geração do relatório. Ainda são apresentados código e nome da Unidade, volume de produto consumido no período álcool, diesel e gasolina.

## 5.6 RELATÓRIO DE DADOS DO ABASTECIMENTO DO VEÍCULO

O Gestor de Frota de Órgão poderá visualizar os dados do abastecimento de um veículo da frota através do relatório de Dados do Abastecimento do Veículo.

Para acessar o relatório basta clicar em RELATÓRIOS, em seguida DADOS DO ABASTECIMENTO DO VEÍCULO.

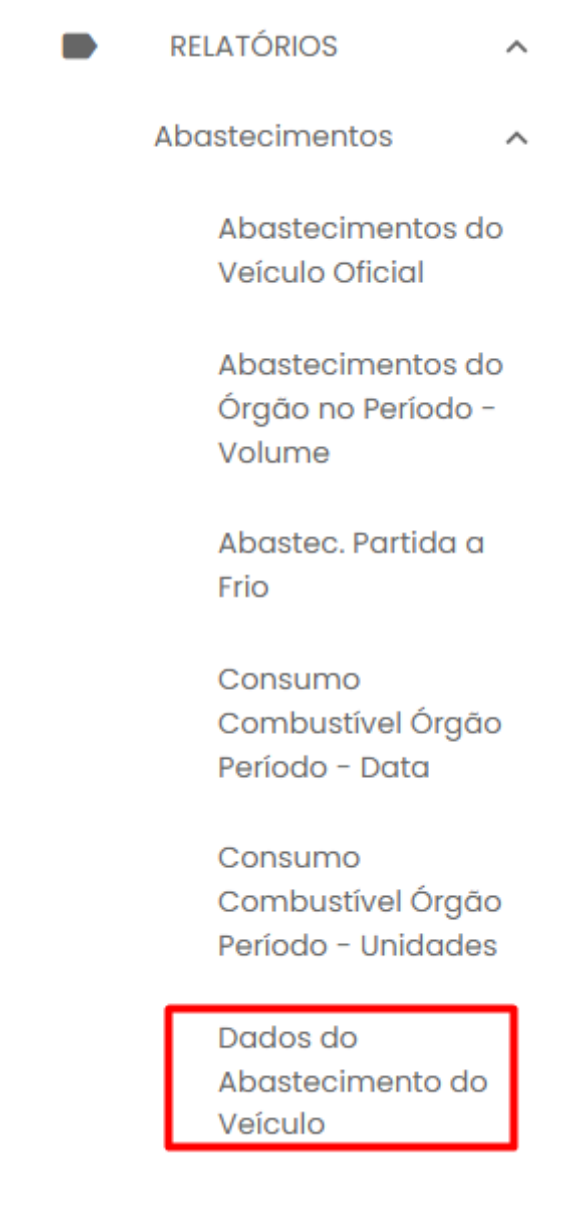

Será apresentada a tela de filtro de pesquisa.

Cartilha do Gestor de Frota do Órgão

Página 93 de 105

| Sistema de Gestão Total de Abastecimento | abas <mark>t</mark> ek |
|------------------------------------------|------------------------|
| Dados do Abastecimento do Veículo        |                        |
| Data Inicial 26/11/2021 00:00:00         | <b>.</b>               |
| Data Final                               |                        |
| POLICIA MILITAR DE MINAS GERAIS          |                        |
| Produto                                  | •                      |
| - Placa                                  |                        |
| BUSCAR ABASTECIMENTOS                    |                        |
| ABASTECIMENTOS                           |                        |
| Data Início Fim Posto Óraão              | EXIBIR CANCELAR        |

Órgão: campo pré definido com o Órgão do Gestor de Frota de Órgão.

**Produto:** produtos disponíveis para consulta – álcool, gasolina ou diesel. Escolha o produto desejado, ou se preferir, deixe a opção todos.

| - Produto | * |
|-----------|---|
| ALCOOL    |   |
| DIESEL    |   |
| GASOLINA  |   |

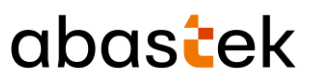

Placa: campo obrigatório para digitação da placa a ser pesquisada.

**Buscar abastecimentos**: botão para pesquisa dos abastecimentos realizados pelo veículo desejado.

| > | BUSCAR | ABASTECIMENTOS |
|---|--------|----------------|
|---|--------|----------------|

Após clicar no botão , serão apresentados os abastecimentos do veículo desejado no período selecionado. Basta selecionar o registro desejado para as informações serem apresentadas.

| ABASTE | CIMENTOS   |          |          |       |                                             |                   |
|--------|------------|----------|----------|-------|---------------------------------------------|-------------------|
|        | Data       | Início   | Fim      | Posto | Órgāo                                       | U                 |
| ۲      | 03/12/2021 | 14:51:57 | 14:52:40 | СМІ   | POLICIA<br>MILITAR<br>DE<br>MINAS<br>GERAIS | P<br>P<br>II<br>R |
|        |            |          |          |       | < 1                                         | >                 |

Formato de Saída: escolha o formado que deseja o relatório PDF ou XLS.

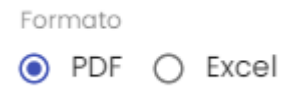

Após selecionar o registro de abastecimento desejado, clique no botão

EXIBIR

| Alatana da A                                                                                                    |                                          | 0.000                                           |
|----------------------------------------------------------------------------------------------------|------------------------------------------|-------------------------------------------------|
| Sistema de G                                                                                                    | estão Total dos Abastecimentos -         | SGTA                                            |
| Dado                                                                                                    | s do Abastecimento do Veiculo            | Pégina 1 de 1                                   |
| Órgão: 1250 - FOLICIA MILITAR DE MINAS GERAIS<br>Unidade: 1250549 - F2/4 CIA PM IND/5 RFM                                                            |                                          | Data Emissão: 03/12/2021<br>Emissor: UnidataGFO |
| Placa Veiculo: BrQ4795<br>Data Abastecimento: 03/12/2021<br>Marca/Modelo do Veiculo: NIBBAN/VERSA 16<br>Condutor: 00001294539 MARDONY QUAREEMA BRAGA | Hora Inicio: 14:51:57                    | Hora Fim: 14:52:40                              |
| Posto: CMI<br>Frentista: Nelson Andrade Fialho                                                                                                    | Municipio: Belo Horizonte                |                                                 |
| Combustivel: GABOLINA<br>Hodómetro Anterior: 31.680,0<br>Consumo (Km/L): 1,4                                                                         | Volume: 7,2<br>Hodômetro Atual: 31.690,0 | Kn Percorrida: 10,0                             |
| Preço Unitário: R0 3,9794                                                                                                    | Valor Total Abastecimento: R\$ 28,65     |                                                 |
| Status: N<br>Abastecimento em Contingência: SIM                                                                                                    | Gestor Aprovação:                        |                                                 |
|                                                                                                    |                                          |                                                 |

# abastek

Serão apresentadas as informações do Órgão pesquisado, a Unidade do veículo selecionado, data de emissão do relatório, emissor logado no sistema SGTA responsável pela geração do relatório, placa do veículo pesquisado, data e hora do abastecimento, marca / modelo do veículo, condutor responsável pelo abastecimento, posto e município no qual foi realizado o abastecimento, frentista responsável. Será apresentado ainda as informações de combustível utilizado no abastecimento, volume abastecido, hodômetro do veículo no abastecimento anterior e atual, quilometro percorrido entre um abastecimento e outro registrado no SGTA, preço unitário do combustível, valor total do abastecimento, Status do abastecimento normal (N) ou com impedimento (C impedimento condutor, V impedimento veículo, O impedimento por parâmetro para Órgão, Unidade e veículo, G para mais de um tipo de impedimento), identificação do gestor que aprovou o abastecimento com impedimento e abastecimento e abastecimento através da solicitação do código de contingência no call center da Abastek.

# 5.7 RELATÓRIO DE AQUISIÇÃO DE COMBUSTÍVEL – DADOS DE ENTRADA DA NOTA FISCAL

Através do relatório o GFO poderá visualizar os dados de entrada (recebimento) e dados da(s) nota(s) fiscal(is) do Órgão recebida(s) nos postos próprios do Estado.

Para acessar o relatório clique em RELATÓRIOS, em seguida em AQUISIÇÃO COMBUSTÍVEL – DADOS ENTRADA NF

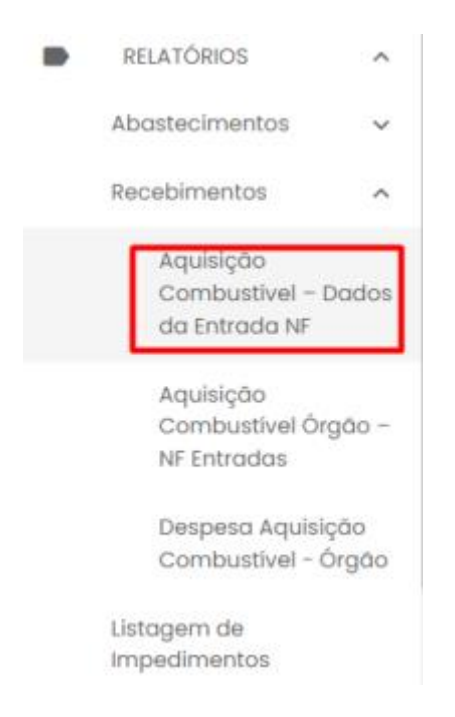

O sistema abrirá a tela com filtros para pesquisa e geração do relatório.

Cartilha do Gestor de Frota do Órgão

Página 96 de 105

| Sistema de                       | Gestão Total    | de Abastecime   | aba | ste |
|----------------------------------|-----------------|-----------------|-----|-----|
| Aquisição de Com                 | bustível – Dado | s da Entrada NE |     |     |
| - Data Inicial                   | buotiro. buuo   |                 |     |     |
| 26/11/2021 00:00:00              |                 |                 |     |     |
| - Data Final                     |                 |                 |     |     |
| 03/12/2021 23:59:59              |                 |                 |     |     |
| - Órgão<br>POLICIA MILITAR DE MI | NAS GERAIS      |                 |     |     |
| Posto                            |                 |                 | •   |     |
| BUSCAR NOTAS FISC                | AIS             |                 |     |     |
| NOTAS FISCAIS                    |                 |                 |     |     |
| Nº Nota                          | Data            | Volume          |     |     |
|                                  |                 |                 |     |     |
|                                  |                 |                 | *   |     |

**IMPORTANTE**: o filtro de pesquisa é realizado pela data de emissão da nota fiscal.

Órgão: campo pré definido com o Órgão do Gestor de Frota de Órgão.

**Posto:** estarão disponíveis todos os postos próprios do Estado para consulta. Selecione o posto que deseja obter o dados de recebimento da(s) nota(s) física(is).

| Posto    | * |
|----------|---|
| 10BPM    | A |
| 10CIAIND |   |
| 11BPM    |   |
| 11BPMG   |   |
| 12BPM    |   |
| 13BPM    |   |
| 14BPM    |   |
|          |   |

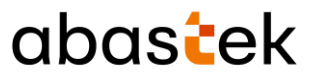

BUSCAR NOTAS FISCAIS

Em seguida clique no botão

para obter as notas fiscais

que foram recebidas no posto selecionado no período especificado.

Selecione a nota fiscal que deseja visualizar os dados.

### NOTAS FISCAIS

|            | Nº Nota | Data       | Volume           |
|------------|---------|------------|------------------|
| ۲          | 3415412 | 03/05/2021 | 10000            |
| $\bigcirc$ | 3416394 | 04/05/2021 | 15000            |
| $\bigcirc$ | 3417469 | 05/05/2021 | 5000             |
| $\bigcirc$ | 3419285 | 07/05/2021 | 5000             |
| $\bigcirc$ | 3423042 | 12/05/2021 | 5000             |
|            |         | < 1 2 3 4  | 5 22 <b>&gt;</b> |

Formato de Saída: escolha o formado que deseja o relatório PDF ou XLS.

Formato PDF O Excel

Após selecionar o registro da nota fiscal desejada, clique no botão

EXIBIR

| Sistema de Gestão Total dos Abastecimentos - SGTA                                                                                                    |                              |            |                |                          |  |  |  |  |
|----------------------------------------------------------------------------------------------------|------------------------------|------------|----------------|--------------------------|--|--|--|--|
| Aquisição de Combustivel - Dados NF Pégina 1 de 1                                                                                                    |                              |            |                |                          |  |  |  |  |
| Gegãos 1350 - POLICIA HILITAN DE HINAS                                                                                                    | GERALS                       |            |                | Deta Maissio: 03/12/2021 |  |  |  |  |
| CNN: 16695025000197                                                                                                    |                              |            |                | missor: UnidateGFO       |  |  |  |  |
| Postol CH1                                                                                                    |                              |            |                |                          |  |  |  |  |
| Wimero NF: 3415412                                                                                                    | Data Emissão NF:             | 03/05/2021 |                |                          |  |  |  |  |
| Stale MP: 0                                                                                                    |                              |            |                |                          |  |  |  |  |
| Itens NF                                                                                                    | Tangue Recebimento           | Volume NF  | Preço Unitário | Valor Total Froduto      |  |  |  |  |
| GASOLINA                                                                                                    | TF-CHI-3, TF-CHI-4, TF-CHI-5 | 10.000,0   | 3,8215         | 38.215,00                |  |  |  |  |
|                                                                                                    | Valor Total da Not           | •          |                | 39.215,00                |  |  |  |  |
| CFF/Nome Frankløta: 52226966483 / MARSINGTON FIND VIEINA FIND<br>CFF/Nome Gester Frete: 56276135681 / JESSE DERGENER TELEINA<br>CFF/Nome Gester Frete: 56276135681 / JESSE DERGENER TELEINA<br>CFF/Nome Gester Frete: 56276135681 / JESSE DERGENER der Santes<br>CFF/Nome Gester Frete Örgän: 5171672631 11:44:43 |                              |            |                |                          |  |  |  |  |

No relatório de Aquisição de Combustível – Dados Entrada NF estarão disponíveis as informações: Órgão pesquisado, CNPJ do Órgão, posto no qual foi realizado o recebimento, data de emissão do relatório, emissor logado no sistema SGTA responsável pela geração do relatório. Também serão apresentadas as informações de

Cartilha do Gestor de Frota do Órgão

Página 98 de 105

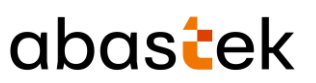

número e série da nota fiscal, combustível descrito na nota, tanque no qual foi realizado o recebimento, volume declarado na nota fiscal, preço unitário do combustível, valor total do produto, CPF e nome do frentista, CPF e nome do Gestor do Posto, CPF e nome do Gestor Frota Órgão, data e hora do recebimento realizado pelo frentista, data e hora da confirmação do recebimento pelo Gestor do Posto e Gestor de Frota do Órgão.

# 5.8 RELATÓRIO DE RECEBIMENTO AQUISIÇÃO DE COMBUSTÍVEL ÓRGÃO – NF ENTRADAS

Através do relatório o GFO poderá visualizar qual(is) nota(s) fiscal(is) foram recebida(s) nos postos próprio do Estado em determinado período. Além de poder visualizar os dados da nota(s) e dados do recebimento.

Para acessar o relatório clique em RELATÓRIOS, em seguida em AQUISIÇÃO COMBUSTÍVEL ÓRGÃO – NF ENTRADAS

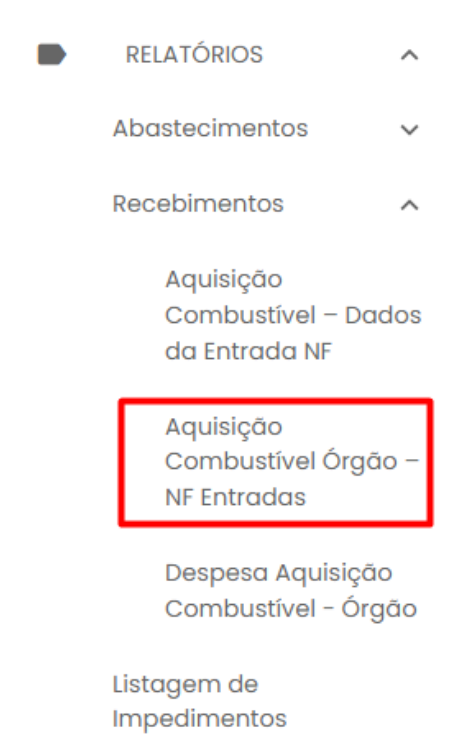

O sistema abrirá a tela com filtros para pesquisa e geração do relatório.

Página 99 de 105

| Sistema de Gestão Total de Abastecimento   | abas <mark>t</mark> ek |
|--------------------------------------------|------------------------|
| Aquisição Combustível Órgão – NF Entradas  |                        |
| 26/11/2021 00:00:00                        |                        |
| Data Final<br>03/12/2021 23:59:59          |                        |
| - Órgão<br>POLICIA MILITAR DE MINAS GERAIS | ~                      |
|                                            | -                      |

**IMPORTANTE**: o filtro de pesquisa é realizado pela data de emissão da nota fiscal.

Órgão: campo pré definido com o Órgão do Gestor de Frota de Órgão.

**Produto:** produtos disponíveis para consulta – álcool, gasolina ou diesel. Escolha o produto desejado, ou se preferir, deixe a opção todos.

|    | Produto                                                               | <b>^</b> |  |
|----|-----------------------------------------------------------------------|----------|--|
|    |                                                                       |          |  |
|    | ALCOOL                                                                |          |  |
|    | DIESEL                                                                |          |  |
|    | GASOLINA                                                              |          |  |
| Fc | ormato de Saída: escolha o formado que deseja o relatório PDF ou XLS. |          |  |

Tipo PDF O Excel

Após selecionar os campos, clique no botão

EXIBIR

|            | Sis         | tema (           | de Ge          | stão To              | otal de               | > Abas     | stecime                   | ento<br>O           | bas                   | tek           |
|------------|-------------|------------------|----------------|----------------------|-----------------------|------------|---------------------------|---------------------|-----------------------|---------------|
|            |             |                  |                | Sistema de<br>Aquisi | Gestão T<br>ção de Co | otal dos a | Abastecimen<br>Órgão - Er | itos - SGTA         |                       | Pégina 1 de 1 |
| degãos 12  | 50 - POLICI | A SULITAR DE NU  | MAS GERALS     |                      |                       |            |                           |                     | ata Emissão: 03/12/20 | 21            |
| Periodor   | 07/06/203   | 23 05:25-00 A 03 | /12/2021 23:50 | 1:59                 |                       |            |                           |                     | missor: UnidateSPO    |               |
| Combust1ve | of aniors   | 15.              |                |                      |                       |            |                           | -                   |                       |               |
| Deta       | Boca        | Posto            | Número NF      | Data Emissão NF      | Combustivel           | Volume NF  | Preço Unitário            | Valor Total do Item | Data Confirmação      | Gestor        |
| 5/86/2021  | 09:32       | ROTAMPR          | 3456943        | 25/06/2021           | GARCEIRA              | 5.000,0    | 3,8215                    | 19.107,50           | 09/07/2021 15:34:36   | 06715522600   |
| 5/08/2025  | 10148       | 258790           | 3509831        | 25/08/2021           | GAROLINA              | 5.000,8    | 3,9794                    | 19.897,00           | 16/09/2021 11:48:53   | 06715522600   |
|            |             |                  |                |                      |                       |            |                           |                     |                       |               |

No relatório de Aquisição de Combustível Órgão – NF Entradas estarão disponíveis as informações: Órgão pesquisado, período selecionado no filtro da pesquisa, data de emissão do relatório, emissor logado no SGTA responsável pela emissão do relatório, combustível selecionado no filtro. Serão apresentadas ainda as informações data e hora do recebimento da NF, posto de recebimento do combustível, número da nota fiscal, data da emissão da nota fiscal, combustível recebido no posto, volume declarado na nota fiscal, preço unitário do produto, valor total da NF, data e hora de confirmação do recebimento pelo Gestor de Frota de Órgão - GFO e CPF do gestor.

## 5.9 RELATÓRIO DE DESPESA COM AQUISIÇÃO DE COMBUSTÍVEL – ÓRGÃO

O GFO terá acesso as despesas com aquisição de combustível do Órgão através do relatório.

Para acessar o relatório clique em RELATÓRIOS, em seguida clica em DESPESA AQUISIÇÃO COMBUSTÍVEL – ÓRGÃO.

|   | RELATÓRIOS                                      | ^   |
|---|-------------------------------------------------|-----|
| μ | Abastecimentos                                  | ~   |
| R | ecebimentos                                     | ^   |
|   | Aquisição<br>Combustível – Dad<br>da Entrada NF | los |
|   | Aquisição<br>Combustível Órgão<br>NF Entradas   | o – |
|   | Despesa Aquisição<br>Combustível - Órgo         | āo  |
| L | istagem de<br>mpedimentos                       |     |

O sistema abrirá a tela com filtros para pesquisa e geração do relatório.

| Sistema de Gestão Total de Abasteciment    | _ abastek |
|--------------------------------------------|-----------|
| espesa com Aquisição de Combustíve         | l - Órgão |
| Data Inicial                               | i i       |
| Data Final<br>03/12/2021 23:59:59          | Ť.        |
| - Órgão<br>POLICIA MILITAR DE MINAS GERAIS | Ţ         |
| Produto                                    | •         |

**IMPORTANTE**: o filtro de pesquisa é realizado pela data de confirmação da nota fiscal pelo GFO – Gestor de Frota de Órgão.

Órgão: campo pré definido com o Órgão do Gestor de Frota de Órgão.

**Produto**: produtos disponíveis para consulta – álcool, gasolina ou diesel. Escolha o produto desejado, ou se preferir, deixe a opção todos.

| Produto  | * |
|----------|---|
| ALCOOL   |   |
| DIESEL   |   |
| GASOLINA |   |

Formato de Saída: escolha o formado que deseja o relatório PDF ou XLS.

PDF O Excel

|                                                                        | ma de Gestão To                                                                                                    | otal de Abaste                                                                               | cimento                                                                                                    | abas <mark>t</mark> ek                                                                           |
|------------------------------------------------------------------------|----------------------------------------------------------------------------------------------------|----------------------------------------------------------------------------------------------|----------------------------------------------------------------------------------------------------|--------------------------------------------------------------------------------------------------|
| ńs selecion                                                            | ar os campos cliqu                                                                                                    | le no hotão                                                                                  | XIBIR                                                                                                    |                                                                                                  |
|                                                                        | ar oo campoo, ciiqa                                                                                                    |                                                                                              | ·                                                                                                    |                                                                                                  |
|                                                                        |                                                                                                    |                                                                                              |                                                                                                    |                                                                                                  |
|                                                                        | Sistema de Gest                                                                                                    | tão Total dos Ab                                                                             | astecimentos -                                                                                              | SGTA                                                                                             |
|                                                                        | Sistema de Gest<br>Despesa com                                                                                                    | tão Total dos Ab<br>Aquisição de Com                                                         | astecimentos -<br>mbustível - Órg                                                                           | • SGTA<br>gão Pégina 1 de 1                                                                      |
| Órgão:                                                                 | Sistema de Gest<br>Despesa com                                                                                                    | tão Total dos Ab<br>Aquisição de Con                                                         | astecimentos -<br>mbustivel - órg<br>Data Emissão:                                                          | • SGTA<br>gão Página 1 de 1<br>03/12/2021                                                        |
| Órgão:<br>Período:                                                     | Sistema de Gest<br>Despesa com<br>Policia militar de minas ges<br>26/11/2021 00:00:00 4 03/12/2                                                                | tão Total dos Ab<br>Aquisição de Con<br>AIS<br>2021 23:59:59                                 | astecimentos -<br>mbustivel - Órg<br>Data Emissão:<br>Emissor:                                              | SGTA<br>gão Página 1 de 1<br>03/12/2021<br>Unidata0F0                                            |
| Órgão:<br>Período:<br>Combustivel:                                     | Sistema de Gest<br>Despesa com<br>Policia militar de minas ges<br>26/11/2021 00:00:00 à 03/12/2<br>GASOLINA                                                    | tão Total dos Ab<br>Aquisição de Con<br>AIS<br>2021 23:59:59                                 | astecimentos -<br>mbustivel - Órg<br>Data Emissão:<br>Emissor:                                              | • SGTA<br>gão Página 1 de 1<br>03/12/2021<br>UnidataGPO                                          |
| Órgão:<br>Período:<br>Combustivel:                                     | Sistema de Gest<br>Despesa com<br>Policia militar de MINAS GER<br>26/11/2021 00:00:00 à 03/12/2<br>GASOLINA                                                    | tão Total dos Ab<br>Aquisição de Con<br>AIS<br>2021 23:59:59<br>Despesa                      | oastecimentos -<br>mbustivel - Órg<br>Data Emissão:<br>Emissor:                                             | SGTA<br>gão Página 1 de 1<br>03/12/2021<br>UnidateSPO                                            |
| Órgão:<br>Período:<br>Combustivel:<br>Data                             | Sistema de Gest<br>Despesa com<br>Policia militar de minas des<br>26/11/2021 00:00:00 à 03/12/2<br>GASOLINA<br>Álcool (R\$)                                    | tão Total dos Ab<br>Aquisição de Con<br>AIS<br>2021 23:59:59<br>Despesa<br>Diesel (R\$)      | oastecimentos -<br>mbustivel - Órg<br>Data Emissão:<br>Emissor:<br>Gasolina (R\$)                           | • SGTA<br>gão Página 1 de 1<br>03/12/2021<br>JnidataSFO<br>Total (R\$)                           |
| Órgāo:<br>Período:<br>Combustivel:<br>Data<br>30/11/2021               | Sistema de Gest           Despesa com           POLICIA MILITAR DE MINAS GER           26/11/2021 00:00:00 & 03/12/3           GASOLINA           Álcool (R\$) | tão Total dos Ab<br>Aquisição de Con<br>AIS<br>2021 23:59:59<br>Despesa<br>Diesel (R\$)      | Dastecimentos -<br>mbustivel - Óre<br>Data Emissão:<br>Emissor:<br>Gasolina (R\$)<br>19.107,50              | • SGTA<br>gão Página 1 de 1<br>03/12/2021<br>UnidataGPO<br>Total (R\$)<br>19.107,50              |
| Órgāo:<br>Período:<br>Combustivel:<br>Data<br>30/11/2021<br>02/12/2021 | Sistema de Gest<br>Despesa com<br>POLICIA MILITAR DE MINAS GERI<br>26/11/2021 00:00:00 à 03/12/2<br>GASOLINA<br>Álcool (R\$)                                   | tão Total dos Ab<br>Aquisição de Con<br>Ais<br>2021 23:59:59<br>Despesa<br>Diesel (R\$)<br>- | Dastecimentos -<br>mbustivel - Óre<br>Data Emissão:<br>Emissor:<br>Gasolina (R\$)<br>19.107,50<br>76.430,00 | • SGTA<br>gão Página 1 de 1<br>03/12/2021<br>JnidateSFO<br>Total (R\$)<br>19.107,50<br>76.430,00 |

No relatório de Despesa com Aquisição de Combustível pelo Órgão estarão disponíveis as informações: Órgão pesquisado, período selecionado no filtro da pesquisa, data de emissão do relatório, emissor logado no sistema SGTA responsável pela geração do relatório, data de confirmação de recebimento, despesas por combustível álcool, diesel e gasolina em valores monetários. Somatório das despesas por produto. Será feita a soma de valores com aquisições realizadas no mesmo dia em postos diferentes.

### 5.10 RELATÓRIO LISTAGEM DE IMPEDIMENTOS

Através do relatório o GFO poderá acompanhar os abastecimentos com impedimento realizados pelas Unidades do Órgão.

Para acessar o relatório clique em RELATÓRIOS, em seguida clica em LISTAGEM DE IMPEDIMENTOS.

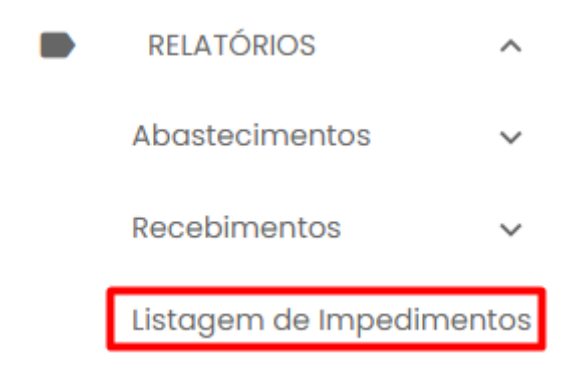

O sistema abrirá a tela com filtros para pesquisa e geração do relatório.

| Sistema de Ges         | tão Tota | l de Abast | ecimento              | abas      | ek       |
|------------------------|----------|------------|-----------------------|-----------|----------|
| stagem de Impedimento  |          |            |                       |           |          |
| Data Inicial           |          |            |                       |           |          |
| Data Final             |          |            |                       |           |          |
| Órgão                  |          |            |                       |           | -        |
| UNIDADES DISPONÍVEIS   |          |            | UNIDADES SELECIONADAS |           |          |
| Pesquisar Unidade      | ~ Q      |            | Pesquisar             | Unidade + | ٩        |
| Unidade                | Código   |            | Unidade               | Código    |          |
| 1 CIA GER/2 BPE/2 RPM  | 1254220  |            | TOTAL                 |           |          |
| 1 CIA PGD/BPGD/CPE     | 1257264  | >          |                       |           |          |
| 1 CIA PM RV/BPMRV/CPRV | 1258351  |            |                       | EXIBIR    | CANCELAR |

Órgão: campo pré-definido com o Órgão do Gestor de Frota de Órgão.

**Procurar:** campo disponível para digitar uma parte do nome da Unidade ou código para filtro da pesquisa.

|           | - Pesquisar |
|-----------|-------------|
| Pesquisar | 1 CIA PM    |

**Unidades Disponíveis:** disponível para consulta as Unidades do Órgão. Selecionar a(s) Unidade(s) que deseja pesquisar. O sistema permite marcar uma ou mais Unidades,

| basta selecionar as Unidades desejadas e clicar no botão               | . É possível           |
|------------------------------------------------------------------------|------------------------|
| realizar a inclusão de todas as Unidades disponíveis no filtro de pesq | juisa. Basta clicar no |

botão

dades Selecionadas: relação de Unidades selecionadas

Unidades Selecionadas: relação de Unidades selecionadas no filtro de pesquisa para geração do relatório. Para desmarcar uma Unidade da pesquisa, basta selecionar a

|                                       | <         |                                      |
|---------------------------------------|-----------|--------------------------------------|
| Unidade desejada e clicar no botão    |           | , e a Unidade ficará disponível no   |
| campo Unidades disponíveis. É possíve | l desmarc | ar todas as Unidades selecionadas de |

Cartilha do Gestor de Frota do Órgão

Unidade

>

| S                                                                                           | isten                            | na de                                    | Gest                                   | ão i           | Total de Abastecim                                                                                        | ento                                                      |                                                                                                    |                                               |
|---------------------------------------------------------------------------------------------|----------------------------------|------------------------------------------|----------------------------------------|----------------|----------------------------------------------------------------------------------------------------|-----------------------------------------------------------|----------------------------------------------------------------------------------------------------|-----------------------------------------------|
|                                                                                             |                                  |                                          |                                        |                |                                                                                                    |                                                           | abas                                                                                                   | ek                                            |
| uma únio                                                                                    | ca ve                            | z, bast                                  | a sel                                  | ecio           | onar no botão                                                                                             | Unido                                                     | e clicar                                                                                               | no botã                                       |
| Formato                                                                                     | de Sa                            | ída: es                                  | colha                                  | o fo           | ormado que deseja o re                                                                                    | elatório I                                                | PDF ou XLS.                                                                                            |                                               |
| PDF                                                                                         | 0                                | Excel                                    |                                        |                |                                                                                                    |                                                           |                                                                                                    |                                               |
| Após sele                                                                                   | ciona                            | r os ca                                  | mpos,                                  | , clic         | que no botão                                                                                              | 2                                                         |                                                                                                    |                                               |
|                                                                                             |                                  |                                          | Si                                     | stena          | de Gestão Total dos Abastecim                                                                             | entos - SGTA                                              |                                                                                                    |                                               |
| Örgiles<br>Periodos                                                                         | 1250 - POLDC<br>24/11/2021 0     | 18. HILITAR DE HU<br>0:00:00 à 03/12/    | MAR GERMANN<br>2021 23:59:59           |                | Listagem de Impedimentos                                                                                  | Data Enicato:<br>Enicaco:                                 | Pigia<br>03/12/2021<br>DeidataCFD                                                                      | n 1 dm 1                                      |
|                                                                                             |                                  |                                          |                                        |                |                                                                                                    |                                                           |                                                                                                    |                                               |
| Data Evento                                                                                 | Posto                            | Unidade                                  | Flaca                                  | Tipo           | Descripto                                                                                                 | CFF Condutor                                              | None condutor                                                                                          | Status                                        |
| Data Evento                                                                                 | Posto                            | Unidade                                  | Placa<br>QPX3817                       | Tipo           | Descripto                                                                                                 | CFF Condutor                                              | None condutor                                                                                          | Status<br>CANCELADO                           |
| Data Evento<br>26/11/2021 02+30<br>26/11/2021 02+30                                         | Posto<br>3787H<br>3787H          | <b>Unidade</b><br>1258755<br>1258755     | Placa<br>GPXHE17<br>GPXHE17            | Tipo<br>V<br>V | Descripto<br>See standinevio no SIAD<br>Adusteilmento anterior pendente no SIAD                           | CFF Condutor 03958065694 03958065694                      | None condutor<br>CELSO ALMERTO DECHONO MEIS<br>CELSO ALMERTO DECHONO MEIS                              | Status<br>Cascelado<br>Cascelado              |
| Data Evento<br>24/11/2021 02:30<br>24/11/2021 02:30<br>24/11/2021 02:30<br>24/11/2021 05:20 | Poeto<br>378PH<br>378PH<br>368PH | Unidade<br>1258791<br>1258791<br>1253199 | Place<br>QP09817<br>QP09817<br>QP09622 | Tipo<br>V<br>V | Descrição<br>Sem atendimento no SILO<br>Abastecimento atenico pendente no SILO<br>Pen atendimento no SILO | CPF Condutor<br>03958065694<br>03958065694<br>03666685698 | None condutor<br>CELSO ALMERTO DECHONO REIS<br>CELSO ALMERTO DECHONO REIS<br>PORICE MIRO EMITOI SOAREI | Status<br>Carcelado<br>Carcelado<br>Carcelado |

No relatório de listagem de impedimentos estarão disponíveis as informações: Órgão selecionado na pesquisa, período pesquisado, data de emissão do relatório, usuário logado no sistema responsável pela emissão do relatório, data do abastecimento ou tentativa de abastecimento, posto no qual foi realização a ação, tipo do impedimento V impedimento gerado para o veículo, C impedimento gerado para o condutor, O impedimento gerado para a Unidade ou Órgão ou G quando houver mais de um impedimento, código da Unidade de frota, placa do veículo, descrição do impedimento gerado, CPF e nome do condutor responsável, status do abastecimento: cancelado, abastecido ou pendente.